# USER'S MANUAL

# PMB-881LF

Intel® Xeon® E3 / 2<sup>nd</sup> Gen. Core™ i3 / Pentium® CPU ATX Motherboard With VGA/Sound/2LAN

PMB-881LF M3

## PMB-881LF Intel<sup>®</sup> Xeon<sup>®</sup> E3 / 2<sup>nd</sup> Gen. Core <sup>TM</sup>i3 / Pentium<sup>®</sup> ATX Motherboard With VGA/Sound/2LAN

#### **COPYRIGHT NOTICE**

This operation manual is meant to assist users in installing and setting up the system. The information contained in this document is subject to change without prior any notice.

This manual is copyrighted Sep. 2011 (Revision: July 2013). You may not reproduce or transmit in any form or by any means, electronic, or mechanical, including photocopying and recording.

#### ACKNOWLEDGEMENTS

All trademarks and registered trademarks mentioned herein are the property of their respective owners.

#### **CE NOTICE**

This is a class A product. In a domestic environment this product may cause radio interference in which case the user may be required to take adequate measures.

#### FCC NOTICE

This equipment has been tested and found to comply with the limits for a Class A digital device, pursuant to part 15 of the FCC Rules. These limits are designed to provide reasonable protection against harmful interference when the equipment is operated in a commercial environment. This equipment generates, uses, and can radiate radio frequency energy and, if not installed and used in accordance with the instruction manual, may cause harmful interference to radio communications. Operation of this equipment in a residential area is likely to cause harmful interference in which case the user will be required to correct the interference at his own expense.

You are cautioned that any change or modifications to the equipment not expressly approve by the party responsible for compliance could void your authority to operate such equipment.

#### CAUTION

Danger of explosion if battery is incorrectly replaced.

Replace only with the same or equivalent type recommended by the manufacturer. Dispose of used batteries according to the manufacturer's instructions.

Installation only by a trained electrician or only by an electrically trained person who knows all English Installation and Device Specifications which are to be applied.

## **TABLE OF CONTENTS**

## CHAPTER 1 INTRODUCTION

| 1-1 | About This Manual     | 1-2 |
|-----|-----------------------|-----|
| 1-2 | System Specifications | 1-3 |
| 1-3 | Safety Precautions    | 1-6 |

## CHAPTER 2 SYSTEM CONFIGURATION

| 2-1  | Jumper & Connector Quick Reference Table | 2-2  |
|------|------------------------------------------|------|
| 2-2  | Component Locations                      | 2-3  |
| 2-3  | How to Set the Jumpers                   | 2-4  |
| 2-4  | COM Port Connector                       | 2-6  |
| 2-5  | COM3 RI & Voltage Selection              | 2-8  |
| 2-6  | COM4 RI & Voltage Selection              | 2-9  |
| 2-7  | RS232/422/485(COM2) Selection            | 2-10 |
| 2-8  | COM2 Auto Detect Selection               | 2-11 |
| 2-9  | Keyboard and PS/2 Mouse Connector        | 2-12 |
| 2-10 | Reset Connector                          | 2-12 |
| 2-11 | Hard Disk Drive LED Connector            | 2-13 |
| 2-12 | ATX Power Button                         | 2-13 |
| 2-13 | External Speaker Connector               | 2-13 |
| 2-14 | PLed Connector                           | 2-14 |
| 2-15 | Clear CMOS Data Selection                | 2-14 |
| 2-16 | CPU Fan Connector                        | 2-15 |
| 2-17 | System Fan Connector                     | 2-15 |
| 2-18 | TPM Connector                            | 2-16 |
| 2-19 | VGA Connector                            | 2-17 |
| 2-20 | Serial ATA Connector                     | 2-18 |
| 2-21 | Printer Connector                        | 2-20 |
| 2-22 | Universal Serial Bus Connector           | 2-21 |
| 2-23 | IrDA Connector                           | 2-23 |
| 2-24 | USB & LAN Connector                      | 2-24 |
| 2-25 | Display Port Connector                   | 2-26 |
| 2-26 | Digital Input/Output Connector           | 2-27 |
| 2-27 | ATX Power Connector                      | 2-28 |
| 2-28 | Sound Connector                          | 2-29 |

### CHAPTER 3 SOFTWARE UTILITIES

| 3-1 | Introduction                                | 3-2 |
|-----|---------------------------------------------|-----|
| 3-2 | Intel Chipset Software Installation Utility | 3-3 |
| 3-3 | VGA Driver Utility                          | 3-4 |
| 3-4 | LAN Driver Utility                          | 3-5 |
| 3-5 | Sound Driver Utility                        | 3-6 |
| 3-6 | Intel ME Driver Utility                     | 3-7 |

#### CHAPTER 4 AMI BIOS SETUP

| 4-1 | Introduction   | 4-2  |
|-----|----------------|------|
| 4-2 | Entering Setup | 4-4  |
| 4-3 | Main           | 4-6  |
| 4-4 | Advanced       | 4-7  |
| 4-5 | Chipset        | 4-40 |
| 4-6 | Boot           | 4-49 |
| 4-7 | Security       | 4-51 |
| 4-8 | Save & Exit    | 4-54 |

## APPENDIX A EXPANSION BUS

| PCI Bus Pin Assignment       | A-2 |
|------------------------------|-----|
| Mini-PCIe Bus Pin Assignment | A-3 |

## APPENDIX B TECHNICAL SUMMARY

| Block Diagram                | B-2         |
|------------------------------|-------------|
| Interrupt Map                | B-3         |
| DMA Channels Map             | <b>B-</b> 4 |
| Memory Map                   | B-5         |
| I/O Мар                      | B-6         |
| Watchdog Timer Configuration | B-9         |
| Flash BIOS Update            | B-11        |
|                              |             |

# chapter I

## **INTRODUCTION**

This chapter gives you the information for PMB-881LF. It also outlines the System specification.

Section includes:

- About This Manual
- System Specifications
- Safety Precautions

Experienced users can skip to chapter 2 on page 2-1 for Quick Start.

## **1-1. ABOUT THIS MANUAL**

Thank you for purchasing our PMB-881LF Intel<sup>®</sup> Xeon<sup>®</sup> E3 /  $2^{nd}$  Gen. Core<sup>TM</sup> i3 / Pentium<sup>®</sup> CPU ATX Motherboard with VGA/Sound/2LAN, which is fully PC / AT compatible. PMB-881LF provides faster processing speed, greater expandability and can handle more task than before. This manual is designed to assist you how to install and set up the system. It contains four chapters. The user can apply this manual for configuration according to the following chapters:

#### **Chapter 1 Introduction**

This chapter introduces you to the background of this manual, and the specifications for this system. The final page of this chapter will indicate how to avoid damaging this board.

#### Chapter 2 Hardware Configuration

This chapter outlines the component locations and their functions. In the end of this chapter, you will learn how to set jumper and how to configure this card to meet your own needs.

#### Chapter 3 Software Utilities

This chapter contains helpful information for proper installations of the VGA utility, LAN utility, and Sound utility.

#### Chapter 4 AMI BIOS Setup

This chapter indicates you how to set up the BIOS configurations.

#### Appendix A Expansion Bus

This Appendix introduces you the PCI / Mini-PCIe expansion bus.

#### Appendix B Technical Summary

This section gives you the information about the Technical maps, Watchdogtimer configuration, and Flash BIOS Update.

## **1-2. SYSTEM SPECIFICATION**

## • CPU

Intel Xeon<sup>®</sup> E3 /  $2^{nd}$  Gen. Core<sup>TM</sup> i3 / Pentium<sup>®</sup> CPU

#### CHIPSET

Intel<sup>®</sup> C206

#### • MEMORY

4 x 240pins DDR3 DIMM socket Dual channel DDR3-1333/1066MHz, supports ECC, non-ECC

#### • BIOS:

AMI BIOS (UEFI), with VGA BIOS

#### • **REAL TIME CLOCK:** Build in PCH

• BUS SUPPORT:

4 x PCI, 1 x MiniPCIe, 2 x PCIe (4X), 1 x PCIe (16X)

#### • DISPLAY:

Build-in processor Supports VGA, 2 x Display port (Protech Display Port definition) \*Discrete graphic card is necessary for display if the chosen CPU doesn't have integrated graphics support.

#### • SATA INTERFACE:

6 x S-ATA connector from PCH SATA1~2 support SATAIII (6.0Gb/s), SATA3~6 support SATAII (3.0Gb/s) Supports Raid 0/1/5/10

## • SERIAL PORT:

4 ports, COM1/3/4 for RS-232, COM2 for RS-232/422/485 COM3/4 support output +5V or +12V, and use Jumper settings.

#### • USB CONNECTOR:

12 ports, support USB 2.0 4 ports on rear panel, 8 ports with box-header on board

#### • LAN ADAPTER:

Dual ports, supports 10/100/1000Mbps LAN1: Intel 82579LM 1000BaseT PHY Ethernet LAN2: Intel 82583V 1000BaseT Ethernet Supports Wake-on-LAN

#### • SOUND:

High Definition Audio Realtek ALC888S Supports Line-in/Line-out/MIC x 1

#### • HARDWARE MONITORING FUNCTION:

Voltage, CPU Temperature and Cooling fan speed (CPU, System)

#### • IRDA PORT:

1 x IrDA port, supports v1.0 SIR protocol

• SPEAKER: Internal buzzer

#### • TPM FUNCTION:

1 x 20pin header on board, supports TPM1.2

#### • PARALLEL PORT:

1 port, Bi-dircetion, SPP / EPP / ECP (D-SUB on edge)

#### • DIGITAL I/O: 8in/8out (API)

• LED INDICATOR: 1 x HDD LED, 1 x power LED

#### • KEYBOARD/MOUSE:

1 x PS/2 port (KB/MS), combined with mini DIN connector on rear panel

#### • WATCHDOG:

1~255sec.

• **POWER SUPPLY:** 24pin ATX power supply

- DMA CONTROLLER: 2 x 82C37
- DMA CHANNELS: 7
- INTERRUPT CONTROLLERS: 2 x 82C59
- INTERRUPT LEVELS: 15

#### • TEMPERATURE:

Operation temperature  $0^{\circ}$ ~ $60^{\circ}$ C Storage temperature  $-40^{\circ}$ ~ $85^{\circ}$ C

- HUMIDITY: Operation humidity 0~95% Storage humidity 20~95%
- BOARD DIMENSIONS: 305mm x 244mm
- **BOARD NET WEIGHT:** 740gram

PMB-881LF USER'S MANUAL

## **1-3. SAFETY PRECAUTIONS**

Follow the messages below to avoid your systems from damage:

- 1. Keep your system away from static electricity on all occasions.
- 2. Prevent electric shock. Don't touch any components of this card when the card is power-on. Always disconnect power when the system is not in use.
- 3. Disconnect power when you change any hardware devices. For instance, when you connect a jumper or install any cards, a surge of power may damage the electronic components or the whole system.

# HARDWARE CONFIGURATION

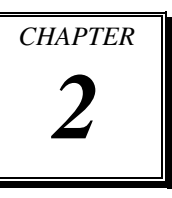

# **\*\* QUICK START \*\***

Helpful information describes the jumper & connector settings, and component locations.

Section includes:

- Jumper & Connector Quick Reference Table
- Component Locations
- Configuration and Jumper settings
- Connector's Pin Assignments

## 2-1. JUMPER & CONNECTOR QUICK REFERENCE TABLE

| COM Port Connector              | COM1, COM2                  |
|---------------------------------|-----------------------------|
|                                 | COM3, COM4                  |
| COM3 Port RI/Voltage Selection  | JP11                        |
| COM4 Port RI/Voltage Selection  | JP9                         |
| RS232/422/485 (COM2) Selection  | JP12                        |
| COM2 Auto Detect Selection      | JP10                        |
| Keyboard/Mouse Connector        | KB_MS1                      |
| Reset Connector                 | FP1 (5, 7)                  |
| Hard Disk Drive LED Connector   | FP1 (1, 3)                  |
| ATX Power Button                | FP1 (9, 11)                 |
| External Speaker Connector      | FP1 (6, 8, 10, 12)          |
| PLED Connector                  | FP1 (2, 4)                  |
| Clear CMOS Data Selection       | JP6                         |
| CPU Fan Connector               | CPU_FAN1                    |
| System Fan Connector            | SYS_FAN1                    |
| TPM Connector                   | JLPC1                       |
| VGA Connector                   | VGA1                        |
| Serial ATA Connector            | SATA1, SATA2, SATA3, SATA4, |
|                                 | SATA5, SATA6                |
| Printer Connector               | LPT1                        |
| Universal Serial Bus Connector  | USB1, USB2, USB3, USBDOM1   |
| IrDA Connector                  | IR1                         |
| USB&LAN Connector               | LAN1_USB1, LAN2_USB2        |
| Display Port Connector          | JDP1, JDP2                  |
| Digital Input/ Output Connector | DIO1                        |
| ATX Power Connector             | ATX_PWR1                    |
| Sound Connector                 | AUDIO1                      |

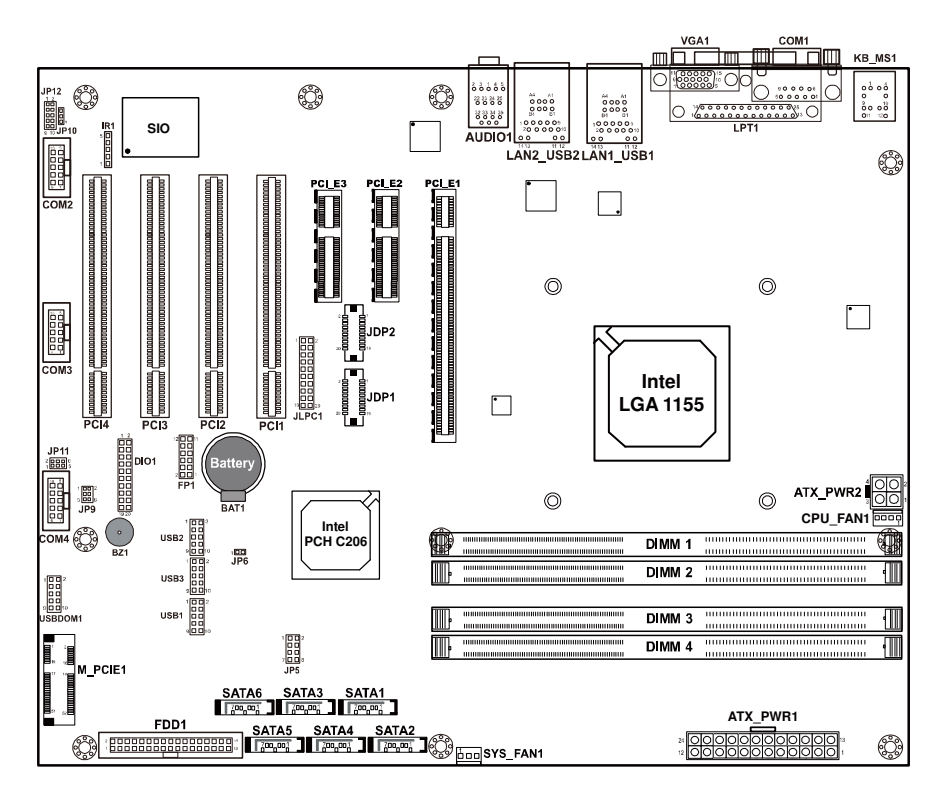

## 2-2. COMPONENT LOCATIONS

PMB-881LF Connector, Jumper and Component locations

## 2-3. HOW TO SET THE JUMPERS

You can configure your board by setting jumpers. Jumper is consists of two or three metal pins with a plastic base mounted on the card, and by using a small plastic "cap", Also known as the jumper cap (with a metal contact inside), you are able to connect the pins. So you can set-up your hardware configuration by "open" or "close" pins.

The jumper can be combined into sets that called jumper blocks. When the jumpers are all in the block, you have to put them together to set up the hardware configuration. The figure below shows how this looks like.

#### JUMPERS AND CAPS

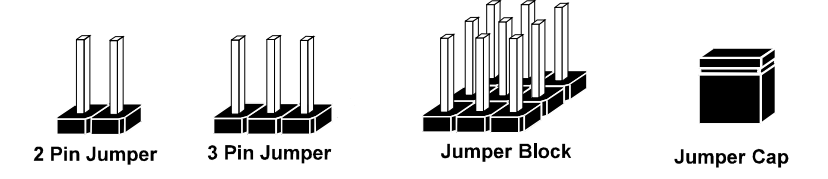

If a jumper has three pins (for examples, labelled PIN1, PIN2, and PIN3), You can connect PIN1 & PIN2 to create one setting by shorting. You can either connect PIN2 & PIN3 to create another setting. The same jumper diagrams are applied all through this manual. The figure below shows what the manual diagrams look and what they represent.

#### JUMPER DIAGRAMS

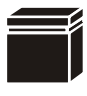

Jumper Cap looks like this

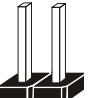

2 pin Jumper looks like this

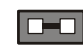

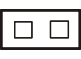

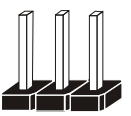

3 pin Jumper looks like this

Jumper Block looks like this

|--|

#### JUMPER SETTINGS

| 1 | 2 pin Jumper close(enabled)<br>Looks like this            | 1   |
|---|-----------------------------------------------------------|-----|
| 1 | 3 pin Jumper<br>2-3 pin close(enabled)<br>Looks like this | 1   |
|   | Jumper Block<br>1-2 pin close(enabled)<br>Looks like this | 1 2 |

## 2-4. COM PORT CONNECTOR

#### COM1: COM1 Connector

COM1 is fixed as RS-232. The pin assignment is as follows:

| PIN | ASSIGNMENT |
|-----|------------|
| 1   | COM1_DCD#  |
| 2   | COM1_RX    |
| 3   | COM1_TX    |
| 4   | COM1_DTR#  |
| 5   | GND        |
| 6   | COM1_DSR#  |
| 7   | COM1_RTS#  |
| 8   | COM1_CTS#  |
| 9   | COM1_RI#   |

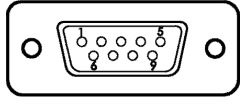

COM1

#### COM2: COM2 Connector

The COM2 is selectable as RS-232/422/485. The pin assignment is as follows:

| DIN    | ASSIGNMENT    |               |               |
|--------|---------------|---------------|---------------|
| 1 11 1 | <b>RS-232</b> | <b>RS-422</b> | <b>RS-485</b> |
| 1      | COM2_DCD#     | TX-           | TX-           |
| 2      | COM2_RX       | TX+           | TX+           |
| 3      | COM2_TX       | RX+           | RX+           |
| 4      | COM2_DTR#     | RX-           | RX-           |
| 5      | GND           | GND           | GND           |
| 6      | COM2_DSR#     | RTS-          | GND           |
| 7      | COM2_RTS#     | RTS+          | GND           |
| 8      | COM2_CTS#     | CTS+          | GND           |
| 9      | COM2_RI#      | CTS-          | GND           |
| 10     | NC            | NC            | NC            |

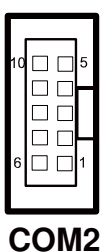

**COM3:** COM3 Connector COM3 is fixed as RS-232. The pin assignment is as follows:

| PIN | ASSIGNMENT |
|-----|------------|
| 1   | COM3_DCD#  |
| 2   | COM3_RX    |
| 3   | COM3_TX    |
| 4   | COM3_DTR#  |
| 5   | GND        |
| 6   | COM3_DSR#  |
| 7   | COM3_RTS#  |
| 8   | COM3_CTS#  |
| 9   | COM3_RI#   |
| 10  | NC         |

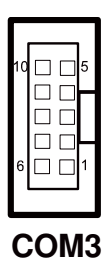

**COM4:** COM4 Connector COM4 is fixed as RS-232. The pin assignment is as follows:

| PIN | ASSIGNMENT |
|-----|------------|
| 1   | COM4_DCD#  |
| 2   | COM4_RX    |
| 3   | COM4_TX    |
| 4   | COM4_DTR#  |
| 5   | GND        |
| 6   | COM4_DSR#  |
| 7   | COM4_RTS#  |
| 8   | COM4_CTS#  |
| 9   | COM4_RI#   |
| 10  | NC         |

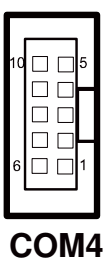

## 2-5. COM3 RI & VOLTAGE SELECTION

**JP11**: COM3 RI & Voltage Selection The selections are as follows:

| SELECTION   | JUMPER<br>SETTINGS | JUMPER<br>ILLUSTRATION    |
|-------------|--------------------|---------------------------|
| 5V          | 5-6                | 2 5<br>1 6<br><b>JP11</b> |
| 12 <b>V</b> | 3-4                | 2 5<br>1 6<br><b>JP11</b> |
| RI          | 1-2                | 2 5<br>1 6<br>JP11        |

\*\*\*Manufacturing Default -- RI.

## 2-6. COM4 RI & VOLTAGE SELECTION

**JP9**: COM4 RI & Voltage Selection The selections are as follows:

| SELECTION   | JUMPER<br>SETTINGS | JUMPER<br>ILLUSTRATION       |
|-------------|--------------------|------------------------------|
| 5V          | 5-6                | 1 - 2<br>5 - 6<br><b>JP9</b> |
| 12 <b>V</b> | 3-4                | 1 🗆 2<br>5 🗆 6<br><b>JP9</b> |
| RI          | 1-2                | 1 2<br>5 0<br><b>JP9</b>     |

\*\*\*Manufacturing Default -- RI.

## 2-7. RS232/422/485 (COM2) SELECTION

**JP12:** RS-232/422/485 (COM2) Selection This connector is used to set the COM2 function. The jumper settings are as follows:

| COM 2<br>Function | Jumper Settings<br>(pin closed) | Jumper<br>Illustrations                                                  |
|-------------------|---------------------------------|--------------------------------------------------------------------------|
| RS-232            | All Open                        | 1 2<br>2<br>9 2 10<br><b>JP12</b>                                        |
| RS-422            | 1-2, 3-4, 9-10                  | 1 2<br>2<br>9<br>10<br>3<br><b>JP12</b>                                  |
| RS-485            | 1-2, 5-6, 7-8                   | 1 2<br>0<br>9<br>0<br>10<br>10<br>10<br>10<br>10<br>10<br>10<br>10<br>10 |

\*\*\* Manufacturing default -- RS-232.

## 2-8. COM2 AUTO DETECT SELECTION

**JP10**: COM2 Auto Detect selection The selections are as follows:

| SELECTION   | JUMPER<br>SETTINGS | JUMPER<br>ILLUSTRATION |
|-------------|--------------------|------------------------|
| NORMAL      | 1-2                | JP10                   |
| AUTO GATING | 2-3                | JP10                   |

\*\*\*Manufacturing Default – Normal.

## 2-9. KEYBOARD AND PS/2 MOUSE CONNECTOR

**KB\_MS1:** Keyboard and PS/2 Mouse Connector The pin assignments are as follows:

| PIN | ASSIGNMENT |
|-----|------------|
| 1   | KBDATA     |
| 2   | NC         |
| 3   | GND        |
| 4   | VCC5       |
| 5   | KBCLK      |
| 6   | NC         |
| 7   | MSDATA     |
| 8   | NC         |
| 9   | GND        |
| 10  | VCC5       |
| 11  | MSCLK      |
| 12  | NC         |

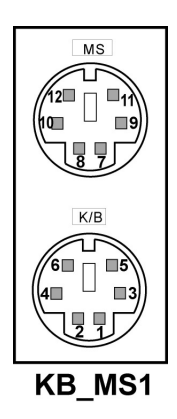

## 2-10. RESET CONNECTOR

**FP1 (5, 7):** Reset Connector. The pin assignment is as follows:

| PIN | ASSIGNMENT |
|-----|------------|
| 5   | GND        |
| 7   | RST_BTN    |

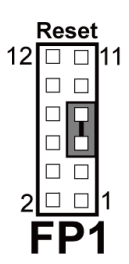

## 2-11. HARD DISK DRIVE LED CONNECTOR

**FP1 (1, 3):** Hard Disk Drive LED Connector The pin assignment is as follows:

| PIN | ASSIGNMENT |
|-----|------------|
| 1   | HD_LED+    |
| 3   | HD_LED-    |

## 2-12. ATX POWER BUTTON

**FP1 (9, 11):** ATX Power Button The pin assignment is as follows:

| PIN | ASSIGNMENT |
|-----|------------|
| 9   | PWRBTNSW   |
| 11  | GND        |

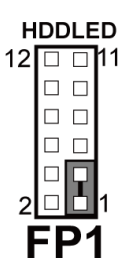

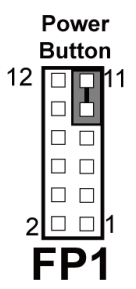

## 2-13. EXTERNAL SPEAKER CONNECTOR

**FP1 (6, 8, 10, 12):** External Speaker Connector The pin assignment is as follows:

| PIN | ASSIGNMENT     |
|-----|----------------|
| 6   | SPK_VCC        |
| 8   | SPEAKER SIGNAL |
| 10  | SPEAKER SIGNAL |
| 12  | SPEAKER SIGNAL |

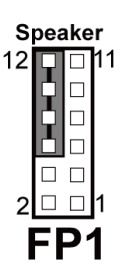

## 2-14. PLED CONNECTOR

**FP1** (2, 4) : PLED Connector

The pin assignment is as follows:

| PIN | ASSIGNMENT |
|-----|------------|
| 2   | PW_LED+    |
| 4   | PW_LED-    |

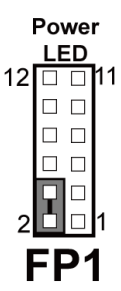

## 2-15. CLEAR CMOS DATA SELECTION

**JP6:** Clear CMOS Data Selection The selections are as follows:

| FUNCTION   | JUMPER<br>SETTING<br>(pin closed) | JUMPER<br>ILLUSTRATION |
|------------|-----------------------------------|------------------------|
| Normal     | Open                              | 1□□<br>JP6             |
| Clear CMOS | Close                             | JP6                    |

\*\*\* Manufacturing Default -- Normal.

Note: To clear CMOS data, user must power-off the computer and set the jumper to "Clear CMOS" as illustrated above. After five to six seconds, set the jumper back to "Normal" and power-on the computer.

## 2-16. CPU FAN CONNECTOR

**CPU\_FAN1:** CPU Fan connector The pin assignment is as follows:

| PIN | ASSIGNMENT |
|-----|------------|
| 1   | GND        |
| 2   | VCC12      |
| 3   | FAN_TAC1   |
| 4   | FAN_CTL1   |

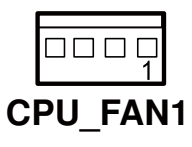

## 2-17. SYSTEM FAN CONNECTOR

**SYS\_FAN1:** System Fan connector The pin assignment is as follows:

| PIN | ASSIGNMENT  |
|-----|-------------|
| 1   | GND         |
| 2   | VCC12       |
| 3   | LPC1_FANIO2 |

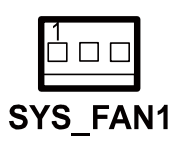

## 2-18. TPM CONNECTOR

#### JLPC1: TPM connector

The pin assignment is as follows:

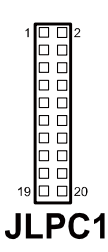

| PIN | ASSIGNMENT | PIN | ASSIGNMENT |
|-----|------------|-----|------------|
| 1   | CLK        | 2   | GND        |
| 3   | FRAME      | 4   | NC         |
| 5   | RESET      | 6   | VCC5       |
| 7   | LAD3       | 8   | LAD2       |
| 9   | VCC3       | 10  | LAD1       |
| 11  | LAD0       | 12  | GND        |
| 13  | SMBCLK     | 14  | SMBDATA    |
| 15  | 3VSB       | 16  | SERIRQ     |
| 17  | GND        | 18  | CLK RUN    |
| 19  | SUS_TAT    | 20  | DREQ0      |

## 2-19. VGA CONNECTOR

VGA1: VGA Connector

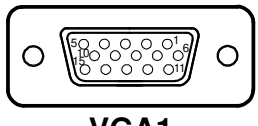

| V | GAT |  |
|---|-----|--|
|   |     |  |

| PIN | ASSIGNMENT    |
|-----|---------------|
| 1   | CRTRED        |
| 2   | CRTGREEN      |
| 3   | CRTBLUE       |
| 4   | NC            |
| 5   | GND           |
| 6   | CRT_ALWAYS_ON |
| 7   | GND           |
| 8   | GND           |
| 9   | CRTVCC_L      |
| 10  | GND           |
| 11  | NC            |
| 12  | CRTDATA       |
| 13  | HSYNC         |
| 14  | VSYNC         |
| 15  | CRTCLK        |

## 2-20. SERIAL ATA CONNECTOR

**SATA1~SATA6:** The PMB-881LF possesses Six Serial ATA Connector, SATA1~SATA6. The pin assignments are as follows:

#### SATA1:

| ASSIGNMENT |
|------------|
| GND        |
| SATA_TXPC0 |
| SATA_TXNC0 |
| GND        |
| SATA_RXNC0 |
| SATA_RXPC0 |
| GND        |
|            |

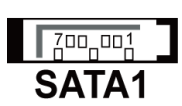

#### SATA2:

| PIN | ASSIGNMENT |
|-----|------------|
| 1   | GND        |
| 2   | SATA_TXPC1 |
| 3   | SATA_TXNC1 |
| 4   | GND        |
| 5   | SATA_RXNC1 |
| 6   | SATA_RXPC1 |
| 7   | GND        |

## 700,001 SATA2

#### SATA3:

| PIN | ASSIGNMENT |
|-----|------------|
| 1   | GND        |
| 2   | SATA_TXPC2 |
| 3   | SATA_TXNC2 |
| 4   | GND        |
| 5   | SATA_RXNC2 |
| 6   | SATA_RXPC2 |
| 7   | GND        |

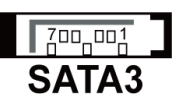

#### SATA4:

| PIN | ASSIGNMENT |
|-----|------------|
| 1   | GND        |
| 2   | SATA_TXPC3 |
| 3   | SATA_TXNC3 |
| 4   | GND        |
| 5   | SATA_RXNC3 |
| 6   | SATA_RXPC3 |
| 7   | GND        |

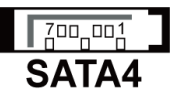

#### SATA5:

| PIN | ASSIGNMENT |
|-----|------------|
| 1   | GND        |
| 2   | SATA_TXPC4 |
| 3   | SATA_TXNC4 |
| 4   | GND        |
| 5   | SATA_RXNC4 |
| 6   | SATA_RXPC4 |
| 7   | GND        |

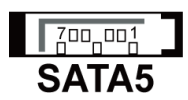

SATA6:

| PIN | ASSIGNMENT |
|-----|------------|
| 1   | GND        |
| 2   | SATA_TXPC5 |
| 3   | SATA_TXNC5 |
| 4   | GND        |
| 5   | SATA_RXNC5 |
| 6   | SATA_RXPC5 |
| 7   | GND        |

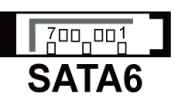

## 2-21. PRINTER CONNECTOR

#### LPT1: Printer Connector

As to link the Printer to the card, you need a cable to connect both DB25 connector and parallel port.

The pin assignments are as follow:

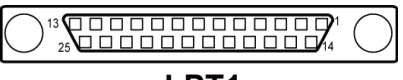

## LPT1

| PIN | ASSIGNMENT | PIN | ASSIGNMENT |
|-----|------------|-----|------------|
| 1   | STB        | 14  | AFD#       |
| 2   | PDR0       | 15  | ERR#       |
| 3   | PDR1       | 16  | INIT#      |
| 4   | PDR2       | 17  | SLIN#      |
| 5   | PDR3       | 18  | GND        |
| 6   | PDR4       | 19  | GND        |
| 7   | PDR5       | 20  | GND        |
| 8   | PDR6       | 21  | GND        |
| 9   | PDR7       | 22  | GND        |
| 10  | ACK#       | 23  | GND        |
| 11  | BUSY       | 24  | GND        |
| 12  | PE         | 25  | GND        |
| 13  | SLCT       | 26  | NC         |

## 2-22. UNIVERSAL SERIAL BUS CONNECTOR

**USB1:** Universal Serial Bus Connector The pin assignments are as follows:

| PIN | ASSIGNMENT  |
|-----|-------------|
| 1   | USB_67_VCC5 |
| 2   | USB_67_VCC5 |
| 3   | USBN6       |
| 4   | USBN7       |
| 5   | USBP6       |
| 6   | USBP7       |
| 7   | GND         |
| 8   | GND         |
| 9   | NC          |
| 10  | GND         |

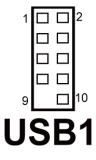

**USB2:** Universal Serial Bus Connector The pin assignments are as follows:

| PIN | ASSIGNMENT  |
|-----|-------------|
| 1   | USB_89_VCC5 |
| 2   | USB_89_VCC5 |
| 3   | USBN8       |
| 4   | USBN9       |
| 5   | USBP8       |
| 6   | USBP9       |
| 7   | GND         |
| 8   | GND         |
| 9   | NC          |
| 10  | GND         |

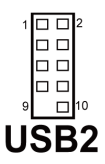

| PIN | ASSIGNMENT    |
|-----|---------------|
| 1   | USB_1011_VCC5 |
| 2   | USB_1011_VCC5 |
| 3   | USBN10        |
| 4   | USBN10        |
| 5   | USBP11        |
| 6   | USBP11        |
| 7   | GND           |
| 8   | GND           |
| 9   | NC            |
| 10  | GND           |

**USB3:** Universal Serial Bus Connector The pin assignments are as follows:

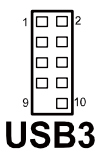

**USBDOM1:** Universal Serial Bus Connector The pin assignments are as follows:

| PIN | ASSIGNMENT  |
|-----|-------------|
| 1   | USB_45_VCC5 |
| 2   | USB_45_VCC5 |
| 3   | USBN4       |
| 4   | USBN5       |
| 5   | USBP4       |
| 6   | USBP5       |
| 7   | GND         |
| 8   | GND         |
| 9   | NC          |
| 10  | GND         |

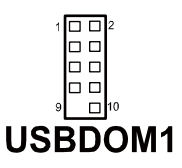

## 2-23. IRDA CONNECTOR

**IR1**: IrDA (Infrared) Connector The pin assignments are as follows:

| PIN | ASSIGNMENT |
|-----|------------|
| 1   | VCC5       |
| 2   | NC         |
| 3   | IRRX       |
| 4   | GND        |
| 5   | IRTX       |

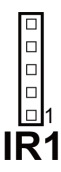

## 2-24. USB & LAN CONNECTOR

LAN1\_USB1: USB & LAN Connector The pin assignments are as follows:

#### LAN Signal:

| LAN SIGN | al.         |
|----------|-------------|
| PIN      | ASSIGNMENT  |
| 1        | VCC_LAN1    |
| 2        | LAN1_MDI_0P |
| 3        | LAN1_MDI_0N |
| 4        | LAN1_MDI_1P |
| 5        | LAN1_MDI_1N |
| 6        | LAN1_MDI_2P |
| 7        | LAN1_MDI_2N |
| 8        | LAN1_MDI_3P |
| 9        | LAN1_MDI_3N |
| 10       | COM_LAN1    |

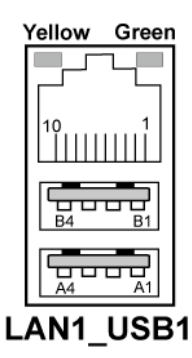

#### LAN LED Indicator:

Left Side LED

| RED Color On | Giga LAN Speed Indicator      |
|--------------|-------------------------------|
| Off          | No LAN switch/ hub connected. |

#### Right Side LED

| Orange Color Blinking | LAN Message Active    |
|-----------------------|-----------------------|
| Off                   | No LAN Message Active |

#### USB Signal:

| PIN | ASSIGNMENT |
|-----|------------|
| A1  | VCCUSB1    |
| A2  | USBPON     |
| A3  | USBP0P     |
| A4  | GND        |
| B1  | VCCUSB0    |
| B2  | USBP1N     |
| B3  | USBP1P     |
| B4  | GND        |

#### LAN2\_USB2: USB & LAN Connector The pin assignments are as follows :

#### LAN Signal:

| U   |             |
|-----|-------------|
| PIN | ASSIGNMENT  |
| 1   | VCC_LAN2    |
| 2   | LAN2_MDI_0P |
| 3   | LAN2_MDI_0N |
| 4   | LAN2_MDI_1P |
| 5   | LAN2_MDI_1N |
| 6   | LAN2_MDI_2P |
| 7   | LAN2_MDI_2N |
| 8   | LAN2_MDI_3P |
| 9   | LAN2_MDI_3N |
| 10  | COM_LAN2    |

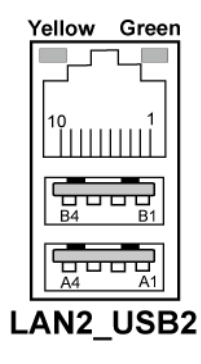

#### LAN LED Indicator:

Left Side LED

| RED Color On | Giga LAN Speed Indicator      |
|--------------|-------------------------------|
| Off          | No LAN switch/ hub connected. |

#### Right Side LED

| Orange Color Blinking | LAN Message Active    |
|-----------------------|-----------------------|
| Off                   | No LAN Message Active |

#### USB Signal:

| PIN | ASSIGNMENT |
|-----|------------|
| A1  | VCCUSB3    |
| A2  | USBP2N     |
| A3  | USBP2P     |
| A4  | GND        |
| B1  | VCCUSB2    |
| B2  | USBP3N     |
| B3  | USBP3P     |
| B4  | GND        |
### 2-25. DISPLAY PORT CONNECTOR

**JDP1:** Display Port Connector The pin assignments are as follows:

| -   |              |     |             |
|-----|--------------|-----|-------------|
| PIN | ASSIGNMENT   | PIN | ASSIGNMENT  |
| 1   | DP_C_DATA0+  | 2   | GND         |
| 3   | DP_C_DATA0-  | 4   | DP_C_DATA1+ |
| 5   | GND          | 6   | DP_C_DATA1- |
| 7   | DP_C_DATA2+  | 8   | GND         |
| 9   | DP_C_DATA2-  | 10  | DP_C_DATA3+ |
| 11  | GND          | 12  | DP_C_DATA3- |
| 13  | DP_C_AUX_ENJ | 14  | GND         |
| 15  | DP_C_AUX+    | 16  | DP_C_HPD    |
| 17  | DP_C_AUX-    | 18  | DP_VCC3_3   |
| 19  | DP_VCC5      | 20  | DP_VCC3_3   |

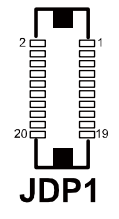

**JDP2:** Display Port Connector The pin assignments are as follows:

| PIN | ASSIGNMENT   | PIN | ASSIGNMENT  |
|-----|--------------|-----|-------------|
| 1   | DP_D_DATA0+  | 2   | GND         |
| 3   | DP_D_DATA0-  | 4   | DP_D_DATA1+ |
| 5   | GND          | 6   | DP_D_DATA1- |
| 7   | DP_D_DATA2+  | 8   | GND         |
| 9   | DP_D_DATA2-  | 10  | DP_D_DATA3+ |
| 11  | GND          | 12  | DP_D_DATA3- |
| 13  | DP_D_AUX_ENJ | 14  | GND         |
| 15  | DP_D_AUX+    | 16  | DP_D_HPD    |
| 17  | DP_D_AUX-    | 18  | DP_VCC3_3   |
| 19  | DP_VCC5      | 20  | DP_VCC3_3   |

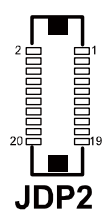

# 2-26. DIGITAL INPUT/OUTPUT CONNECTOR

DIO1: Digital I/O Connector

The pin assignments are as follows:

| PIN | ASSIGNMENT | PIN | ASSIGNMENT |
|-----|------------|-----|------------|
| 1   | VCC5       | 2   | VCC12      |
| 3   | DIN0       | 4   | DOUT0      |
| 5   | DIN1       | 6   | DOUT1      |
| 7   | DIN2       | 8   | DOUT2      |
| 9   | DIN3       | 10  | DOUT3      |
| 11  | DIN4       | 12  | DOUT4      |
| 13  | DIN5       | 14  | DOUT5      |
| 15  | DIN6       | 16  | DOUT6      |
| 17  | DIN7       | 18  | DOUT7      |
| 19  | GND        | 20  | GND        |

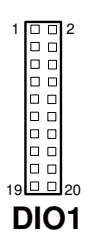

### 2-27. ATX POWER CONNECTOR

**ATX\_PWR1:** ATX Power Connector The pin assignments are as follows:

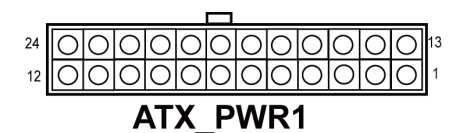

| PIN | ASSIGNMENT | PIN | ASSIGNMENT |
|-----|------------|-----|------------|
| 1   | +3.3V      | 13  | +3.3V      |
| 2   | +3.3V      | 14  | -12V       |
| 3   | GND        | 15  | GND        |
| 4   | +5V        | 16  | PSON       |
| 5   | GND        | 17  | GND        |
| 6   | +5V        | 18  | GND        |
| 7   | GND        | 19  | GND        |
| 8   | POK        | 20  | -5V        |
| 9   | 5VSB       | 21  | +5V        |
| 10  | +12V       | 22  | +5V        |
| 11  | +12V       | 23  | +5V        |
| 12  | +3.3V      | 24  | GND        |

# 2-28. SOUND CONNECTOR

AUDIO1: Sound Connector, including Line-In, Line-Out & Mic. Also can support only MIC connector. The pin assignments are as follows:

#### Line-In

| PIN | ASSIGNMENT |
|-----|------------|
| 32  | HD_LINE-L  |
| 33  | GND        |
| 34  | GND        |
| 35  | HD_LINE-R  |

# 000 0000 35 34 33 32 0000 25 24 23 22 00000 AUDIO1

# PIN

Line-Out

| PIN | ASSIGNMENT |
|-----|------------|
| 22  | HD_OUT-L   |
| 23  | NC         |
| 24  | NC         |
| 25  | HD_OUT-R   |

### Mic-In

| PIN | ASSIGNMENT |
|-----|------------|
| 1   | GND        |
| 2   | HD_MIC1    |
| 3   | HD_MIC_GND |
| 4   | NC         |
| 5   | HD_MIC_VCC |

### **SPDIF** (Optional, the same port with Line-In)

| PIN | ASSIGNMENT |
|-----|------------|
| 42  | GND        |
| 43  | VCC_AUD    |
| 44  | SPDIF OUT  |

# SOFTWARE UTILITIES

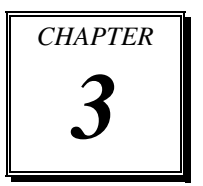

This chapter comprises the detailed information of VGA driver, LAN driver, and Sound driver.

Section includes:

- Intel® Chipset Software Installation Utility
- VGA Driver Utility
- LAN Driver Utility
- SOUND Driver Utility
- ME Driver Utility

### **3-1. INTRODUCTION**

Enclosed with our PMB-881LF package, you will find a CD ROM disk containing all types of drivers we have. As a PMB-881LF user, you will only need the some of files contained in the CD ROM disk, please take note of the following chart:

| File name                        | Purpose                                    |
|----------------------------------|--------------------------------------------|
| (Assume that CD ROM drive is D:) |                                            |
| D:\Driver\FLASH                  | For BIOS update utility                    |
| D:\Driver\UTILITY                | Intel <sup>®</sup> Chipset Device Software |
|                                  | Installation Utility                       |
| D:\Driver\VGA                    | Intel® HD Graphics Family for VGA          |
|                                  | driver installation                        |
| D:\Driver\LAN                    | Intel® 82579LM and 82583V for              |
|                                  | LAN Driver installation                    |
| D:\Driver\SOUND                  | Realtek® ALC888S for Sound driver          |
|                                  | installation                               |
| D:\Driver\ME                     | For Intel Management Engine                |
|                                  | Interface                                  |
| D:\Driver\Intel® Rapid Storage   | Intel Matrix Storage Manager Utility       |
| D:\Driver\F6Floppy               | Intel F6 Floppy Utility                    |

User should remember to install the Utility right after the OS fully installed.

# **3-2. INTEL® CHIPSET SOFTWARE INSTALLATION UTILITY**

### 3-2-1. Introduction

The Intel® Chipset Device Software installs Windows\* INF files to the target system. These files outline to the operating system how to configure the Intel® chipset components in order to ensure that the following features function properly:

- Core PCI and ISAPNP Services
- PCIe Support
- IDE/ATA33/ATA66/ATA100 Storage Support
- SATA Storage Support
- USB Support
- Identification of Intel(R) Chipset Components in the Device Manager

### 3-2-2. Installation of Utility for Windows XP/Vista/7/Server 2003

The Utility Pack is to be installed only for Windows XP, Windows Vista, Windows 7, and Windows Server 2003 program.

It should be installed right after the OS installation, kindly follow the following steps:

- 1. Place insert the Utility Disk into Floppy Disk Drive A/B or CD ROM drive.
- 2. Under Windows system, go to the directory where Utility Disc is located. e.g. :\DRIVER\UTILITY\infinst\_autol.exe
- 3. Click infinst\_autol.exe file for utility installation.
- 4. Follow the instructions on the screen to complete the installation.
- 5. Once installation is completed, shut down the system and restart in order for the changes to take effect.

### **3-3. VGA DRIVER UTILITY**

The VGA interface is embedded with our PMB-881LF system to support CRT display. The following illustration briefly shows you the content of VGA driver in D:\Driver\VGA.

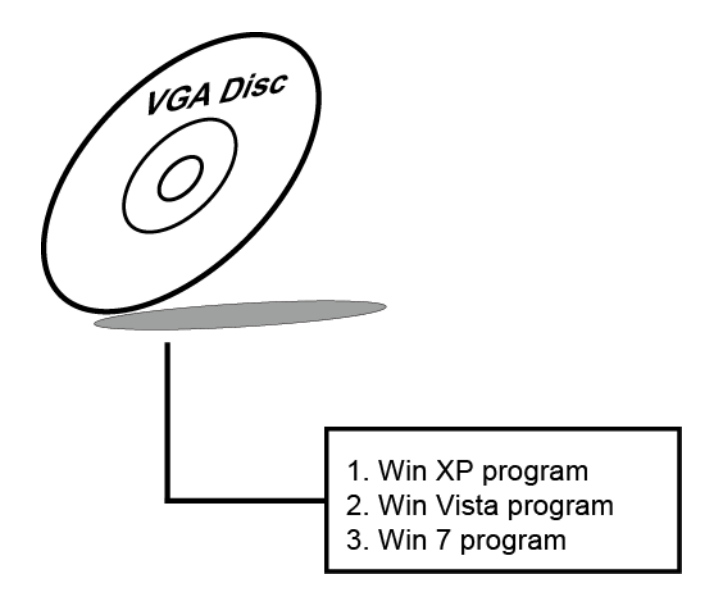

### 3-3-1. Installation of VGA Driver

- 1. Start the computer (Win XP/Vista/7).
- 2. Insert the Utility Disk into the CD ROM drive or drive A/B.
- Open the VGA folder, for your system to choose an appropriate folder, and double-click "exe" file to install. e.g. d:\DRIVER\VGA\Your system\ \*\*\*.exe

(If D is not your CD-ROM drive, substitute D with the correct drive letter.)

4. Follow the Wizard's on-screen instructions to complete the installation.

# **3-4. LAN DRIVER UTILITY**

### **3-4-1. Introduction**

The PMB-881LF is enhanced with LAN function that can support various network adapters. The content of the LAN driver is found as follows:

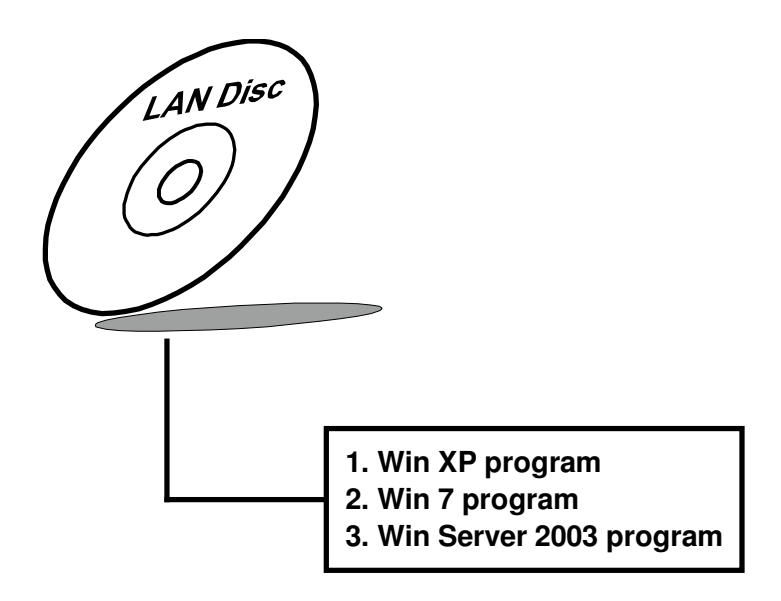

For more details on Installation procedure, please refer to Readme.txt file found on LAN DRIVER UTILITY.

### **3-5. SOUND DRIVER UTILITY**

### **3-5-1. Introduction**

The Audio chip enhanced in this system is fully compatible with Windows XP, Windows Vista and Windows 7. Below, you will find the content of the Sound driver:

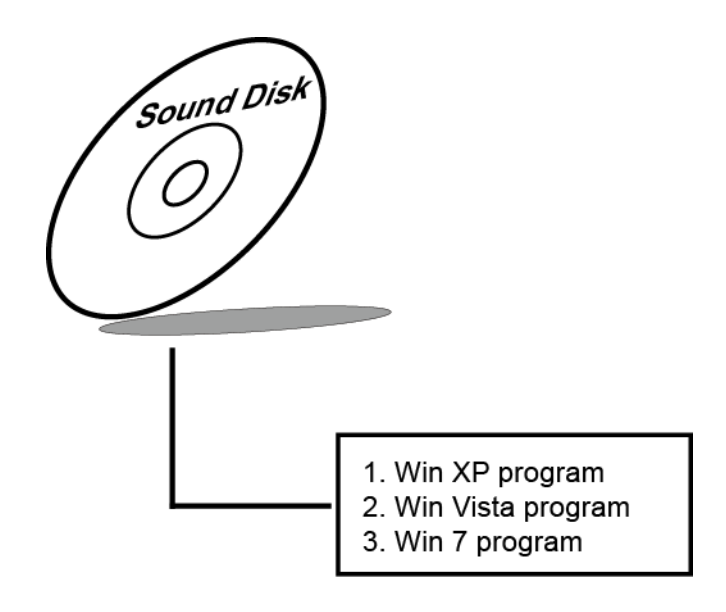

### 3-5-2. Installation Procedure for Windows XP/Vista/7

- Open the SOUND folder. For your system to choose an appropriate folder, and Run the setup.exe program to start the installation.
   e.g. :\DRIVER\SOUND\Your system\setup.exe
   (If D is not your CD-ROM drive, substitute D with the correct drive letter.)
- 2. Click on [Next] to continue the procedure. If the Windows popup "Windows can't verify the publisher of this driver software" message, press "Install this driver software anyway" to continue the installation.
- 3. Finally, select to restart the system and press [Finish] to complete the installation.

# 3-6. INTEL ME DRIVER UTILITY

### **3-6-1. Introduction**

The Intel ME components include the Intel Management and Security Status Application. The content of the ME driver is found as follows:

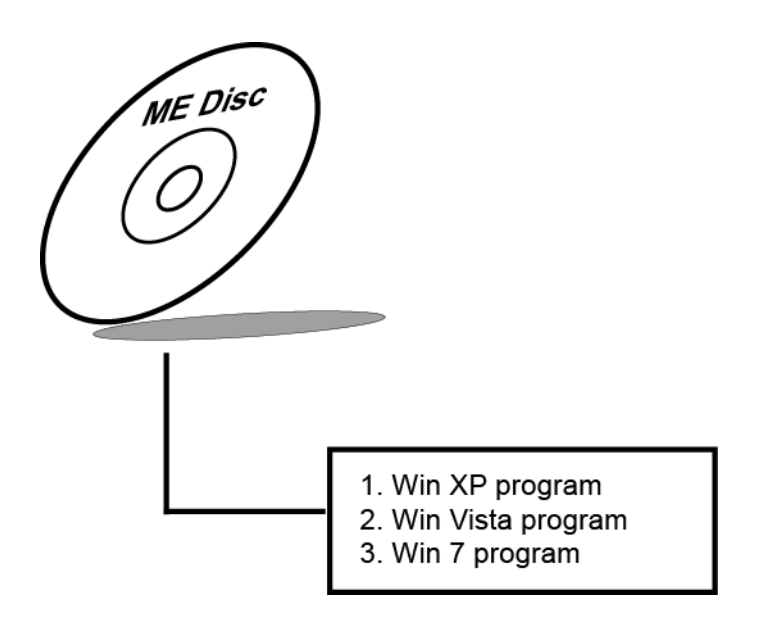

For more details on Installation procedure, please refer to Readme.txt file found on ME DRIVER UTILITY.

# AMI BIOS SETUP

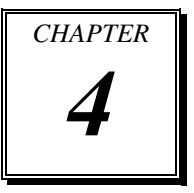

This chapter shows how to set up the AMI BIOS.

Section includes:

- Introduction
- Entering Setup
- Main
- Advanced
- Chipset
- Boot
- Security
- Save & Exit

### **4-1. INTRODUCTION**

The board PMB-881LF uses an AMI Aptio BIOS that is stored in the Serial Peripheral Interface Flash Memory (SPI Flash) and can be updated. The SPI Flash contains the BIOS Setup program, Power-on Self-Test (POST), the PCI auto-configuration utility, LAN EEPROM information, and Plug and Play support.

Aptio is AMI's BIOS firmware based on the UEFI (Unified Extensible Firmware Interface) Specifications and the Intel Platform Innovation Framework for EFI. The UEFI specification defines an interface between an operating system and platform firmware. The interface consists of data tables that contain platform-related information, boot service calls, and runtime service calls that are available to the operating system and its loader. These provide standard environment for booting an operating system and running pre-boot applications.

Following illustration shows Extensible Firmware Interface's position in the software stack.

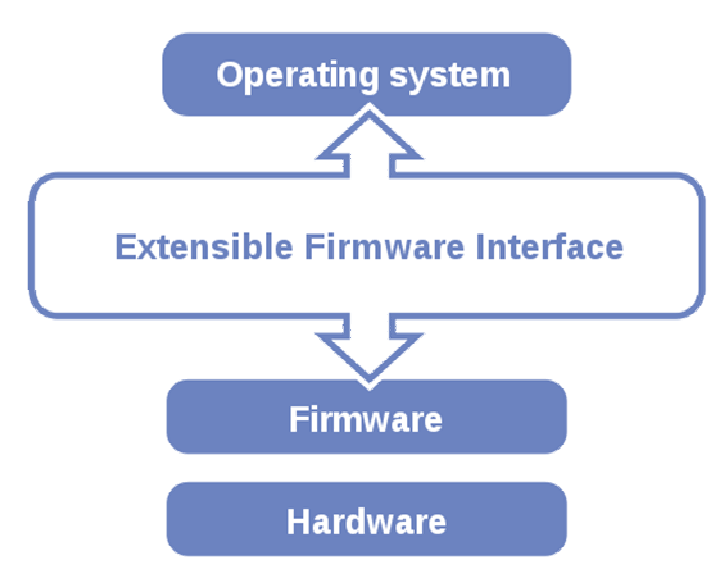

EFI BIOS provides an user interface allow users the ability to modify hardware configuration, e.g. change system date and time, enable or disable a system component, decide bootable device priorities, setup personal password, etc., which is convenient for modifications and customization of the computer system and allows technicians another method for finding solutions if hardware has any problems.

The BIOS Setup program can be used to view and change the BIOS settings for the computer. The BIOS Setup program is accessed by pressing the  $\langle Del \rangle$  or  $\langle F2 \rangle$  key after the POST memory test begins and before the operating system boot begins. The settings are shown below.

### 4-2. ENTERING SETUP

When the system is powered on, the BIOS will enter the Power-On Self Test (POST) routines and the following message will appear on the lower screen:

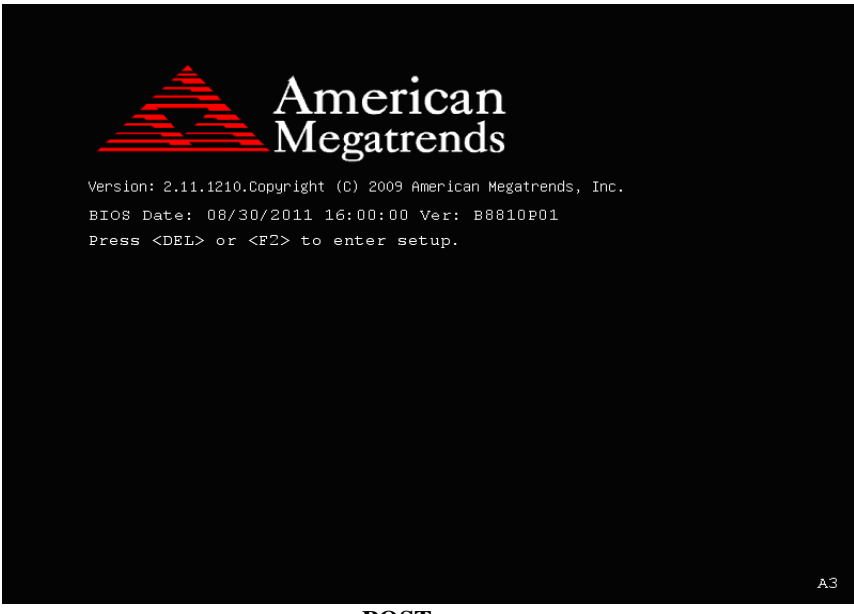

**POST screen** 

As long as this message is present on the screen you may press the <Del> key (the one that shares the decimal point at the bottom of the number keypad) to access the Setup program. In a moment, the main menu of the Aptio Setup Utility will appear on the screen:

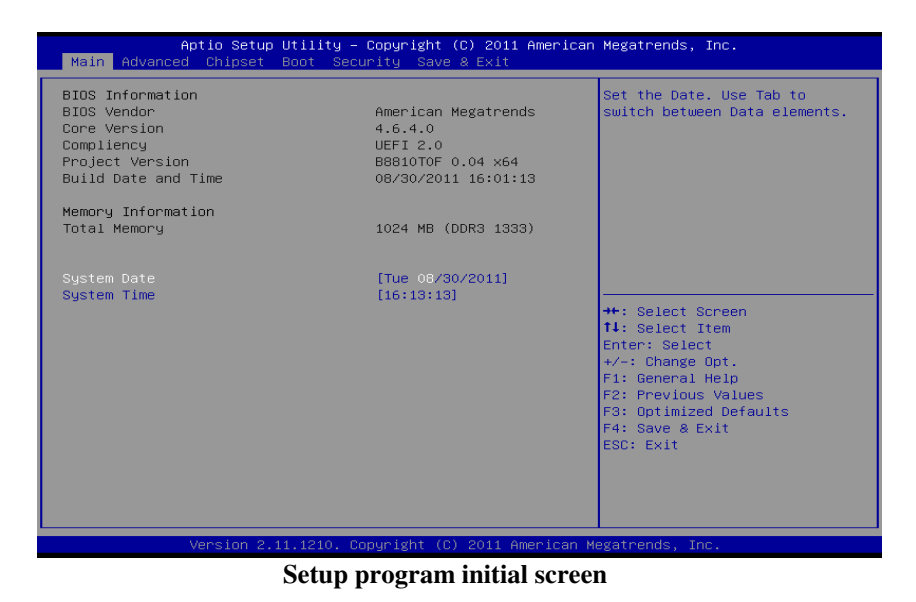

You may move the cursor by up/down keys to highlight the individual menu items. As you highlight each item, a brief description of the highlighted selection will appear at the bottom of the screen.

# 4-3. Main

| Aptio Setup Utility<br>Main Advanced Chipset Boot S                                                     | y – Copyright (C) 2011 American<br>Recurity Save & Exit                                | Megatrends, Inc.                                          |
|----------------------------------------------------------------------------------------------------|----------------------------------------------------------------------------------------|-----------------------------------------------------------|
| BIOS Information<br>BIOS Vendor<br>Core Version<br>Compliency<br>Project Version<br>Build Date and Time | American Megatrends<br>4.6.4.0<br>UEFI 2.0<br>88810TOF 0.04 x64<br>08/30/2011 16:01:13 | Set the Date. Use Tab to<br>switch between Data elements. |
| Memory Information                                                                                      |                                                                                        |                                                           |
| Total Memory                                                                                            | 1024 MB (DDR3 1333)                                                                    |                                                           |
| rotal risks g                                                                                           |                                                                                        |                                                           |
| Sustem Date                                                                                             | [Tue 08/30/2011]                                                                       |                                                           |
| Sustem Time                                                                                             | [16:13:13]                                                                             |                                                           |
|                                                                                                    |                                                                                        | ++: Select Screen                                         |
|                                                                                                    |                                                                                        | 11: Select Item                                           |
|                                                                                                    |                                                                                        | Enter: Select                                             |
|                                                                                                    |                                                                                        | Litter: Serect                                            |
|                                                                                                    |                                                                                        | F1. Composit Holm                                         |
|                                                                                                    |                                                                                        | F1. General help                                          |
|                                                                                                    |                                                                                        | F2: Previous values                                       |
|                                                                                                    |                                                                                        | F3: Optimized Defaults                                    |
|                                                                                                    |                                                                                        | F4: Save & Exit                                           |
|                                                                                                    |                                                                                        | ESU: EXIT                                                 |
|                                                                                                    |                                                                                        |                                                           |
|                                                                                                    |                                                                                        |                                                           |
|                                                                                                    |                                                                                        |                                                           |
|                                                                                                    |                                                                                        |                                                           |
| Version 2 11 1210                                                                                       | Conuright (C) 2011 American M                                                          | evatrends Inc                                             |
|                                                                                                    | - copyright (b) 2011 filler ican n                                                     |                                                           |

### Main Screen

| BIOS Setting    | Options               | Description/Purpose                                                   |
|-----------------|-----------------------|-----------------------------------------------------------------------|
| BIOS Vendor     | No changeable options | Displays the BIOS vendor.                                             |
| Core Version    | No changeable options | Displays the current BIOS core version.                               |
| Project Version | No changeable options | Displays the version of the BIOS currently installed on the platform. |
| Build Date      | No changeable options | Displays the date of current BIOS version.                            |
| Total Memory    | No changeable options | Displays the current memory installed amount and type.                |
| System Date     | month, day, year      | Specifies the current date.                                           |
| System Time     | hour, minute, second  | Specifies the current time.                                           |

## 4-4. Advanced

| Aptio Setup Utility<br>Main Advanced Chipset Boot S                                                                                                    | ∣ <mark>– Copyright (C) 2011 America</mark> r<br>ecurity Save & Exit | n Megatrends, Inc.                                                                                                    |
|----------------------------------------------------------------------------------------------------|----------------------------------------------------------------------|----------------------------------------------------------------------------------------------------|
| Legacy OpROM Support<br>Launch PXE OpROM<br>Launch Storage OpROM<br>PCI Subsystem Settings<br>ACPI Settings<br>Trusted Computing<br>PCPU Configuration<br>SATA Configuration<br>Intel ITXT(LT) Configuation<br>Intel TXT(LT) Configuation<br>USB Configuration<br>W83627UHG Super IO Configuration<br>H/W Monitor<br>AMT Configuration<br>Serial Port Console Redirection | [Disabled]<br>[Enabled]                                              | Enable or Disable Boot Option<br>for Legacy Network Devices.<br>++: Select Screen<br>fl: Select Item<br>Enter: Select<br>+/-: Change Opt.<br>Fl: General Help<br>F2: Previous Values<br>F3: Optimized Defaults<br>F4: Save & Exit<br>ESC: Exit |
| Version 2.11.1210.                                                                                                    | Copyright (C) 2011 American M                                        | legatrends, Inc.                                                                                                    |

### **Advanced Screen**

| BIOS Setting   | Options   | Description/Purpose                     |
|----------------|-----------|-----------------------------------------|
| Launch PXE     | -Disabled | Enables or disables the boot option for |
| OpROM          | -Enabled  | legacy network devices.                 |
| Launch Storage | -Disabled | Enables or disables the boot option for |
| OpROM          | -Enabled  | legacy mass storage devices with option |
|                |           | ROM.                                    |

### 4-4.1. Advanced – PCI Subsystems Settings

| Aptio Setup Utility -<br>Advanced          | · Copyright (C) 2011 American     | Megatrends, Inc.                                                                  |
|--------------------------------------------|-----------------------------------|-----------------------------------------------------------------------------------|
| PCI Bus Driver Version<br>PCI ROM Priority | V 2.03.00<br>[EFI Compatible ROM] | In case of multiple Option<br>ROMs (Legacy and EFI<br>Compatible), specifies what |
| PCI Common Settings Settings               |                                   | PCI Option ROM to launch.                                                         |
| PCI Latency Timer                          | [32 PCI Bus Clocks]               |                                                                                   |
| VGA Palette Snoop                          | [Disabled]                        |                                                                                   |
| PERR# Generation                           | [Disabled]                        |                                                                                   |
| SERR# Generation                           | [Disabled]                        |                                                                                   |
| PCI Express Device Settings                |                                   |                                                                                   |
| Relaxed Ordering                           | [Disabled]                        |                                                                                   |
| Extended Tag                               | [Disabled]                        |                                                                                   |
| No Shoop                                   | [Enabled]                         |                                                                                   |
| Maximum Payload                            | [Auto]                            | ++: Select Screen                                                                 |
| Maximum Read Request                       | [Auto]                            | T∔: Select Item                                                                   |
|                                            |                                   | Enter: Select                                                                     |
| PCI Express Link Settings                  |                                   | +/-: Change Opt.                                                                  |
| ASPM Support                               | [Disabled]                        | F1: General Help                                                                  |
| WARNING: Enabling ASPM may cause so        | ime                               | F2: Previous Values                                                               |
| PCI-E devices to fail                      | 5                                 | F3: Uptimized Defaults                                                            |
| Extended Synch                             | [Disabled]                        | F4: Save & Exit                                                                   |
|                                            |                                   | ESC: EXIT                                                                         |
|                                            |                                   |                                                                                   |
|                                            |                                   |                                                                                   |
|                                            |                                   |                                                                                   |
|                                            |                                   |                                                                                   |
| Version 2 11 1210 (                        | onuright (C) 2011 American M      | legatrends Inc                                                                    |
|                                            |                                   |                                                                                   |

| BIOS Setting      | Options               | Description/Purpose                      |
|-------------------|-----------------------|------------------------------------------|
| PCI Bus Driver    | No changeable options | Displays the current PCI bus driver      |
| Version           |                       | version.                                 |
| PCI ROM Priority  | -Legacy ROM           | Specifies which PCI ROM is used if there |
|                   | -EFI Compatible       | are multiple ROM available.              |
|                   | ROM                   | -                                        |
| PCI Common        | No changeable options |                                          |
| Settings          |                       |                                          |
| PCI Latency Timer | - 32 PCI Bus Clocks   | Sets PCI latency time.                   |
|                   | - 64 PCI Bus Clocks   |                                          |
|                   | - 96 PCI Bus Clocks   |                                          |
|                   | -128 PCI Bus Clocks   |                                          |
|                   | -160 PCI Bus Clocks   |                                          |
|                   | -192 PCI Bus Clocks   |                                          |
|                   | -224 PCI Bus Clocks   |                                          |
|                   | -248 PCI Bus Clocks   |                                          |

| BIOS Setting     | Options               | Description/Purpose                          |
|------------------|-----------------------|----------------------------------------------|
| VGA Palette      | -Disabled             | Enabling this feature turns on this pallete  |
| Snoop            | -Enabled              | "snoop". Some special VGA cards need         |
| _                |                       | to be able to look at the video card's       |
|                  |                       | VGA pallete to determine what colors are     |
|                  |                       | currently in use.                            |
| PERR# Generation | -Disabled             | Enables or disables generation of PERR#      |
|                  | -Enabled              | signals (data parity errors) used to signal  |
|                  |                       | the detection of a parity error related to a |
|                  |                       | data phase.                                  |
| SERR# Generation | -Disabled             | Enables or disables generation of SERR#      |
|                  | -Enabled              | signals (unrecoverable errors) which are     |
|                  |                       | reported to the system and handled by        |
|                  |                       | system software.                             |
| PCI Express      | No changeable options |                                              |
| Device Settings  |                       |                                              |
| Relaxed Ordering | -Disabled             | Enables or disables relaxed ordering         |
|                  | -Enabled              | feature which allows transactions that do    |
|                  |                       | not have any order of completion             |
|                  |                       | requirements to complete more                |
|                  |                       | efficiently.                                 |
| Extended Tag     | -Disabled             | Enables or disables extended tag support     |
|                  | -Enabled              | for maximum value of outstanding             |
|                  |                       | requests possible per components from        |
|                  |                       | 32 to 2048.                                  |
| No Snoop         | -Disabled             | Enables or disables no snoop feature to      |
|                  | -Enabled              | allow host bridge does not snoop the         |
|                  |                       | processor chache for non-cachable            |
|                  |                       | transactions. It can leads to improved       |
|                  |                       | performance during accesses to non-          |
|                  |                       | cachable memory.                             |
| Maximum Payload  | -Auto                 | Maxium payload size supported specifies      |
|                  | - 128 Bytes           | the size that the function supports for      |
|                  | - 256 Bytes           | TLPs (Transaction Layer Packets).            |
|                  | - 512 Bytes           |                                              |
|                  | -1024 Bytes           |                                              |
|                  | -2048 Bytes           |                                              |
|                  | -4096 Bytes           |                                              |

| BIOS Setting     | Options               | Description/Purpose                          |
|------------------|-----------------------|----------------------------------------------|
| Maximum Read     | -Auto                 | Maxium read request size specifies the       |
| Request          | - 128 Bytes           | size for the device when acting as the       |
| -                | - 256 Bytes           | requestor. The device must not generate      |
|                  | - 512 Bytes           | read requests with a size larger this value. |
|                  | -1024 Bytes           | _                                            |
|                  | -2048 Bytes           |                                              |
|                  | -4096 Bytes           |                                              |
| PCI Express Link | No changeable options |                                              |
| Settings         |                       |                                              |
| ASPM Support     | -Disabled             | Specifies mode for Active State Power        |
|                  | -Auto                 | Management (ASPM), hardware-based            |
|                  | -Force L0             | link power conservation mechanism.           |
|                  |                       | Force L0 standby mode applies to a           |
|                  |                       | single direction on the link.                |
| Extended Synch   | -Disabled             | Enabling extended synch feature forces       |
| -                | -Enabled              | the transmission of additional ordered       |
|                  |                       | sets when exiting the L0 state and when      |
|                  |                       | in the recovery state. This mode provides    |
|                  |                       | external devices monitoring the link time    |
|                  |                       | to achieve bit symbol lock before the link   |
| 1                |                       | enter L0 state and resumes                   |
|                  |                       | communication.                               |

### 4-4.2. Advanced - ACPI Settings

| Aptio Setup Utility -<br>Advanced | Copyright (C) 2011 American | Megatrends, Inc.                              |
|-----------------------------------|-----------------------------|-----------------------------------------------|
| ACPI Settings                     |                             | Enables or Disables BIOS ACPI                 |
| Enable ACPI Auto Configuration    |                             | nato com iga acton.                           |
| ACPI Sleep State                  | [S3 (Suspend to RAM)]       |                                               |
|                                   |                             |                                               |
|                                   |                             |                                               |
|                                   |                             |                                               |
|                                   |                             | ++: Select Screen                             |
|                                   |                             | ↑↓: Select Item<br>Enter: Select              |
|                                   |                             | +/−: Change Opt.<br>F1: General Help          |
|                                   |                             | F2: Previous Values<br>F3: Ontimized Defaults |
|                                   |                             | F4: Save & Exit                               |
|                                   |                             | LOUT EAT                                      |
|                                   |                             |                                               |
| Version 2.1 <u>1.1210.</u> Co     | pyright (C) 2011 American M | egatrends, Inc.                               |

| BIOS Setting     | Options              | Description/Purpose                          |
|------------------|----------------------|----------------------------------------------|
| Enable ACPI Auto | -Disabled            | Enables Advanced Configuration and           |
| Configuration    | -Enabled             | Power Interface automatic configuration.     |
|                  |                      | When enabled, option ACPI Sleep State        |
|                  |                      | option is not available.                     |
| ACPI Sleep State | -Suspend Disabled    | Specifies the ACPI sleep state.              |
|                  | -S1 (CPU Stop Clock) | <b>Disabled</b> disables ACPI sleep feature. |
|                  | -S3 (Suspend to RAM) | <b>S1</b> mode allows the CPU stop executing |
|                  |                      | instructions.                                |
|                  |                      | S3 allows the platform to enter Sleep        |
|                  |                      | (also known as Standby or Suspend to         |
|                  |                      | RAM) mode.                                   |

### 4-4.3. Advanced -Trusted Computing

| Aptio Setup Utility -<br>Advanced                                                                | - Copyright (C) 2011 Amer           | ican Megatrends, Inc.                                                                                                    |
|--------------------------------------------------------------------------------------------------|-------------------------------------|----------------------------------------------------------------------------------------------------|
| TPM Configuration<br>TPM SUPPORT<br>TPM State<br>Pending TPM operation                           | [Enable]<br>[Enabled]<br>[None]     | Enables or Disables TPM<br>support. O.S. will not show<br>TPM. Reset of platform is<br>required.                                                                     |
| Current TPM Status Information<br>TPM Enabled Status:<br>TPM Active Status:<br>TPM Owner Status: | [Enabled]<br>[Activated]<br>[Owned] |                                                                                                    |
|                                                                                                  |                                     | ++: Select Screen<br>11: Select Item<br>Enter: Select<br>+/-: Change Opt.<br>F1: General Help<br>F2: Previous Values<br>F3: Optimized Defaults<br>F4: Save FSC: Exit |
| Version 2.11.1210. Copyr                                                                         | ight (C) 2011 American Me           | gatrends. Inc.                                                                                                    |

| <b>BIOS Setting</b>      | Options               | Description/Purpose                    |
|--------------------------|-----------------------|----------------------------------------|
| TPM Support              | -Disable              | Allows to active support for Trusted   |
|                          | -Enable               | Platform Module.                       |
| TPM State                | -Disable              | Allows to enable TPM.                  |
|                          | -Enable               |                                        |
| Pending TPM              | -None                 | Enables to applied several options on  |
| Operation                | -Enable Take          | TPM.                                   |
|                          | Ownership             |                                        |
|                          | -Disable Take         |                                        |
|                          | Ownership             |                                        |
|                          | -TPM Clear            |                                        |
| TPM Enabled              | No changeable options | Reports if TPM is enabled.             |
| Status                   |                       |                                        |
| <b>TPM Active Status</b> | No changeable options | Reports the current TPM active status. |
| TPM Owner Status         | No changeable options | Reports the current TPM ownership      |
|                          |                       | status.                                |

| Aptio Setup Utility – Copyright (C                                                                                                    | ) 2011 American Megatrends, Inc.                                                     |
|----------------------------------------------------------------------------------------------------|--------------------------------------------------------------------------------------|
| Advanced                                                                                                    |                                                                                      |
| CPU Configuration                                                                                                    | Socket specific CPU Information                                                      |
| ▶ Socket O CPU Information                                                                                                    |                                                                                      |
| CPU Speed 3400 MHz<br>64-bit Supported<br>Hyper-threading [Enabled]                                                                                                    |                                                                                      |
| Active Processor Cores     [All]       Limit CPUID Maximum     [Disabled]       Hardware Prefetcher     [Enabled]       Adjacent Cache Line Prefetch     [Enabled]       Intel Virtualization Technology     [Disabled] |                                                                                      |
| Power Technology [Energy Eff                                                                                                    | icient] ++: Select Screen<br>11: Select Item<br>Enter: Select<br>+/-: Change Opt.    |
|                                                                                                    | F1: General Help<br>F2: Previous Values<br>F3: Optimized Defaults<br>F4: Save & Exit |
|                                                                                                    | ESC: Exit                                                                            |
|                                                                                                    |                                                                                      |

### 4-4.4. Advanced – CPU Configuration

| BIOS Setting     | Options               | Description/Purpose                        |
|------------------|-----------------------|--------------------------------------------|
| CPU Speed        | No changeable options | Displays the current processor frequency   |
| 64-bit           | No changeable options | Reports if 64-bit is supported by          |
|                  |                       | processor.                                 |
| Hyper-threading  | -disabled             | When disabled, only one thread per         |
|                  | -enabled              | active core will operate.                  |
| Active Processor | -All                  | Indicates the number of cores to enable in |
| Cores            | -1                    | processor.                                 |
|                  | -2                    |                                            |
| Limit CPUID      | -disabled             | Enables for legacy operating systems to    |
| Maximum          | -enabled              | boot processors with extended CPUID        |
|                  |                       | functions.                                 |
| Hardware         | -disabled             | Hardware prefetcher looks into the         |
| Prefetcher       | -enabled              | stream of data. Data is prefetched into L2 |
|                  |                       | cache from external memory.                |

| <b>BIOS Setting</b>  | Options           | Description/Purpose                       |
|----------------------|-------------------|-------------------------------------------|
| Adjacent Cache       | -disabled         | Enables Adjanced cache line prefetch      |
| Line Prefetch        | -enabled          | feature in order to effectivelly hide     |
|                      |                   | memory latency and improve application    |
|                      |                   | performance.                              |
| Intel Virtualization | -disabled         | Enables or disables Intel Virtualization  |
| Technology           | -enabled          | Technology (VT-x). Takes affect only      |
|                      |                   | after power cycling.                      |
| Power Technology     | -Disabled         | Enable the power management features.     |
|                      | -Energy Efficient |                                           |
|                      | -Custom           |                                           |
| EIST                 | -disabled         | Allows processor to dynamically           |
|                      | -enabled          | transition speed and voltage states using |
|                      |                   | Enhanced Intel SpeedStep Technology.      |
| Turbo Mode           | -disabled         | Allows processor to make use of Intel     |
|                      | -enabled          | Turbo Boost technology. When enabled,     |
|                      |                   | it dynamically changes CPU clock speed    |
|                      |                   | depending on demand and current           |
|                      |                   | processor's operating state and limit.    |
| P-STATE              | -HW_ALL           | Specifies which mode of power-            |
| Coordination         | -SW_ALL           | performance states is applied.            |
|                      | -SW_ANY           | In <b>HW_ALL</b> mode, processor is       |
|                      |                   | responsible for coordinating P-State      |
|                      |                   | among logical processors dependencies.    |
|                      |                   | In SW_ALL the OS power manager            |
|                      |                   | takes care of P-State coordination        |
|                      |                   | between logical processors and must       |
|                      |                   | initiate the transition on all of those   |
|                      |                   | processors.                               |
|                      |                   | In SW_ANY mode, the OS power              |
|                      |                   | manager may initiate the transition on    |
|                      |                   | any of those logical processor.           |
| CPU C3 Report        | -Disabled         | Enable/Disable CPU C3(ACPI C2) report     |
|                      | -ACPI C-2         | to OS.                                    |
|                      | -ACPI C3          |                                           |
| CPU C6 Report        | -Enabled          | Enable/Disable CPU C6 (ACPI C3)           |
|                      | -Disabled         | report to OS.                             |

| BIOS Setting    | Options   | Description/Purpose   |
|-----------------|-----------|-----------------------|
| Package C State | -C0       | Package C State limit |
| limit           | -C2       |                       |
|                 | -C6       |                       |
|                 | -C7       |                       |
|                 | -No Limit |                       |

### 4-4.4.1. Advanced – CPU Configuration – Socket 0 CPU Information

| Aptio Setup Utility -<br>Advanced                                                                                                    | · Copyright (C) 2011 America                                                                                                    | n Megatrends, Inc.                                                                                                    |
|----------------------------------------------------------------------------------------------------|----------------------------------------------------------------------------------------------------|----------------------------------------------------------------------------------------------------|
| Socket O CPU Information                                                                                                    |                                                                                                    |                                                                                                    |
| Intel(R) Xeon(R) CPU E31275 @ 3,400<br>CPU Signature<br>Microcode Patch<br>Max CPU Speed<br>Min CPU Speed<br>Processor Cores<br>Intel HT Technology<br>Intel VT-x Technology<br>Intel SMX Technology<br>L1 Data Cache<br>L1 Code Cache<br>L2 Cache<br>L3 Cache | Hz<br>206a7<br>14<br>3400 MHz<br>1600 MHz<br>4<br>Supported<br>Supported<br>Supported<br>32 kB x 4<br>32 kB x 4<br>32 kB x 4<br>256 kB x 4<br>8192 kB | ++: Select Screen<br>11: Select Item<br>Enter: Select<br>+/-: Change Opt.<br>F1: General Help<br>F2: Previous Values<br>F3: Optimized Defaults<br>F4: Save & Exit<br>ESC: Exit |
| Version 2.11.1210. C                                                                                                    | opyright (C) 2011 American                                                                                                    | Megatrends, Inc.                                                                                                    |

| BIOS Setting    | Options               | Description/Purpose             |
|-----------------|-----------------------|---------------------------------|
| CPU Signature   | No changeable options | Reports the CPU Signature       |
| Microcode Patch | No changeable options | Reports the CPU Microcode Patch |
|                 |                       | Version.                        |
| Max CPU Speed   | No changeable options | Reports the Max CPU Speed.      |
| Min CPU Speed   | No changeable options | Reports the Min CPU Speed       |

| BIOS Setting    | Options               | Description/Purpose                  |
|-----------------|-----------------------|--------------------------------------|
| Processor Cores | No changeable options | Displays number of physical cores in |
|                 |                       | processor.                           |
| Intel HT        | No changeable options | Reports if Intel Hyper-Threading     |
| Technology      |                       | Technology is supported by processor |
| Intel VT-x      | No changeable options | Reports if Intel VT-x Technology is  |
| Technology      |                       | supported by processor.              |
| Intel SMX       | No changeable options | Reports if Intel SMX Technology is   |
| Technology      |                       | supported by processor.              |
| L1 Data Cache   | No changeable options | Displays number of L1 Data Cache     |
| L1 Code Cache   | No changeable options | Displays number of L1 Code Cache     |
| L2 Cache        | No changeable options | Displays number of L2 Cache.         |
| L3 Cache        | No changeable options | Displays number of L3 Cache.         |

| Aptio Setup Utilit<br>Advanced                                                | у – соругідпт (С) 2011 Ам                               | (1) IDE Mode. (2) AHCI <u>Mode.</u>                                                                                   |
|-------------------------------------------------------------------------------|---------------------------------------------------------|----------------------------------------------------------------------------------------------------|
| SATA Mode<br>Serial-ATA Controller O<br>Serial-ATA Controller 1<br>SATA PortO | [IDE Mode]<br>[Compatible]<br>[Enhanced]<br>Not Present | (3) RAID Mode.                                                                                                    |
| SATA Port1                                                                    | Not Present                                             |                                                                                                    |
| SATA Port3                                                                    | Not Present                                             |                                                                                                    |
| SATA Port4                                                                    | Not Present                                             | 14: Select Item<br>Enter: Select                                                                                      |
| SATA Port5                                                                    | Not Present                                             | +/-: Change Opt.<br>F1: General Help<br>F2: Previous Values<br>F3: Optimized Defaults<br>F4: Save & Exit<br>ESC: Exit |

# 4-4.5. Advanced – SATA Configuration

| BIOS Setting | Options    | Description/Purpose                       |
|--------------|------------|-------------------------------------------|
| SATA Mode    | -disable   | Configures SATA as following:             |
|              | -IDE Mode  | IDE Mode                                  |
|              | -AHCI Mode | AHCI Mode allows to take advantage of     |
|              | -RAID Mode | Advanced Host Controller Interface        |
|              |            | features such as NCQ (Native Command      |
|              |            | Queuing), Hot plug, etc., without the     |
|              |            | option to use RAID.                       |
|              |            | <b>RAID</b> Mode enables RAID (Redundant  |
|              |            | Array of Inexpensive Disks) which may     |
|              |            | require to install the RAID driver during |
|              |            | OS installation.                          |

| BIOS Setting | Options     | Description/Purpose                         |
|--------------|-------------|---------------------------------------------|
| Serial-ATA   | -disable    | Specifies the integrated IDE controller 0.  |
| Controller 0 | -Enhanced   | <b>Disabled</b> disables the integrated IDE |
|              | -Compatible | controller.                                 |
|              |             | Enhanced enables all SATA and PATA          |
|              |             | resources.                                  |
|              |             | Compatible enables up to two IDE            |
|              |             | channels for OS requiring legacy IDE        |
|              |             | operation.                                  |
| Serial-ATA   | -disable    | Specifies the integrated IDE controller 1.  |
| Controller 1 | -Enhanced   | <b>Disabled</b> disables the integrated IDE |
|              |             | controller.                                 |
|              |             | Enhanced enables all SATA and PATA          |
|              |             | resources.                                  |
| SATA Port0   | [drive]     | Displays the drive installed on this SATA   |
|              |             | port. Shows [Not Present] if no drive is    |
|              |             | installed.                                  |
| SATA Port1   | [drive]     | Displays the drive installed on this SATA   |
|              |             | port. Shows [Not Present] if no drive is    |
|              |             | installed.                                  |
| SATA Port2   | [drive]     | Displays the drive installed on this SATA   |
|              |             | port. Shows [Not Present] if no drive is    |
|              |             | installed.                                  |
| SATA Port3   | [drive]     | Displays the drive installed on this SATA   |
|              |             | port. Shows [Not Present] if no drive is    |
|              |             | installed.                                  |
| SATA Port4   | [drive]     | Displays the drive installed on this SATA   |
|              |             | port. Shows [Not Present] if no drive is    |
|              |             | installed.                                  |
| SATA Port5   | [drive]     | Displays the drive installed on this SATA   |
|              |             | port. Shows [Not Present] if no drive is    |
|              |             | installed.                                  |

# 4-4.5.1. Advanced – SATA Configuration – AHCI Mode

| Aptio Setup Utility<br>Advanced                                   | – Copyright (C) 2011                                  | American Megatrends, Inc.                                                                                                 |
|-------------------------------------------------------------------|-------------------------------------------------------|----------------------------------------------------------------------------------------------------|
| SATA Configuration                                                |                                                       | (1) IDE Mode. (2) AHCI Mode.                                                                                              |
| SATA Mode<br>Aggressive Link Power Management                     | [AHCI Mode]<br>[Enabled]                              | (o) here hour.                                                                                                    |
| SATA PortO<br>Staggered Spin-up<br>External SATA Port<br>Hot Plug | Not Present<br>[Disabled]<br>[Disabled]<br>[Disabled] |                                                                                                    |
| SATA Port1<br>Staggered Spin-up<br>External SATA Port<br>Hot Plug | Not Present<br>[Disabled]<br>[Disabled]<br>[Disabled] | ++: Select Screen                                                                                                    |
| SATA Port2<br>Staggered Spin-up<br>External SATA Port<br>Hot Plug | Not Present<br>[Disabled]<br>[Disabled]<br>[Disabled] | 11: Select Item<br>Enter: Select<br>+/-: Charge Opt.<br>F1: General Help<br>F2: Previous Values<br>F0: Optimized Defaulte |
| SATA Port3<br>Staggered Spin-up<br>External SATA Port<br>Hot Plug | Not Present<br>[Disabled]<br>[Disabled]<br>[Disabled] | F3: Optimized Defaults<br>F4: Save & Exit<br>ESC: Exit                                                                    |
| Version 2.11.1210.                                                | Copyright (C) 2011 A                                  | merican Megatrends, Inc.                                                                                                  |

| BIOS Setting    | Options  | Description/Purpose                  |
|-----------------|----------|--------------------------------------|
| Port 0 Hot Plug | -disable | Enables or disables support hot plug |
|                 | -enable  | feature on port 0.                   |
| Port 1 Hot Plug | -disable | Enables or disables support hot plug |
|                 | -enable  | feature on port 1.                   |
| Port 2 Hot Plug | -disable | Enables or disables support hot plug |
|                 | -enable  | feature on port 2.                   |
| Port 3 Hot Plug | -disable | Enables or disables support hot plug |
|                 | -enable  | feature on port 3.                   |
| Port 4 Hot Plug | -disable | Enables or disables support hot plug |
|                 | -enable  | feature on port 4.                   |
| Port 5 Hot Plug | -disable | Enables or disables support hot plug |
|                 | -enable  | feature on port 5.                   |

| BIOS Setting  | Options  | Description/Purpose                |
|---------------|----------|------------------------------------|
| External SATA | -disable | Configures SATA port 0 as external |
| Port 0        | -enable  | SATA port.                         |
| External SATA | -disable | Configures SATA port 1 as external |
| Port 1        | -enable  | SATA port.                         |
| External SATA | -disable | Configures SATA port 2 as external |
| Port 2        | -enable  | SATA port.                         |
| External SATA | -disable | Configures SATA port 3 as external |
| Port 3        | -enable  | SATA port.                         |
| External SATA | -disable | Configures SATA port 4 as external |
| Port 4        | -enable  | SATA port.                         |
| External SATA | -disable | Configures SATA port 5 as external |
| Port 5        | -enable  | SATA port.                         |

| Aptio Setu<br>Advanced | p Utility – Copyright (C) 2011 Americ | can Megatrends, Inc.                                        |
|------------------------|---------------------------------------|-------------------------------------------------------------|
| SATA Configuration     |                                       | (1) IDE Mode. (2) AHCI Mode.                                |
| SATA Mode              |                                       | (a) MILD Houe.                                              |
| SATA PortO<br>Hot Plug | Not Present<br>[Disabled]             |                                                             |
| SATA Port1<br>Hot Plug | Not Present<br>[Disabled]             |                                                             |
| SATA Port2<br>Hot Plug | Not Present<br>[Disabled]             |                                                             |
| SATA Port3<br>Hot Plug | Not Present<br>[Disabled]             | ++: Select Screen<br>↑↓: Select Item<br>Enter: Select       |
| SATA Port4<br>Hot Plug | Not Present<br>[Disabled]             | +/-: Change Opt.<br>F1: General Help<br>F2: Previous Values |
| SATA Port5<br>Hot Plug | Not Present<br>[Disabled]             | F3: Optimized Defaults<br>F4: Save & Exit<br>ESC: Exit      |
|                        |                                       |                                                             |
| Version 2              |                                       | n Megatrends, Inc.                                          |

# 4-4.5.2. Advanced – SATA Configuration – RAID Mode

| BIOS Setting    | Options  | Description/Purpose                  |
|-----------------|----------|--------------------------------------|
| Port 0 Hot Plug | -disable | Enables or disables support hot plug |
|                 | -enable  | feature on port 0.                   |
| Port 1 Hot Plug | -disable | Enables or disables support hot plug |
|                 | -enable  | feature on port 1.                   |
| Port 2 Hot Plug | -disable | Enables or disables support hot plug |
|                 | -enable  | feature on port 2.                   |
| Port 3 Hot Plug | -disable | Enables or disables support hot plug |
|                 | -enable  | feature on port 3.                   |
| Port 4 Hot Plug | -disable | Enables or disables support hot plug |
| _               | -enable  | feature on port 4.                   |
| Port 5 Hot Plug | -disable | Enables or disables support hot plug |
|                 | -enable  | feature on port 5.                   |

### 4-4.6. Advanced – Intel TXT(LT) Configuration

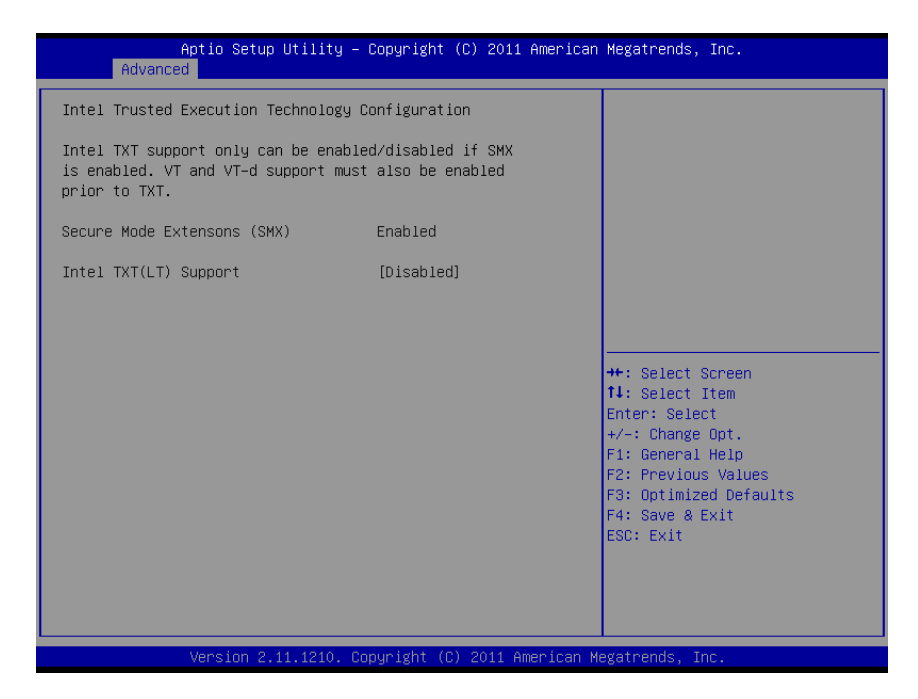

| BIOS Setting  | Options               | Description/Purpose                      |
|---------------|-----------------------|------------------------------------------|
| SMX Feature   | No changeable options | Reports if processor supports Safer Mode |
| Support       |                       | Extensions instructions (SMX).           |
| Intel TXT(LT) | -disabled             | Enables or disables Intel Trusted        |
| Support       | -enabled              | Execution Technology. Takes affect only  |
|               |                       | after power cycling.                     |

# Aptio Setup Utility – Copyright (C) 2011 American Megatrends, Inc. Advanced Select DVMT Mode used by Intel IGD SWSCI OpRegion Configuration Internal Graphics Device DVMT/FIXED Memory [256MB] IGD - Boot Type [VBIOS Default ] ↔: Select Screen ↑↓: Select Item Enter: Select +/-: Change Opt. F1: General Help F2: Previous Values F3: Optimized Defaults F4: Save & Exit ESC: Exit

| 4-4.7. Advanced – | Intel IGD | <b>SWSCI O</b> | pRegion  |
|-------------------|-----------|----------------|----------|
|                   | 11101102  |                | Prevenue |

| BIOS Setting    | Options        | Description/Purpose                       |
|-----------------|----------------|-------------------------------------------|
| DVMT Mode       | -Fixed Mode    | Select DVMT Mode used by Internal         |
| Select          | -DVMT Mode     | Graphics Device.                          |
| DVMT/FIXED      | -128MB         | Intel Dynamic Video Memory                |
| Memory          | -256MB         | Technology allows additional memory to    |
| -               | -Maximum       | be allocated for graphics usage based on  |
|                 |                | application need. Once the application is |
|                 |                | closed, the memory that was allocated for |
|                 |                | graphics usage is then released and made  |
|                 |                | available for system use.                 |
| IGD - Boot Type | -VBIOS Default | Specifies which graphics output is used   |
|                 |                | on system boot.                           |

## 4-4.8. Advanced – USB Configuration

| Aptio Setup Utility –<br>Advanced                                                    | Copyright (C) 2011 American | Megatrends, Inc.                                                                                                    |
|--------------------------------------------------------------------------------------|-----------------------------|----------------------------------------------------------------------------------------------------|
| USB Configuration                                                                    |                             | Enables Legacy USB support.                                                                                                    |
| USB Devices:<br>1 Drive, 2 Hubs                                                      |                             | support if no USB devices are<br>connected. DISABLE option will<br>keep USB devices available                                                                         |
| Legacy USB Support<br>EHCI Hand-off                                                  | [Enabled]<br>[Disabled]     | only for EFI applications.                                                                                                    |
| USB hardware delays and time-outs:<br>USB transfer time-out<br>Device reset time-out | [20 sec]<br>[20 sec]        |                                                                                                    |
| Mass Storage Devices:                                                                |                             |                                                                                                    |
| JetFlashTranscend 46B 8.07                                                           | [Auto]                      | <pre>++: Select Screen 14: Select Item Enter: Select +/-: Change Opt. F1: General Help F2: Previous Values F3: Optimized Defaults F4: Save &amp; Exit ESC: Exit</pre> |
| Version 2.11.1210. Co                                                                | pyright (C) 2011 American M | egatrends, Inc.                                                                                                    |

| BIOS Setting       | Options               | Description/Purpose                      |
|--------------------|-----------------------|------------------------------------------|
| USB Devices        | No changeable options | Displays number of available USB         |
|                    |                       | devices.                                 |
| Legacy USB         | -disabled             | Enables support for legacy USB.          |
| Support            | -enabled              |                                          |
|                    | -Auto                 |                                          |
| EHCI Hand-off      | -disabled             | When enabled it allows BIOS support      |
|                    | -enabled              | control of the EHCI controller and the   |
|                    |                       | OS handoff synchronization capatability. |
| USB transfer time- | -1 sec                | Specifies the value for USB transfer     |
| out                | -5 sec                | time-out.                                |
|                    | -10 sec               |                                          |
|                    | -20 sec               |                                          |

| BIOS Setting | Options | Description/Purpose                  |
|--------------|---------|--------------------------------------|
| Device Reset | -10 sec | Specifies the value for device reset |
| timeout      | -20 sec | timeout.                             |
|              | -30 sec |                                      |
|              | -40 sec |                                      |

### 4-4.9. Advanced – W83627UHG Super IO Configuration

| Aptio Setup Utility – Copyright (C) 2011 American<br>Advanced                                                                                                    | Megatrends, Inc.                                                                                |
|----------------------------------------------------------------------------------------------------|-------------------------------------------------------------------------------------------------|
| W83627UHG Super IO Configuration<br>Super IO Chip Winbond W83627UHG<br>▶ W83627UHG Watchdog Configuration                                                                                                    | Set Parameters of Watchdog                                                                      |
| <ul> <li>WB3627UH6 Floppy Disk Controller Configuration</li> <li>WB3627UH6 Serial Port 1 Configuration</li> <li>WB3627UH6 Serial Port 2 Configuration</li> <li>WB3627UH6 Serial Port 3 Configuration</li> <li>WB3627UH6 Serial Port 4 Configuration</li> <li>WB3627UH6 Denial Port 4 Configuration</li> </ul> |                                                                                                 |
| MB362/UHG Parallel Port Configuration                                                                                                    | ++: Select Screen                                                                               |
|                                                                                                    | 14: Select Item<br>Enter: Select<br>+/-: Change Opt.<br>F1: General Help<br>F2: Previous Values |
|                                                                                                    | F3: Optimized Defaults<br>F4: Save & Exit<br>ESC: Exit                                          |
| Version 2.11.1210. Copyright (C) 2011 American Mo                                                                                                    | gatrends, Inc.                                                                                  |

| <b>BIOS Setting</b> | Options               | Description/Purpose                      |
|---------------------|-----------------------|------------------------------------------|
| Super IO Chip       | No changeable options | Displays the super IO chip model and its |
|                     |                       | manufacturer.                            |
### 4-4.9.1. Advanced – W83627UHG Super IO Configuration – Watchdog Configuration

| Aptio Setup Utilit<br>Advanced   | y – Copyright (C) 2011  | American Megatrends, Inc.                                                                                                    |
|----------------------------------|-------------------------|----------------------------------------------------------------------------------------------------|
| W83627UHG Watchdog Configuration | 1                       | Minute or Second for unit                                                                                                    |
| TimeSelector<br>TimeOut          | [Second]<br>O           | <pre>++: Select Screen 1: Select Item Enter: Select +/-: Change Opt. F1: General Help F2: Previous Values F3: Optimized Defaults F4: Save &amp; Exit ESC: Exit</pre> |
| Version 2.11.1210                | ). Copyright (C) 2011 A | merican Megatrends, Inc.                                                                                                    |

| BIOS Setting | Options               | Description/Purpose                 |
|--------------|-----------------------|-------------------------------------|
| TimeSelector | -Minute               | Selects unit for watchdog timer.    |
|              | -Second               |                                     |
| TimeOut      | multiple options      | Sets the desired value for watchdog |
|              | ranging from 0 to 255 | timer.                              |

### 4-4.9.2. Advanced – W83627UHG Super IO Configuration – Floppy Disk Controller Configuration

| Aptio Setup Utility –<br>Advanced                               | Copyright (C) 2011 American | Megatrends, Inc.                                                                                  |
|-----------------------------------------------------------------|-----------------------------|---------------------------------------------------------------------------------------------------|
| W83627UHG Floppy Disk Controller Co                             | nfiguration                 | Enable or Disable Floppy Disk                                                                     |
| Floppy Disk Controller<br>Device Settings                       | [Enabled]<br>Reset Required | Controller                                                                                        |
| Change Settings<br>Device Mode                                  | [Auto]<br>[Read Write]      |                                                                                                   |
|                                                                 |                             | ++: Select Screen<br>14: Select Item<br>Enter: Select<br>+/ Change Ont                            |
|                                                                 |                             | F1: General Help<br>F2: Previous Values<br>F3: Optimized Defaults<br>F4: Save & Exit<br>ESC: Exit |
|                                                                 |                             |                                                                                                   |
| Version 2.11.1210. Copyright (C) 2011 American Megatrends, Inc. |                             |                                                                                                   |

| BIOS Setting    | Options                           | <b>Description/Purpose</b>          |
|-----------------|-----------------------------------|-------------------------------------|
| Floppy Disk     | -Enabled                          | Enable or Disable Floppy            |
| Controller      | -Disabled                         | Disk Controller.                    |
| Change Settings | -Auto                             | Select an iptimal settins for       |
|                 | -IO=3F0h; IRQ=6; DMA=2;           | Super IO Device.                    |
|                 | -IO=3F0h; IRQ=3,4,5,6,7,10,11,12; |                                     |
|                 | DMA=2,3;                          |                                     |
|                 | -IO=370h; IRQ=3,4,5,6,7,10,11,12; |                                     |
|                 | DMA=2,3;                          |                                     |
| Device Mode     | -Read Write                       | Change Mode of Floppy               |
|                 | -Write Protect                    | Disk Controller. Select             |
|                 |                                   | <read write=""> mode for</read>     |
|                 |                                   | Normal operatuion. Select           |
|                 |                                   | <write protect=""> mode for</write> |
|                 |                                   | readonly operation.                 |

PMB-881LF USER'S MANUAL

### 4-4.9.3. Advanced – W83627UHG Super IO Configuration – Serial Port 1 Configuration

| Aptio Setup Utility – Copyright (C) 2011 American Megatrends, Inc.<br>Advanced |                              |                                                                   |
|--------------------------------------------------------------------------------|------------------------------|-------------------------------------------------------------------|
| W83627UHG Serial Port 1 Configuration                                          | n                            | Enable or Disable Serial Port                                     |
| Serial Port<br>Device Settings                                                 | [Enabled]<br>IO=3F8h; IRQ=4; | (001)                                                             |
| Change Settings                                                                | [Auto]                       |                                                                   |
|                                                                                |                              |                                                                   |
|                                                                                |                              |                                                                   |
|                                                                                |                              | ++: Select Screen<br>↑↓: Select Item                              |
|                                                                                |                              | Enter: Select<br>+/-: Change Opt.                                 |
|                                                                                |                              | F1: General Help<br>F2: Previous Values<br>F3: Optimized Defaults |
|                                                                                |                              | F4: Save & Exit<br>ESC: Exit                                      |
|                                                                                |                              |                                                                   |
| Version 2.11.1210. Co                                                          | nuright (C) 2011 American Mu | egatrends. Inc.                                                   |

| BIOS Setting    | Options                          | <b>Description/Purpose</b>    |
|-----------------|----------------------------------|-------------------------------|
| Serial Port     | -disabled                        | Configures the serial port 1. |
|                 | -enabled                         |                               |
| Device Settings | No changeable options            | Reports the current serial    |
|                 |                                  | port 1 setting.               |
| Change Settings | -Auto                            | Specifies the base I/O        |
|                 | -IO=3F8h; IRQ=4                  | address and interrupt         |
|                 | -IO=3F8h; IRQ=3,4,5,6,7,10,11,12 | request for the serial port 1 |
|                 | -IO=2F8h; IRQ=3,4,5,6,7,10,11,12 | if enabled.                   |
|                 | -IO=3E8h; IRQ=3,4,5,6,7,10,11,12 |                               |
|                 | -IO=2E8h; IRQ=3,4,5,6,7,10,11,12 |                               |

### 4-4.9.4. Advanced – W83627UHG Super IO Configuration – Serial Port 2 Configuration

| Aptio Setup Utility – Copyright (C) 2011 American Megatrends, Inc.<br>Advanced |                              |                                                                                      |
|--------------------------------------------------------------------------------|------------------------------|--------------------------------------------------------------------------------------|
| W83627UHG Serial Port 2 Config                                                 | guration                     | Enable or Disable Serial Port                                                        |
| Serial Port<br>Device Settings                                                 | (Enabled)<br>IO=2F8h; IRQ=3; |                                                                                      |
| Change Settings<br>Device Mode                                                 | [Auto]<br>[Serial Port Mode] |                                                                                      |
|                                                                                |                              |                                                                                      |
|                                                                                |                              | ++: Select Screen<br>14: Select Item<br>Enter: Select                                |
|                                                                                |                              | F1: General Help<br>F2: Previous Values<br>F3: Optimized Defaults<br>F4: Save & Exit |
|                                                                                |                              | ESC: Exit                                                                            |
| Version 2.11.1210. Copyright (C) 2011 American Megatrends, Inc.                |                              |                                                                                      |

| BIOS Setting    | Options                          | Description/Purpose           |
|-----------------|----------------------------------|-------------------------------|
| Serial Port     | -disabled                        | Configures the serial port 2. |
|                 | -enabled                         |                               |
| Device Settings | No changeable options            | Reports the current serial    |
|                 |                                  | port 2 setting.               |
| Change Settings | -Auto                            | Specifies the base I/O        |
|                 | -IO=3F8h; IRQ=4                  | address and interrupt         |
|                 | -IO=3F8h; IRQ=3,4,5,6,7,10,11,12 | request for the serial port 2 |
|                 | -IO=2F8h; IRQ=3,4,5,6,7,10,11,12 | if enabled.                   |
|                 | -IO=3E8h; IRQ=3,4,5,6,7,10,11,12 |                               |
|                 | -IO=2E8h; IRQ=3,4,5,6,7,10,11,12 |                               |

| BIOS Setting | Options           | Description/Purpose             |
|--------------|-------------------|---------------------------------|
| Device Mode  | -Serial Port Mode | Configures the serial port 2    |
|              | -IrDA Mode        | mode.                           |
|              | -ASK-IR Mode      | Serial Port Mode default        |
|              |                   | settings for the serial port 2. |
|              |                   | IrDA (Infrared Data             |
|              |                   | Association) general            |
|              |                   | infrared protocol.              |
|              |                   | ASK-IR (Amplitude Shift         |
|              |                   | Keyed IR) infrared protocol     |
|              |                   | developed by Sharp.             |

### 4-4.9.5. Advanced – W83627UHG Super IO Configuration – Serial Port 3 Configuration

| Aptio Setup Utility – Copyright (C) 2011 American Megatrends, Inc.<br>Advanced |                              |                                                     |
|--------------------------------------------------------------------------------|------------------------------|-----------------------------------------------------|
| W83627UHG Serial Port 3 Configuration                                          | on                           | Enable or Disable Serial Port                       |
| Serial Port<br>Device Settings                                                 | [Enabled]<br>IO=3E8h; IRQ=7; | (600)                                               |
| Change Settings                                                                | [Auto]                       |                                                     |
|                                                                                |                              |                                                     |
|                                                                                |                              |                                                     |
|                                                                                |                              | ++: Select Screen                                   |
|                                                                                |                              | t↓: Select Item<br>Enter: Select<br>+/-: Change Ont |
|                                                                                |                              | F1: General Help<br>F2: Previous Values             |
|                                                                                |                              | F3: Optimized Defaults<br>F4: Save & Exit           |
|                                                                                |                              | ESU: EXIT                                           |
|                                                                                |                              |                                                     |
| Version 2.11.1210. Copyright (C) 2011 American Megatrends, Inc.                |                              |                                                     |

| BIOS Setting    | Options                          | <b>Description/Purpose</b>    |
|-----------------|----------------------------------|-------------------------------|
| Serial Port     | -disabled                        | Configures the serial port 3. |
|                 | -enabled                         |                               |
| Device Settings | No changeable options            | Reports the current serial    |
|                 |                                  | port 3 setting.               |
| Change Settings | -Auto                            | Specifies the base I/O        |
|                 | -IO=3F8h; IRQ=4                  | address and interrupt         |
|                 | -IO=3F8h; IRQ=3,4,5,6,7,10,11,12 | request for the serial port 3 |
|                 | -IO=2F8h; IRQ=3,4,5,6,7,10,11,12 | if enabled.                   |
|                 | -IO=3E8h; IRQ=3,4,5,6,7,10,11,12 |                               |
|                 | -IO=2E8h; IRQ=3,4,5,6,7,10,11,12 |                               |

### 4-4.9.6. Advanced – W83627UHG Super IO Configuration – Serial Port 4 Configuration

| Aptio Setup Utility – Copyright (C) 2011 American Megatrends, Inc.<br>Advanced |                               |                                                                   |
|--------------------------------------------------------------------------------|-------------------------------|-------------------------------------------------------------------|
| W83627UHG Serial Port 4 Configuration                                          | ו                             | Enable or Disable Serial Port                                     |
| Serial Port<br>Device Settings                                                 | [Enabled]<br>IO=2E8h; IRQ=10; |                                                                   |
| Change Settings                                                                | [Auto]                        |                                                                   |
|                                                                                |                               |                                                                   |
|                                                                                |                               |                                                                   |
|                                                                                |                               | ++: Select Screen<br>↑↓: Select Item                              |
|                                                                                |                               | Enter: Select<br>+/-: Change Opt.                                 |
|                                                                                |                               | F1: General Help<br>F2: Previous Values<br>F3: Optimized Defaults |
|                                                                                |                               | F4: Save & Exit<br>ESC: Exit                                      |
|                                                                                |                               |                                                                   |
|                                                                                | uright (C) 2011 American Mu   | evatrends Inc                                                     |

| BIOS Setting    | Options                          | Description/Purpose           |
|-----------------|----------------------------------|-------------------------------|
| Serial Port     | -disabled                        | Configures the serial port 4. |
|                 | -enabled                         |                               |
| Device Settings | No changeable options            | Reports the current serial    |
|                 |                                  | port 4 setting.               |
| Change Settings | -Auto                            | Specifies the base I/O        |
|                 | -IO=3F8h; IRQ=4                  | address and interrupt         |
|                 | -IO=3F8h; IRQ=3,4,5,6,7,10,11,12 | request for the serial port 4 |
|                 | -IO=2F8h; IRQ=3,4,5,6,7,10,11,12 | if enabled.                   |
|                 | -IO=3E8h; IRQ=3,4,5,6,7,10,11,12 |                               |
|                 | -IO=2E8h; IRQ=3,4,5,6,7,10,11,12 |                               |

### 4-4.9.7. Advanced – W83627UHG Super IO Configuration – Parallel Port Configuration

| Aptio Setup Utility – Copyright (C) 2011 American Megatrends, Inc.<br>Advanced |                                       |                                                             |  |
|--------------------------------------------------------------------------------|---------------------------------------|-------------------------------------------------------------|--|
| W83627UHG Parallel Port Configuration                                          | W83627UHG Parallel Port Configuration |                                                             |  |
| Parallel Port<br>Device Settings                                               | (Enabled)<br>IO=378h; IRQ=5;          | FURT (LFIZETE)                                              |  |
| Change Settings<br>Device Mode                                                 | [Auto]<br>[STD Printer Mode]          |                                                             |  |
|                                                                                |                                       |                                                             |  |
|                                                                                |                                       |                                                             |  |
|                                                                                |                                       | ++: Select Screen<br>f4: Select Item<br>Enter: Select       |  |
|                                                                                |                                       | +/-: Change Opt.<br>F1: General Help<br>F2: Previous Values |  |
|                                                                                |                                       | F3: Optimized Defaults<br>F4: Save & Exit<br>ESC: Exit      |  |
|                                                                                |                                       |                                                             |  |
|                                                                                |                                       |                                                             |  |

| BIOS Setting    | Options                      | <b>Description/Purpose</b>    |
|-----------------|------------------------------|-------------------------------|
| Parallel Port   | -disabled                    | Configures the parallel       |
|                 | -enabled                     | port.                         |
| Device Settings | No changeable options        | Reports the current parallel  |
|                 |                              | port setting.                 |
| Change Settings | -Auto                        | Specifies the base I/O        |
|                 | -IO=378h; IRQ=5              | address and interrupt         |
|                 | -IO=378h; IRQ=5,6,7,10,11,12 | request for the parallel port |
|                 | -IO=278h; IRQ=5,6,7,10,11,12 | if enabled.                   |
|                 | -IO=3BCh; IRQ=5,6,7,10,11,12 |                               |
|                 | -IO=378h;                    |                               |
|                 | -IO=278h;                    |                               |
|                 | -IO=3BCh;                    |                               |

| BIOS Setting | Options               | Description/Purpose             |
|--------------|-----------------------|---------------------------------|
| Device Mode  | -STD Printer Mode     | Selects the mode for the        |
|              | -SPP Mode             | parallel port. Not available    |
|              | -EPP-1.9 and SPP Mode | if the parallel port is         |
|              | -EPP-1.7 and SPP Mode | disabled.                       |
|              | -ECP Mode             | <b>SPP</b> is Standard Parallel |
|              | -ECP and EPP 1.9 Mode | Port mode, a bi-directional     |
|              | -ECP and EPP 1.7 Mode | mode for printers.              |
|              |                       | <b>EPP</b> is Enhanced Parallel |
|              |                       | Port mode, a high-speed         |
|              |                       | bi-directional mode for         |
|              |                       | non-printer peripherals.        |
|              |                       | ECP is Enhanced                 |
|              |                       | Capability Port mode, a         |
|              |                       | high-speed bi-directional       |
|              |                       | mode for printers and           |
|              |                       | scanners.                       |

# 4-4.10. Advanced –H/W Monitor

| Aptio Setup U<br>Advanced                                                                                                    | tility – Copyright (C) 2011 Amer                                                                                                    | rican Megatrends, Inc.                                                                                                    |
|----------------------------------------------------------------------------------------------------|----------------------------------------------------------------------------------------------------|----------------------------------------------------------------------------------------------------|
| Aptio Setup U<br>Advanced<br>Pc Health Status<br>System Temperature<br>CPU Temperature<br>System Fan Speed<br>CPU Fan Speed<br>VOORE<br>12V<br>1.5V<br>SVCC<br>1.05V<br>SVSB<br>VBAT | tility - Copyright (C) 2011 Amer<br>: +28 C<br>: +38 C<br>: N/A<br>: 4218 RPM<br>: +1.168 V<br>: +1.510 V<br>: +1.510 V<br>: +5.074 V<br>: +1.050 V<br>: +5.033 V<br>: +3.232 V | <pre>++: Select Screen ++: Select Screen 14: Select Item Enter: Select +/-: Change Opt. F1: General Help F2: Previous Values F3: Optimized Defaults</pre> |
|                                                                                                    |                                                                                                    | F4: Save & Exit<br>ESC: Exit                                                                                                    |

| BIOS Setting     | Options               | Description/Purpose                     |
|------------------|-----------------------|-----------------------------------------|
| System           | No changeable options | Displays temperature in the remote      |
| Temperature      |                       | thermal sensor zone.                    |
| CPU Temperature  | No changeable options | Displays processor's temperature.       |
| System Fan Speed | No changeable options | Displays fan speed of the chassis fan.  |
| CPU Fan Speed    | No changeable options | Displays fan speed of the CPU fan.      |
| VCORE            | No changeable options | Displays voltage level of the +VCORE in |
|                  |                       | supply.                                 |
| 12V              | No changeable options | Displays voltage level of the +12V in   |
|                  |                       | supply.                                 |
| 1.5V             | No changeable options | Displays voltage level of the +1.5V in  |
|                  |                       | supply.                                 |
| 5VCC             | No changeable options | Displays voltage level of the +5V in    |
|                  |                       | supply.                                 |

| BIOS Setting | Options               | Description/Purpose                                |
|--------------|-----------------------|----------------------------------------------------|
| 1.05V        | No changeable options | Displays voltage level of the +1.5V in supply.     |
| 5VSB         | No changeable options | Displays voltage level of the +5VSB in supply.     |
| VBAT         | No changeable options | Displays voltage level of the backup CMOS battery. |

# 4-4.11. Advanced – AMT Configuration

| Ap<br>Advanced          | tio Setup Utility – Copyright  | (C) 2011 American | Megatrends, Inc.                                                                                                    |
|-------------------------|--------------------------------|-------------------|----------------------------------------------------------------------------------------------------|
| AMT<br>Unconfigure AMT/ | [Enabled]<br>ME [Disabled      |                   | AMT Help<br>++: Select Screen<br>14: Select Item<br>Enter: Select<br>+/-: Change Opt.<br>F1: General Help<br>F2: Previous Values<br>F3: Optimized Defaults<br>F4: Save & Exit<br>ESC: Exit |
| 1                       | ersion 2.11.1210. Copyright (C | 2011 American Me  | egatrends, Inc.                                                                                                    |

| BIOS Setting | Options   | Description/Purpose                   |
|--------------|-----------|---------------------------------------|
| AMT          | -disabled | Enables Intel Active Management       |
|              | -enabled  | Technology (Intel AMT) functionality. |
| Unconfigure  | -disabled | Allows to unconfigure Intel ME after  |
| AMT/ME       | -enabled  | BIOS POST process is completed.       |

# 4-4.12. Advanced – Serial Port Console Redirection

| Aptio Setup Utility - C<br>Advanced                                                                                                    | Copyright (C) 2011 American                                         | Megatrends, Inc.                                                                                                    |
|----------------------------------------------------------------------------------------------------|---------------------------------------------------------------------|----------------------------------------------------------------------------------------------------|
| Advanced<br>COMO (Disabled)<br>Console Redirection<br>COM4(Pci Dev0,FuncO) (Disabled)<br>Console Redirection<br>Serial Port for Out-of-Band Managemer<br>Windows Emergency Management Services<br>Console Redirection<br>Console Redirection Settings | Port Is Disabled<br>Port Is Disabled<br>nt/<br>s (EMS)<br>[Enabled] | The settings specify how the<br>host computer and the remote<br>computer (which the user is<br>using) will exchange data.<br>Both computers should have the<br>same or compatible settings.<br>++: Select Screen<br>11: Select Item<br>Enter: Select<br>+/-: Change Opt.<br>F1: General Help<br>F2: Previous Values<br>F3: Optimized Defaults<br>F4: Save & Exit<br>ESC: Exit |
| Version 2.11.1210. Cop                                                                                                    | pyright (C) 2011 American M                                         | egatrends, Inc.                                                                                                    |

| BIOS Setting | Options   | Description/Purpose                     |
|--------------|-----------|-----------------------------------------|
| Console      | -disabled | Enables or disables console redirection |
| Redirection  | -enabled  | feature.                                |

| Aptio Setup Utility<br>Advanced                                                                                           | – Copyright (C) 2011 America                                           | n Megatrends, Inc.                                                                                                    |
|----------------------------------------------------------------------------------------------------|------------------------------------------------------------------------|----------------------------------------------------------------------------------------------------|
| Advanced<br>Out-of-Band Mgmt Port<br>Terminal Type<br>Bits per second<br>Flow Control<br>Data Bits<br>Parity<br>Stop Bits | [COMO (Disabled)]<br>[VT-UTF8]<br>[115200]<br>[None]<br>8<br>None<br>1 | Microsoft Windows Emergency<br>Management Serivces (EMS)<br>allows for remote management<br>of a Windows Server OS through<br>a serial port.<br>++: Select Screen<br>11: Select Item<br>Enter: Select<br>+/-: Change Opt.<br>F1: General Help<br>F2: Previous Values<br>F3: Optimized Defaults<br>F4: Save & Exit<br>ESC: Exit |
|                                                                                                    |                                                                        |                                                                                                    |

/ersion 2.11.1210. Copyright (C) 2011 American Megatrends, Inc.

| BIOS Setting     | Options     | Description/Purpose                     |
|------------------|-------------|-----------------------------------------|
| Out-of Band Mgmt | -COM0       | Microsoft Windows Emergency             |
| Port             | -COM4(PCI   | Management Sevices allows for remote    |
|                  | Dev0,Func0) | management of a Windows Server OS.      |
|                  |             | through a serial port.                  |
| Terminal Type    | -[VT100]    | Specifies which remote terminal         |
|                  | -[VT100+]   | emulation standard is in use.           |
|                  | -[VT-UTF8]  |                                         |
|                  | -ANSI       |                                         |
| Bits per second  | -9600       | Selects serial port transmission speed. |
|                  | -19200      | The speed must be matched on the other  |
|                  | -57600      | side. Long or noisy lines may require   |
|                  | -115200     | lower speeds.                           |

| BIOS Setting | Options            | Description/Purpose                         |
|--------------|--------------------|---------------------------------------------|
| Flow Control | -None              | Flow control can prevent data loss from     |
|              | -Hardware RTS/CTS  | buffer overflow. When speding data, if      |
|              | -Software Xon/Xoff | the recieving buffers are full, a 'stop'    |
|              |                    | signal can be sent to stop the data flow.   |
|              |                    | Once the buffers are empty,                 |
|              |                    | a 'start'signal can be sent to re-start the |
|              |                    | flow. Hareware flow control uses two        |
|              |                    | wires to send start/stop signals.           |

# 4-5. Chipset

|   | Main                     | Ap<br>Advanced              | tio Setup<br>Chipset | Utility<br>Boot Se | – Copyr:<br>curity | ight (C)<br>Save & I | 2011<br>Exit | American  | Megatrends, Inc.                                                                                                    |
|---|--------------------------|-----------------------------|----------------------|--------------------|--------------------|----------------------|--------------|-----------|----------------------------------------------------------------------------------------------------|
| ) | North<br>South<br>ME Sub | Bridge<br>Bridge<br>Jsystem |                      |                    |                    |                      |              |           | North Bridge Parameters                                                                                                    |
|   |                          |                             |                      |                    |                    |                      |              |           | ++: Select Screen<br>14: Select Item<br>Enter: Select<br>+/-: Change Opt.<br>F1: General Help<br>F2: Previous Values<br>F3: Optimized Defaults<br>F4: Save & Exit<br>ESC: Exit |
|   |                          |                             | /ersion 2.:          | 1.1210.            | Copyrigh           |                      | 011 Am       | erican Me | egatrends, Inc.                                                                                                    |

# 4-5.1. Chipset – North Bridge

| Aptio Setup Utility -<br>Chipset                             | Copyright (C) 2011 Americar                                                                         | Megatrends, Inc.                                                                                                    |
|--------------------------------------------------------------|----------------------------------------------------------------------------------------------------|----------------------------------------------------------------------------------------------------|
| Memory Information                                           |                                                                                                    | Low MMIO resources align at                                                                                           |
| Total Memory                                                 | 1024 MB (DDR3 1333)                                                                                 | 04007 102400                                                                                                    |
| Memory Slot0<br>Memory Slot1<br>Memory Slot2<br>Memory Slot3 | 1024 MB (DDR3 1333)<br>0 MB (DDR3 1333)<br>0 MB (DDR3 1333)<br>0 MB (DDR3 1333)<br>0 MB (DDR3 1333) |                                                                                                    |
| Low MMIO Align                                               |                                                                                                    |                                                                                                    |
| VT-d                                                         | [Disabled]                                                                                          |                                                                                                    |
| Initate Graphic Adapter<br>IGD Memory                        | [PEG/IGD]<br>[64M]                                                                                  | ++: Select Screen<br>fl: Select Item<br>Enter: Select                                                                 |
| PCI Express Port<br>PEG Force Gen1                           | [Auto]<br>[Disabled]                                                                                | +/-: Change Opt.<br>F1: General Help<br>F2: Previous Values<br>F3: Optimized Defaults<br>F4: Save & Exit<br>ESC: Exit |
| Version 2.11.1210. Co                                        | opyright (C) 2011 American N                                                                        | legatrends, Inc.                                                                                                    |

| BIOS Setting   | Options               | Description/Purpose                       |
|----------------|-----------------------|-------------------------------------------|
| Total Memory   | No changeable options | Displays the total amount of RAM.         |
| Memory Slot0   | No changeable options | Display the amount of RAM installed in    |
|                |                       | first memory slot.                        |
| Memory Slot1   | No changeable options | not available                             |
| Memory Slot2   | No changeable options | Display the amount of RAM installed in    |
|                |                       | second memory slot.                       |
| Memory Slot3   | No changeable options | not available                             |
| Low MMIO Align | -64M                  | Selects the different remapping size.     |
|                | -1024M                |                                           |
| VT-d           | -disabled             | Enables or disables Intel VT for directed |
|                | -enabled              | I/O (Intel VT-d).                         |

| BIOS Setting     | Options   | Description/Purpose                     |
|------------------|-----------|-----------------------------------------|
| Initiate Graphic | -IGD      | Allows selecting a specific video       |
| Adapter          | -PCI/IGD  | controller or their combination as the  |
|                  | -PCI/PEG  | display device that will be active when |
|                  | -PEG/IGD  | the system boots.                       |
|                  | -PEG/PCI  |                                         |
| IGD Memory       | -disable  | Establishes the maximum amount of       |
|                  | -32M      | system memory that the operating system |
|                  | -64M      | can use for video memory.               |
|                  | -96M      |                                         |
|                  | -128M     |                                         |
|                  |           |                                         |
|                  | -512M     |                                         |
| PCI Express Prot | -disabled | Enable/Disable/Auto PCI-E port.         |
| _                | -enabled  | _                                       |
|                  | -Auto     |                                         |
| PEG Force Gen1   | -disabled | If enabled, it will force the maximum   |
|                  | -enabled  | speed of PCI Express card to Generation |
|                  |           | 1 mode, even if the card supports       |
|                  |           | Generation 2.                           |

# 4-5.2. Chipset – South Bridge

| Aptio Setup Utility –<br>Chipset                                                                                                    | Copyright (C) 2011 American                                                       | Megatrends, Inc.                                                                                                    |
|----------------------------------------------------------------------------------------------------|-----------------------------------------------------------------------------------|----------------------------------------------------------------------------------------------------|
| SB Chipset Configuration<br>SMBUS Controller<br>Restore AC Power Loss<br>SLP_S4 Assertion Stretch Enable<br>SLP_S4 Assertion Width<br>Audio Configuration<br>Azalia HD Audio<br>Azalia internal HDMI codec | [Enabled]<br>[Power Off]<br>[Enabled]<br>[4-5 Seconds]<br>[Enabled]<br>[Disabled] | Enabled/Disabled SMBus<br>Controller.                                                                                                    |
| High Precision Event Timer Configura<br>High Precision Timer<br>PCI Express Ports Configuration<br>• USB Configuration                                                                                     | ition<br>[Enabled]                                                                | <pre>++: Select Screen 14: Select Item Enter: Select +/-: Change Opt. F1: General Help F2: Previous Values F3: Optimized Defaults F4: Save &amp; Exit ESC: Exit</pre> |
| Version 2.11.1210. Cr                                                                                                    | nuright (C) 2011 American M                                                       | egatrends. Inc.                                                                                                    |

| BIOS Setting     | Options     | Description/Purpose                      |
|------------------|-------------|------------------------------------------|
| SMBus Controller | -disabled   | Enables or disables the system bus       |
|                  | -enabled    | controller. It monitors system's         |
|                  |             | temperature and voltage.                 |
| Restore AC Power | -Power Off  | Determines the mode of operation in case |
| Loss             | -Power On   | of power loss.                           |
|                  | -Last State | Power Off keeps the power off till the   |
|                  |             | power button is pressed.                 |
|                  |             | Power On restores power to the           |
|                  |             | computer.                                |
|                  |             | Last State restores the previous power   |
|                  |             | state before power loss happened.        |
| SLP_S4 Assertion | -disabled   | When enabled it sets the value specified |
| Stretch Enable   | -enabled    | by SLP_S4 Assertion Width option.        |

| BIOS Setting     | Options      | Description/Purpose                     |
|------------------|--------------|-----------------------------------------|
| SLP_S4 Assertion | -1-2 Seconds | Sets the minimum assertion width of the |
| Width            | -2-3 Seconds | SLP_S4# signal (power plane control) to |
|                  | -3-4 Seconds | guarantee the DRAM has been safely      |
|                  | -4-5 Seconds | power-cycled.                           |
| Azalia HD Audio  | -Disabled    | Enabled/Disabled Azalia HD Audio        |
|                  | -Enabled     |                                         |
| Azalia internal  | -Disabled    | Enabled/Disabled Internal HDMI codec    |
| HDMI codec       | -Enabled     | for Azalia.                             |
| High Precision   | -disabled    | Enables or disables High Precision Even |
| Event Timer      | -enabled     | Timer support.                          |
| Configuration    |              |                                         |

| Aptio Setu<br>Chipset                                              | up Utility – Copyright (C) 2011 Am                            | merican Megatrends, Inc.                |
|--------------------------------------------------------------------|---------------------------------------------------------------|-----------------------------------------|
| USB Configuration                                                  |                                                               | Enabled/Disabled All USB<br>Devices     |
| All USB Devices                                                    |                                                               |                                         |
| EHCI Controller 1                                                  | [Enabled]                                                     |                                         |
| EHCI Controller 2                                                  | [Enabled]                                                     |                                         |
| USB Port 0<br>USB Port 1<br>USB Port 2<br>USB Port 3<br>USB Port 4 | [Enabled]<br>[Enabled]<br>[Enabled]<br>[Enabled]<br>[Enabled] |                                         |
| USB Port 5                                                         | [Enabled]                                                     | ++· Select Screen                       |
| USB Port 7                                                         | [Enabled]                                                     | ↑↓: Select Item                         |
| USB Port 8                                                         | [Enabled]                                                     | Enter: Select                           |
| USB Port 9                                                         | [Enabled]                                                     | +/-: Change Opt.                        |
| USB POPT 10                                                        | [Enabled]                                                     | F1: General Help<br>F2: Previous Values |
| USB Port 12                                                        | [Enabled]                                                     | F3: Optimized Defaults                  |
| USB Port 13                                                        | [Enabled]                                                     | F4: Save & Exit<br>ESC: Exit            |
|                                                                    |                                                               |                                         |

## 4-5.2.1. Chipset – South Bridge – USB Configuration

| BIOS Setting      | Options   | Description/Purpose                      |
|-------------------|-----------|------------------------------------------|
| All USB Devices   | -disabled | Enables or disables all USB devices.     |
|                   | -enabled  |                                          |
| EHCI Controller 1 | -disabled | Enables Enhanced Host Controller         |
|                   | -enabled  | Interface 1 for high-speed USB functions |
|                   |           | (USB 2.0).                               |
| EHCI Controller 2 | -disabled | Enables Enhanced Host Controller         |
|                   | -enabled  | Interface 2 for high-speed USB functions |
|                   |           | (USB 2.0).                               |
| USB Port 0        | -disabled | Enables or disables USB Port 0           |
|                   | -enabled  | functionality.                           |
| USB Port 1        | -disabled | Enables or disables USB Port 1           |
|                   | -enabled  | functionality.                           |
| USB Port 2        | -disabled | Enables or disables USB Port 2.          |
|                   | -enabled  |                                          |

| BIOS Setting | Options   | Description/Purpose             |
|--------------|-----------|---------------------------------|
| USB Port 3   | -disabled | Enables or disables USB Port 3  |
|              | -enabled  | functionality.                  |
| USB Port 4   | -disabled | Enables or disables USB Port 4  |
|              | -enabled  | functionality.                  |
| USB Port 5   | -disabled | Enables or disables USB Port 5  |
|              | -enabled  | functionality.                  |
| USB Port 8   | -disabled | Enables or disables USB Port 8  |
|              | -enabled  | functionality.                  |
| USB Port 9   | -disabled | Enables or disables USB Port 9  |
|              | -enabled  | functionality.                  |
| USB Port 10  | -disabled | Enables or disables USB Port 10 |
|              | -enabled  | functionality.                  |
| USB Port 11  | -disabled | Enables or disables USB Port 11 |
|              | -enabled  | functionality.                  |
| USB Port 12  | -disabled | Enables or disables USB Port 12 |
|              | -enabled  | functionality.                  |
| USB Port 13  | -disabled | Enables or disables USB Port 13 |
|              | -enabled  | functionality.                  |

# 4-5.2.2. Chipset – South Bridge – USB Configuration (RMH Support Disabled)

| Aptio Setup Utility -<br>Chipset                                                                                                    | Copyright (C)                                                      | 2011 American  | Megatrends, Inc.                                                                                                    |
|----------------------------------------------------------------------------------------------------|--------------------------------------------------------------------|----------------|----------------------------------------------------------------------------------------------------|
| PCI Express Ports Configuration                                                                                                    |                                                                    |                | Enabled/Disabled the PCI<br>Express Ports in the Chinset                                                                                                    |
| PCI Express Port 1<br>PCI Express Port 2<br>PCI Express Port 3<br>PCI Express Port 4<br>PCI Express Port 5<br>PCI Express Port 6<br>PCI Express Port 7<br>PCI Express Port 8 | [Auto]<br>[Auto]<br>[Auto]<br>[Auto]<br>[Auto]<br>[Auto]<br>[Auto] |                |                                                                                                    |
| Pule Sub Decode                                                                                                    | [n1290160]                                                         |                | <pre>++: Select Screen 11: Select Item Enter: Select +/-: Change Opt. F1: General Help F2: Previous Values F3: Optimized Defaults F4: Save &amp; Exit ESC: Exit</pre> |
| Version 2.11.1210. C                                                                                                    | opyright (C) 2                                                     | 011 American M | egatrends, Inc.                                                                                                    |

| BIOS Setting     | Options   | Description/Purpose                   |
|------------------|-----------|---------------------------------------|
| PCI Express Port | -Disabled | Disabled/Enabled/Auto the PCI Express |
| 1~8              | -Enabled  | Ports in the chipset                  |
|                  | -Auto     |                                       |
| PCI-e Sub Decode | -Disabled | Enabled/Disable PCI-E Sub Decode      |
|                  | -Enabled  | port.(This option is availablewhen    |
|                  |           | Subtractive Decode Agent Enable.      |

# 4-5.3. Chipset – ME Subsystem

| Aptio Setup Utilit<br>Chipset                       | ty – Copyright (C) 2011 A           | merican Megatrends, Inc.                                                                                                    |
|-----------------------------------------------------|-------------------------------------|----------------------------------------------------------------------------------------------------|
| Intel ME Subsystem Configuration                    | 1                                   | ME Subsystem Help                                                                                                    |
| ME Version                                          | 7.1.20.1119                         |                                                                                                    |
| ME Subsystem<br>End of Post Message<br>Execute MEBx | (Enabled)<br>(Enabled)<br>(Enabled) |                                                                                                    |
|                                                     |                                     | ++: Select Screen<br>++: Select Item<br>Enter: Select<br>+/-: Change Opt.<br>F1: General Help<br>F2: Previous Values<br>F3: Optimized Defaults<br>F4: Save & Exit<br>ESC: Exit |
| Unrelien 0.44.4044                                  | 2                                   | wisse Vedebusede Tee                                                                                                    |

| BIOS Setting | Options               | Description/Purpose                        |
|--------------|-----------------------|--------------------------------------------|
| ME Version   | No changeable options | Displays the current Intel Management      |
|              |                       | Engine version.                            |
| ME Subsystem | -disabled             | Enables Intel Management Engine (Intel     |
|              | -enabled              | ME) functionality. Takes affect only after |
|              |                       | power cycling.                             |
| End of Post  | -disabled             | Enables end of post messages for Intel     |
| Message      | -enabled              | ME                                         |
| Execute MEBx | -disabled             | Enables Intel Management Engine BIOS       |
|              | -enabled              | extension (MEBx).                          |

# 4-6. Boot

| Aptio Setup Utility – (<br>Main Advanced Chipset <mark>Boot</mark> Secur                                  | Copyright (C) 2011 American<br>rity Save & Exit                     | Megatrends, Inc.                                                                                                    |
|----------------------------------------------------------------------------------------------------|---------------------------------------------------------------------|----------------------------------------------------------------------------------------------------|
| Boot Configuration<br>Bootup NumLock State                                                                | [0n]                                                                | Select the keyboard NumLock<br>state                                                                                                    |
| Quiet Boot                                                                                                | [Disabled]                                                          |                                                                                                    |
| CSM16 Module Verison                                                                                      | 07.64                                                               |                                                                                                    |
| GateA20 Active<br>Option ROM Messages<br>Interrupt 19 Capture                                             | [Upon Request]<br>[Force BIOS]<br>[Disabled]                        |                                                                                                    |
| Boot Option Priorities<br>Boot Option #1<br>Boot Option #2<br>Boot Option #3<br>Hard Drive BBS Priorities | [JetFlashTranscend]<br>[Built-in EFI Shell]<br>[UEFI: USB USB Hard] | ++: Select Screen<br>14: Select Item<br>Enter: Select<br>+/-: Change Opt.<br>F1: General Help<br>F2: Previous Values<br>F3: Optimized Defaults<br>F4: Save & Exit<br>ESC: Exit |
| Version 2.11.1210. Co                                                                                     | oyright (C) 2011 American M                                         | egatrends, Inc.                                                                                                    |

| BIOS Setting   | Options               | Description/Purpose                      |
|----------------|-----------------------|------------------------------------------|
| Bootup NumLock | -On                   | Specifies the power-on state of the      |
| Status         | -Off                  | numlock feature on the numeric keypad    |
|                |                       | of keyboard.                             |
| Quiet Boot     | -disabled             | When quiet boot is enabled, it displays  |
|                | -enabled              | OEM logo instead of POST messages        |
|                |                       | during boot.                             |
| CSM16 Module   | No changeable options | Displays the current Compatibility       |
| Version        |                       | Support Module version.                  |
| GateA20 Active | -Upon Request         | Specifies Gate-A20 logic gate status. At |
|                | -Always               | boot time, Gate-A20 is enabled when      |
|                |                       | counting and testing of all the system's |
|                |                       | memory and disabled before transferring  |
|                |                       | control to OS.                           |

| BIOS Setting | Options       | Description/Purpose                      |
|--------------|---------------|------------------------------------------|
| Option ROM   | -Force BIOS   | Allows the POST screen to display        |
| Messages     | -Keep Current | Option ROM messages.                     |
| Interrupt 19 | -disabled     | When enabled it allows host adapters     |
| Capture      | -enabled      | ROM BIOS to capture Interrupt 19         |
| _            |               | during the boot process and eventually   |
|              |               | boot from disk(s) connected to those     |
|              |               | adapters.                                |
| Boot Option  | -[drive(s)]   | Allows to set boot option listed in Hard |
| #1~#3        | -disabled     | Drive BBS Priorities.                    |

### 4-6.1. Boot – Hard Drive BBS Priorities

| Aptio Setup Utility – Copyright (C) 2011 American Megatrends, Inc.<br>Boot |                     |                                                                                                    |  |
|----------------------------------------------------------------------------|---------------------|----------------------------------------------------------------------------------------------------|--|
| Boot Option #1                                                             | [JetFlashTranscend] | Sets the system boot order                                                                                                    |  |
|                                                                            |                     | <pre>+: Select Screen 14: Select Item Enter: Select +/-: Change Opt. F1: General Help F2: Previous Values F3: Optimized Defaults F4: Save &amp; Exit ESC: Exit</pre> |  |

| BIOS Setting   | Options     | Description/Purpose                        |
|----------------|-------------|--------------------------------------------|
| Boot Option #1 | -[drive(s)] | Allows setting the boot order of available |
|                | -disabled   | drive(s).                                  |

PMB-881LF USER 'S MANUAL

# 4-7. Security

| Aptio Setup Utility – Copyright (C) 2011 American<br>Main Advanced Chipset Boot <mark>Security</mark> Save & Exit                                                                                                    | Megatrends, Inc.                                                                                                    |
|----------------------------------------------------------------------------------------------------|----------------------------------------------------------------------------------------------------|
| Password Description<br>If ONLY the Administrator's password is set,<br>then this only limits access to Setup and is<br>only asked for when entering Setup<br>If ONLY the User's password is set, then this<br>is a power on password and must be entered to<br>boot or enter Setup. In Setup the User will<br>have Administrator rights | Set Setup Administrator<br>Password                                                                                                    |
| Administrator Password<br>User Password<br>HDD Security Configuration:<br>HDD 0:WDC WD1600BE                                                                                                    | ++: Select Screen<br>11: Select Item<br>Enter: Select<br>+/-: Change Opt.<br>F1: General Help<br>F2: Previous Values<br>F3: Optimized Defaults<br>F4: Save ESC: Exit |
| Version 2.11.1210. Copyright (C) 2011 American M                                                                                                    | egatrends, Inc.                                                                                                    |

| BIOS Setting              | Options                                                 | Description/Purpose                   |
|---------------------------|---------------------------------------------------------|---------------------------------------|
| Administrator<br>Password | Password can be up to<br>20 alphanumeric<br>characters. | Specifies the administrator password. |
| User Password             | Password can be up to 20 alphanumeric characters.       | Specifies the user password.          |

# 4-7.1. Security – HDD 0: [drive]

| Aptio Setup Utility – Copyright (C) 2011 American Megatrends, Inc.<br>Security                                                                                                    |                              |                                                 |  |
|----------------------------------------------------------------------------------------------------|------------------------------|-------------------------------------------------|--|
| HDD Password Description :                                                                                                    |                              | Set HDD User Password.                          |  |
| Allows Access to Set, Modify and Clear<br>HardDisk User and Master Passwords.<br>User Password need to be installed for<br>Enabling Security. Master Password can<br>be Modified only when succesfully unlocked<br>with Master Password in POST. |                              | System after Setting Hard Disk<br>Passwords *** |  |
| HDD PASSWORD CONFIGURATION:                                                                                                    |                              |                                                 |  |
| Security Supported :                                                                                                    | Yes                          |                                                 |  |
| Security Locked :                                                                                                    | No                           | ++: Select Screen                               |  |
| Security Frozen :                                                                                                    | No                           | ↑↓: Select Item                                 |  |
| HDD User Password Status :                                                                                                    | NOT INSTALLED                | Enter: Select                                   |  |
| HDD Master Password Status:                                                                                                    | INSTALLED                    | +/-: Change Upt.                                |  |
| Set User Password                                                                                                    |                              | F2: Previous Values                             |  |
| Set Master Password                                                                                                    |                              | F3: Optimized Defaults<br>F4: Save ESC: Exit    |  |
|                                                                                                    |                              |                                                 |  |
| Version 2 11 1210 C                                                                                                    | onuright (C) 2011 American M | levatrends Inc                                  |  |

| BIOS Setting       | Options               | Description/Purpose                          |
|--------------------|-----------------------|----------------------------------------------|
| Security Supported | No changeable options | Reports if there is security feature         |
|                    |                       | available.                                   |
| Security Enabled   | No changeable options | Reports if there is security feature         |
|                    |                       | enabled.                                     |
| Security Locked    | No changeable options | Reports if there is security feature locked. |
| Security Frozen    | No changeable options | Reports if there is security feature frozen. |
| HDD User           | No changeable options | Reports if there is HDD User Passoword       |
| Password Status    |                       | installed.                                   |
| HDD Master         | No changeable options | Reports if there is HDD Master               |
| Password Status    |                       | Passoword installed.                         |
| Set User Password  | Password can be up to | Specifies the user password.                 |
|                    | 32 alphanumeric       |                                              |
|                    | characters.           |                                              |

| BIOS Setting | Options               | Description/Purpose            |
|--------------|-----------------------|--------------------------------|
| Set Master   | Password can be up to | Specifies the master password. |
| Password     | 32 alphanumeric       |                                |
|              | characters.           |                                |

# 4-8. Save & Exit

| Save Changes and Exit       Save Changes done so far to any of the setup options.         Save Changes and Reset       any of the setup options.         Discard Changes and Reset       any of the setup options.         Save Options       save Changes         Discard Changes       Discard Changes         Discard Changes       Discard Changes         Discard Changes       Discard Changes         Restore Defaults       Save as User Defaults         Boot Override       JetFlashTranscend 46B 8.07         JetFl: USB USB Hard Drive       He: Select Screen         VEFI: USB USB Hard Drive       F1: General Help         F2: Previous Values       F3: Optimized Defaults         F4: Save & Exit       ESC: Exit | Aptio Setup Utility – Copyright (C) 2011 American<br>Main Advanced Chipset Boot Security Save & Exit                                                                                                    | Megatrends, Inc.                                                                                                    |
|----------------------------------------------------------------------------------------------------|----------------------------------------------------------------------------------------------------|----------------------------------------------------------------------------------------------------|
| Boot Overnide<br>JetFlashTranscend 4GB 8.07<br>Built-in EFI Shell<br>UEFI: USB USB Hand Drive<br>+-: Select Screen<br>11: Select Item<br>+/-: Change Opt.<br>F1: General Help<br>F2: Previous Values<br>F3: Optimized Defaults<br>F4: Save & Exit<br>ESO: Exit                                                                                                    | Save Changes and Exit<br>Discard Changes and Exit<br>Save Changes and Reset<br>Discard Changes and Reset<br>Save Options<br>Save Changes<br>Discard Changes<br>Restore Defaults<br>Save as User Defaults<br>Restore User Defaults | Save Changes done so far to<br>any of the setup options.                                                                                                    |
|                                                                                                    | Boot Override<br>JetFlashTranscend 4GB 8.07<br>Built-in EFI Shell<br>UEFI: USB USB Hard Drive                                                                                                    | <pre>++: Select Screen 11: Select Item Enter: Select +/-: Change Opt. F1: General Help F2: Previous Values F3: Optimized Defaults F4: Save &amp; Exit ESC: Exit</pre> |

| BIOS Setting     | Options               | Description/Purpose                     |
|------------------|-----------------------|-----------------------------------------|
| Save Changes and | No changeable options | Exits and saves the changes in CMOS     |
| Exit             |                       | SRAM.                                   |
| Discard Changes  | No changeable options | Exits without saving any changes made   |
| and Exit         |                       | in BIOS settings.                       |
| Save Changes and | No changeable options | Saves the changes in CMOS SRAM and      |
| Reset            |                       | resets.                                 |
| Discard Changes  | No changeable options | Resets without saving any changes made  |
| and Reset        |                       | in BIOS settings.                       |
| Save Changes     | No changeable options | Saves the changes done in BIOS settings |
|                  |                       | so far.                                 |
| Discard Changes  | No changeable options | Discards the changes done in BIOS       |
|                  |                       | settings so far.                        |

| BIOS Setting     | Options               | Description/Purpose                        |
|------------------|-----------------------|--------------------------------------------|
| Restore Defaults | No changeable options | Loads the optimized defaults for BIOS      |
|                  |                       | settings.                                  |
| Save as User     | No changeable options | Saves the current values as user defaults. |
| Defaults         | -                     |                                            |
| Restore User     | No changeable options | Loads the user defaults for BIOS           |
| Defaults         | -                     | settings.                                  |
| Boot Override    | -[drive(s)]           | Forces to boot from selected [drive(s)].   |

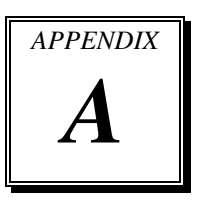

# **EXPANSION BUS**

This appendix indicates the pin assignments.

Section includes:

- PCI BUS Pin Assignment
- Mini-PCIe BUS Pin Assignment

# PCI BUS PIN ASSIGNMENT

Like ISA-BUS connector, the PCI-BUS edge connector is also divided into two sets: one consists of 98-pin; the other consists of 22-pin. The pin assignments are as follows:

| B1 B49 | B52 | B62        |
|--------|-----|------------|
|        |     | 100<br>100 |
| A1 A49 | A52 | A62        |

|     | В          |     | А          | В   |            | А   |            |
|-----|------------|-----|------------|-----|------------|-----|------------|
| PIN | ASSIGNMENT | PIN | ASSIGNMENT | PIN | ASSIGNMENT | PIN | ASSIGNMENT |
| B1  | -12V       | A1  | TRST#      | B31 | +3.3V      | A31 | AD18       |
| B2  | TCK        | A2  | +12V       | B32 | AD17       | A32 | AD16       |
| B3  | GND        | A3  | TMS        | B33 | C/BE2#     | A33 | +3.3V      |
| B4  | TDO        | A4  | TDI        | B34 | GND        | A34 | FRAME#     |
| B5  | +5V        | A5  | +5V        | B35 | IRDY#      | A35 | GND        |
| B6  | +5V        | A6  | INTA#      | B36 | +3.3V      | A36 | TRDY#      |
| B7  | INTB#      | A7  | INTC#      | B37 | DEVSEL#    | A37 | GND        |
| B8  | INTD#      | A8  | +5V        | B38 | GND        | A38 | STOP#      |
| B9  | REQ3#      | A9  | CLKC       | B39 | LOCK#      | A39 | +3.3V      |
| B10 | REQ1#      | A10 | +5V(I/O)   | B40 | PERR#      | A40 | SDONE      |
| B11 | GNT3#      | A11 | CLKD       | B41 | +3.3V      | A41 | SB0#       |
| B12 | GND        | A12 | GND        | B42 | SERR#      | A42 | GND        |
| B13 | GND        | A13 | GND        | B43 | +3.3V      | A43 | PAR        |
| B14 | CLKA       | A14 | GNT1#      | B44 | C/BE1#     | A44 | AD15       |
| B15 | GND        | A15 | RST#       | B45 | AD14       | A45 | +3.3V      |
| B16 | CLKB       | A16 | +5V(I/O)   | B46 | GND        | A46 | AD13       |
| B17 | GND        | A17 | GNT0#      | B47 | AD12       | A47 | AD11       |
| B18 | REQ0#      | A18 | GND        | B48 | AD10       | A48 | GND        |
| B19 | +5V(I/O)   | A19 | REQ2#      | B49 | GND        | A49 | AD09       |
| B20 | AD31       | A20 | AD30       | B52 | AD08       | A52 | C/BE0#     |
| B21 | AD29       | A21 | +3.3V      | B53 | AD07       | A53 | +3.3V      |
| B22 | GND        | A22 | AD28       | B54 | +3.3V      | A54 | AD06       |
| B23 | AD27       | A23 | AD26       | B55 | AD05       | A55 | AD04       |
| B24 | AD25       | A24 | GND        | B56 | AD03       | A56 | GND        |
| B25 | +3.3V      | A25 | AD24       | B57 | GND        | A57 | AD02       |
| B26 | C/BE3#     | A26 | GNT2#      | B58 | AD01       | A58 | AD00       |
| B27 | AD23       | A27 | +3.3V      | B59 | +5V(I/O)   | A59 | +5V(I/O)   |
| B28 | GND        | A28 | AD22       | B60 | ACK64#     | A60 | REQ64#     |
| B29 | AD21       | A29 | AD20       | B61 | +5V        | A61 | +5V        |
| B30 | AD19       | A30 | GND        | B62 | +5V        | A62 | +5V        |

# MINI-PCIe BUS CONNECTOR PIN ASSIGNMENT

| PIN | ASSIGNMENT      | PIN | ASSIGNMENT |
|-----|-----------------|-----|------------|
| 1   | WAKE#           | 2   | +3.3V      |
| 3   | Reserved        | 4   | GND        |
| 5   | Reserved        | 6   | +1.5V      |
| 7   | CLKREQ#         | 8   | Reserved   |
| 9   | GND             | 10  | Reserved   |
| 11  | REFCLK-         | 12  | Reserved   |
| 13  | REFCLK+         | 14  | Reserved   |
| 15  | GND             | 16  | Reserved   |
| 17  | Reserved        | 18  | GND        |
| 19  | Reserved        | 20  | Reserved   |
| 21  | GND             | 22  | PERST#     |
| 23  | PERn0           | 24  | +3.3Vaux   |
| 25  | PERp0           | 26  | GND        |
| 27  | GND             | 28  | +1.5V      |
| 29  | GND             | 30  | SMB_CLK    |
| 31  | PETn0           | 32  | SMB_DATA   |
| 33  | PETp0           | 34  | GND        |
| 35  | GND             | 36  | USB_D-     |
| 37  | GND             | 38  | USB_D+     |
| 39  | +3.3V           | 40  | GND        |
| 41  | +3.3V           | 42  | Reserved   |
| 43  | GND             | 44  | Reserved   |
| 45  | CLINK_CLK_WLAN  | 46  | Reserved   |
| 47  | CLINK_DATA_WLAN | 48  | +1.5V      |
| 49  | CLINK_RST_WIAN  | 50  | GND        |
| 51  | Reserved        | 52  | +3.3V      |

You will find a Mini-PCIe connector in our PMB-881LF. The pin assignments are as follows:

# TECHNICAL SUMMARY

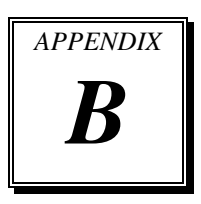

This section introduce you the maps concisely.

Section includes:

- Block Diagram
- Interrupt Map
- DMA Channels Map
- Memory Map
- I/O Map
- Watchdog Timer Configuration
- Flash BIOS Update

# **BLOCK DIAGRAM**

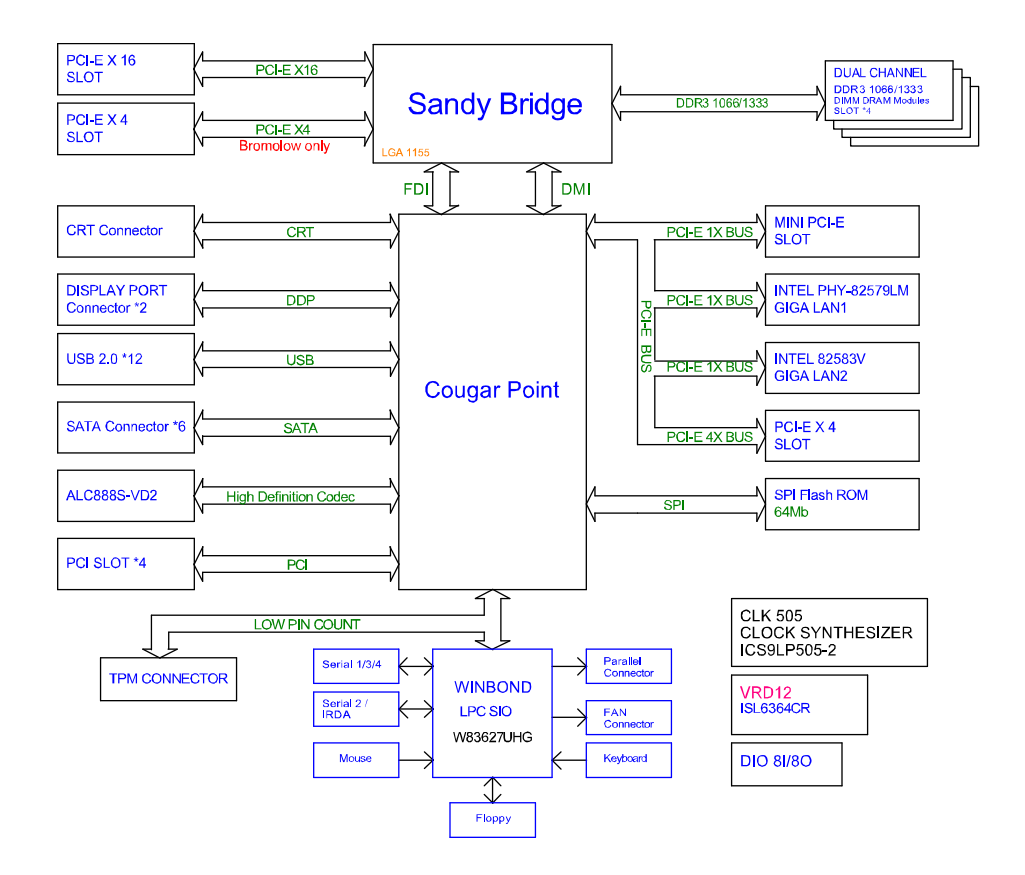

# **INTERRUPT MAP**

| IRQ    | ASSIGNMENT                                                              |
|--------|-------------------------------------------------------------------------|
| IRQ 0  | System timer                                                            |
| IRQ 1  | Standard 101/102-Key or Microsoft Natural PS/2 Keyboard                 |
| IRQ 3  | Communications Port (COM2)                                              |
| IRQ 4  | Communications Port (COM1)                                              |
| IRQ 6  | Standard FDC controller                                                 |
| IRQ 7  | Communications Port (COM3)                                              |
| IRQ 8  | System CMOS/real time clock                                             |
| IRQ 9  | Microsoft ACPI-Compliant System                                         |
| IRQ 10 | Communications Port (COM4)                                              |
| IRQ 10 | Intel(R) 6 Series/C200 Series Chipset Family SMBus Controller<br>- 1C22 |
| IRQ 12 | Microsoft PS/2 Mouse                                                    |
| IRQ 13 | Numeric data processor                                                  |
| IRQ 15 | Secondary IDE Channel                                                   |
| IRQ 16 | Intel(R) HD Graphics Family                                             |
| IRQ 16 | Intel(R) Management Engine Interface                                    |
| IRQ 16 | Intel(R) 6 Series/C200 Series Chipset Family USB Enhanced               |
|        | Host Controller - 1C2D                                                  |
| IRQ 17 | Intel(R) Active Management Technology - SOL (COM5)                      |
| IRQ 17 | Intel(R) 6 Series/C200 Series Chipset Family PCI Express Root           |
|        | Port 1 - 1C10                                                           |
| IRQ 18 | Standard dual channel PCI IDE controller                                |
| IRQ 18 | Intel(R) 6 Series/C200 Series Chipset Family PCI Express Root           |
|        | Port 3 - 1C14                                                           |
| IRQ 18 | Intel(R) 82583V Gigabit Network Connection                              |
| IRQ 19 | Intel(R) 6 Series/C200 Series Chipset Family 2 port Serial ATA          |
|        | Storage Controller - 1C08                                               |
| IRQ 20 | Intel(R) 82579LM Gigabit Network Connection                             |
| IRQ 22 | Microsoft UAA Bus Driver for High Definition Audio                      |
| IRQ 23 | Intel(R) 6 Series/C200 Series Chipset Family USB Enhanced               |
|        | Host Controller - 1C26                                                  |
## DMA CHANNELS MAP

| Timer Channel | Assignment                      |
|---------------|---------------------------------|
| Channel 2     | Standard FDC Controller         |
| Channel 4     | Direct memory access controller |

## **MEMORY MAP**

| MEMORY MAP            | ASSIGNMENT                                                                          |
|-----------------------|-------------------------------------------------------------------------------------|
| 0xFE000000-0xFE3FFFFF | Intel(R) HD Graphics Family                                                         |
| 0xD0000000-0xDFFFFFFF | Intel(R) HD Graphics Family                                                         |
| 0xFE529000-0xFE52900F | Intel(R) Management Engine Interface                                                |
| 0xFE528000-0xFE528FFF | Intel(R) Active Management Technology - SOL<br>(COM5)                               |
| 0xFE500000-0xFE51FFFF | Intel(R) 82579LM Gigabit Network Connection                                         |
| 0xFE527000-0xFE527FFF | Intel(R) 82579LM Gigabit Network Connection                                         |
| 0xFE526000-0xFE5263FF | Intel(R) 6 Series/C200 Series Chipset Family USB<br>Enhanced Host Controller - 1C2D |
| 0xFE520000-0xFE523FFF | Microsoft UAA Bus Driver for High Definition<br>Audio                               |
| 0xFE400000-0xFE4FFFFF | Intel(R) 6 Series/C200 Series Chipset Family PCI<br>Express Root Port 3 - 1C14      |
| 0xFE400000-0xFE4FFFFF | Intel(R) 82583V Gigabit Network Connection                                          |
| 0xFE420000-0xFE423FFF | Intel(R) 82583V Gigabit Network Connection                                          |
| 0xFE525000-0xFE5253FF | Intel(R) 6 Series/C200 Series Chipset Family USB<br>Enhanced Host Controller - 1C26 |
| 0xFE524000-0xFE5240FF | Intel(R) 6 Series/C200 Series Chipset Family<br>SMBus Controller - 1C22             |
| 0xFED10000-0xFED19FFF | System board                                                                        |
| 0xE0000000-0xEFFFFFFF | System board                                                                        |
| 0xFED90000-0xFED93FFF | System board                                                                        |
| 0xFED20000-0xFED3FFFF | System board                                                                        |
| 0xFEE00000-0xFEE0FFFF | System board                                                                        |
| 0xFED1C000-0xFED1FFFF | System board                                                                        |
| 0xFEC00000-0xFECFFFFF | System board                                                                        |
| 0xFED08000-0xFED08FFF | System board                                                                        |
| 0xFF000000-0xFFFFFFFF | System board                                                                        |
| 0xFED00000-0xFED003FF | High precision event timer                                                          |
| 0xA0000-0xBFFFF       | PCI bus                                                                             |
| 0xA0000-0xBFFFF       | Intel(R) HD Graphics Family                                                         |
| 0xC0000-0xDFFFF       | PCI bus                                                                             |
| 0x3DA00000-0xFFFFFFFF | PCI bus                                                                             |

# I/O MAP

| I/O MAP               | ASSIGNMENT                                     |
|-----------------------|------------------------------------------------|
| 0x00000000-0x000003AF | PCI bus                                        |
| 0x00000000-0x000003AF | Direct memory access controller                |
| 0x00000010-0x0000001F | Motherboard resources                          |
| 0x00000020-0x00000021 | Programmable interrupt controller              |
| 0x00000022-0x0000003F | Motherboard resources                          |
| 0x00000040-0x00000043 | System timer                                   |
| 0x00000044-0x0000005F | Motherboard resources                          |
| 0x0000060-0x0000060   | Standard 101/102-Key or Microsoft Natural PS/2 |
|                       | Keyboard                                       |
| 0x00000061-0x00000061 | System speaker                                 |
| 0x0000062-0x0000063   | Motherboard resources                          |
| 0x00000064-0x00000064 | Standard 101/102-Key or Microsoft Natural PS/2 |
|                       | Keyboard                                       |
| 0x00000065-0x0000006F | Motherboard resources                          |
| 0x00000070-0x00000071 | System CMOS/real time clock                    |
| 0x00000072-0x0000007F | Motherboard resources                          |
| 0x0000080-0x0000080   | Motherboard resources                          |
| 0x00000081-0x00000083 | Direct memory access controller                |
| 0x00000084-0x00000086 | Motherboard resources                          |
| 0x00000087-0x00000087 | Direct memory access controller                |
| 0x00000088-0x00000088 | Motherboard resources                          |
| 0x00000089-0x0000008B | Direct memory access controller                |
| 0x0000008C-0x0000008E | Motherboard resources                          |
| 0x0000008F-0x0000008F | Direct memory access controller                |
| 0x00000090-0x0000009F | Motherboard resources                          |
| 0x000000A0-0x000000A1 | Programmable interrupt controller              |
| 0x000000A2-0x000000BF | Motherboard resources                          |
| 0x000000C0-0x000000DF | Direct memory access controller                |
| 0x000000E0-0x000000EF | Motherboard resources                          |
| 0x000000F0-0x000000FF | Numeric data processor                         |
| 0x00000170-0x00000177 | Secondary IDE Channel                          |
| 0x000001F0-0x000001F7 | Primary IDE Channel                            |
| 0x00000274-0x00000277 | ISAPNP Read Data Port                          |
| 0x00000279-0x00000279 | ISAPNP Read Data Port                          |
| 0x00000295-0x00000296 | Motherboard resources                          |
| 0x000002E8-0x000002EF | Communications Port (COM4)                     |
| 0x000002F8-0x000002FF | Communications Port (COM2)                     |

| 0x00000376-0x00000376Secondary IDE Channel0x00000378-0x0000037FPrinter Port (LPT1)0x000003B0-0x000003DFIntel(R) HD Graphics Family0x000003C0-0x000003DFIntel(R) HD Graphics Family0x000003E0-0x000003DFIntel(R) HD Graphics Family0x000003E0-0x000003EFCommunications Port (COM3)0x000003F0-0x000003F5Standard FDC controller0x000003F0-0x000003F5Standard FDC controller0x000003F6-0x000003F6Primary IDE Channel0x000003F6-0x000003F7Communications Port (COM1)0x000003F8-0x000003F7Communications Port (COM1)0x00000454-0x00000457Motherboard resources0x00000458-0x00000457System board0x000004D0-0x0000457Motherboard resources0x00000000000000000000000000000000000                                                                                                    | I/O MAP               | ASSIGNMENT                                     |
|----------------------------------------------------------------------------------------------------|-----------------------|------------------------------------------------|
| 0x00000378-0x0000037FPrinter Port (LPT1)0x000003B0-0x000003DFPCI bus0x000003C0-0x000003DFIntel(R) HD Graphics Family0x000003E0-0x000003DFIntel(R) HD Graphics Family0x000003E0-0x000003EFCommunications Port (COM3)0x000003F0-0x000003F5Standard FDC controller0x000003F6-0x000003F6Primary IDE Channel0x000003F6-0x000003F7Standard FDC controller0x000003F6-0x000003F7Communications Port (COM1)0x000003F6-0x000003F7System board0x000004400-0x00000457Motherboard resources0x00000440-0x00000457System board0x00000458-0x0000047FSystem board0x00000400-0x0000047FSystem board0x00000478-0x0000047FSystem board0x00000000000000000000000000000000000                                                                                                    | 0x00000376-0x00000376 | Secondary IDE Channel                          |
| 0x000003B0-0x000003DFPCI bus0x000003C0-0x000003DFIntel(R) HD Graphics Family0x000003E0-0x000003EFCommunications Port (COM3)0x000003E0-0x000003EFCommunications Port (COM3)0x000003F0-0x000003FFStandard FDC controller0x000003F0-0x000003FFCommunications Port (COM1)0x000003F8-0x000003FFCommunications Port (COM1)0x000003F8-0x000003FFCommunications Port (COM1)0x000003F8-0x00000457System board0x00000458-0x00000457Motherboard resources0x00000458-0x00000457System board0x00000458-0x00000457System board0x00000458-0x00000457System board0x00000458-0x00000457System board0x00000458-0x00000457System board0x00000000000000000000000000000000000                                                                                                    | 0x00000378-0x0000037F | Printer Port (LPT1)                            |
| 0x000003B0-0x000003DFIntel(R) HD Graphics Family0x00003C0-0x000003DFIntel(R) HD Graphics Family0x00003E0-0x000003FFCommunications Port (COM3)0x00003F6-0x000003F5Standard FDC controller0x000003F6-0x000003F7Standard FDC controller0x000003F6-0x000003F7Standard FDC controller0x000003F8-0x000003F7Standard FDC controller0x000003F8-0x000003F7Standard FDC controller0x0000003F8-0x000003F7System board0x00000400-0x00000453System board0x00000454-0x00000477Motherboard resources0x00000450-0x00000477System board0x000004D0-0x00000477System board0x000004D0-0x00000477Motherboard resources0x000004D0-0x00000778System board0x00000000-0x00000778Motherboard resources0x00000000000000000000000000000000000                                                                                                    | 0x000003B0-0x000003DF | PCI bus                                        |
| 0x00003C0-0x000003DFIntel(R) HD Graphics Family0x00003E0-0x000003FFPCI bus0x00003F0-0x000003F5Standard FDC controller0x00003F0-0x00003F6Primary IDE Channel0x000003F7-0x00003F7Standard FDC controller0x000003F8-0x000003F7Standard FDC controller0x000003F8-0x000003F7Standard FDC controller0x000003F8-0x000003F7System board0x00000400-0x00000453System board0x00000458-0x00000457Motherboard resources0x00000458-0x0000047FSystem board0x00000400-0x0000047FSystem board0x00000000000000000000000000000000000                                                                                                    | 0x000003B0-0x000003DF | Intel(R) HD Graphics Family                    |
| 0x00003E0-0x0000CF7PCI bus0x00003E8-0x00003F5Standard FDC controller0x00003F0-0x00003F6Primary IDE Channel0x00003F7-0x00003F7Standard FDC controller0x00003F8-0x00003F7Communications Port (COM1)0x00000450-0x0000453System board0x00000454-0x00000457Motherboard resources0x00000458-0x00000457Motherboard resources0x00000450-0x00000457System board0x00000458-0x00000457Motherboard resources0x00000450-0x00000457System board0x00000450-0x00000457System board0x00000778-0x0000077FMotherboard resources0x00000000000000000000000000000000000                                                                                                    | 0x000003C0-0x000003DF | Intel(R) HD Graphics Family                    |
| 0x00003E8-0x00003EFCommunications Port (COM3)0x00003F0-0x00003F5Standard FDC controller0x00003F6-0x00003F6Primary IDE Channel0x00003F7-0x00003F7Standard FDC controller0x000003F8-0x000003FFCommunications Port (COM1)0x00000454-0x00000453System board0x00000454-0x00000457Motherboard resources0x00000458-0x0000047FSystem board0x00000450-0x00000457Motherboard resources0x00000450-0x00000457Motherboard resources0x00000500-0x0000057FSystem board0x00000778-0x000007FMotherboard resources0x00000000000000000000000000000000000                                                                                                    | 0x000003E0-0x00000CF7 | PCI bus                                        |
| 0x000003F0-0x00003F5Standard FDC controller0x000003F6-0x000003F6Primary IDE Channel0x000003F7-0x000003F7Standard FDC controller0x00000400-0x00000453System board0x0000454-0x0000457Motherboard resources0x0000458-0x000047FSystem board0x0000450-0x000047FSystem board0x0000450-0x000047FSystem board0x0000400-0x00000401Motherboard resources0x00000500-0x0000047FSystem board0x0000050-0x0000047FSystem board0x0000050-0x0000047FSystem board0x00000778-0x0000077FMotherboard resources0x00000000000000000000000000000000000                                                                                                    | 0x000003E8-0x000003EF | Communications Port (COM3)                     |
| 0x000003F6-0x000003F6Primary IDE Channel0x000003F7-0x000003F7Standard FDC controller0x00000400-0x00000453System board0x0000400-0x00000453System board0x0000454-0x00000457Motherboard resources0x0000458-0x0000047FSystem board0x00004D0-0x000004D1Motherboard resources0x00000500-0x0000057FSystem board0x00000778-0x0000077FMotherboard resources0x00000778-0x0000077FMotherboard resources0x00000000000000000000000000000000000                                                                                                    | 0x000003F0-0x000003F5 | Standard FDC controller                        |
| 0x000003F7-0x000003F7Standard FDC controller0x000003F8-0x000003FFCommunications Port (COM1)0x00000400-0x00000453System board0x00000454-0x00000457Motherboard resources0x00000458-0x0000047FSystem board0x000004D0-0x000004D1Motherboard resources0x00000500-0x0000057FSystem board0x00000778-0x0000077FMotherboard resources0x00000000000000000000000000000000000                                                                                                    | 0x000003F6-0x000003F6 | Primary IDE Channel                            |
| 0x00003F8-0x00003FFCommunications Port (COM1)0x0000400-0x00000453System board0x0000454-0x00000457Motherboard resources0x0000458-0x0000047FSystem board0x000004D0-0x000004D1Motherboard resources0x00000500-0x0000057FSystem board0x00000778-0x0000077FMotherboard resources0x00000778-0x0000077FMotherboard resources0x00000000-0x0000077FPCI bus0x00000000-0x00000FFFPCI bus0x00000000-0x00000FFFIntel(R) 6 Series/C200 Series Chipset Family<br>PCI Express Root Port 3 - 1C140x0000E000-0x0000EFFFIntel(R) 16 Series/C200 Series Chipset Family<br>PCI Express Root Port 3 - 1C140x0000F000-0x0000F05FIntel(R) 6 Series/C200 Series Chipset Family<br>SMBus Controller - 1C220x0000F040-0x0000F05FIntel(R) 6 Series/C200 Series Chipset Family<br>SMBus Controller - 1C220x0000F060-0x0000F07FIntel(R) 6 Series/C200 Series Chipset Family 2<br>port Serial ATA Storage Controller - 1C080x0000F090-0x0000F08FIntel(R) 6 Series/C200 Series Chipset Family 2<br>port Serial ATA Storage Controller - 1C080x0000F0A0-0x0000F0A3Intel(R) 6 Series/C200 Series Chipset Family 2<br>port Serial ATA Storage Controller - 1C080x0000F0B0-0x0000F0B7Intel(R) 6 Series/C200 Series Chipset Family 2<br>port Serial ATA Storage Controller - 1C080x0000F0B0-0x0000F0B7Intel(R) 6 Series/C200 Series Chipset Family 2<br>port Serial ATA Storage Controller - 1C080x0000F0B0-0x0000F0B7Intel(R) 6 Series/C200 Series Chipset Family 2<br>port Serial ATA Storage Controller - 1C080x0000F0B0-0x0000F0B7Intel(R) 6 Series/C200 Series                                                                                                    | 0x000003F7-0x000003F7 | Standard FDC controller                        |
| 0x0000400-0x0000453System board0x0000454-0x0000457Motherboard resources0x00000458-0x000004D1Motherboard resources0x00000500-0x0000057FSystem board0x0000050-0x0000077FMotherboard resources0x00000778-0x0000077FMotherboard resources0x0000079-0x00000A79ISAPNP Read Data Port0x00000D0-0x0000FFFFPCI bus0x00000E000-0x0000FFFFPCI bus0x0000E000-0x0000EFFFIntel(R) 6 Series/C200 Series Chipset Family<br>PCI Express Root Port 3 - 1C140x0000E000-0x0000EFFFIntel(R) 82583V Gigabit Network Connection0x0000F000-0x0000F03FIntel(R) HD Graphics Family<br>SMBus Controller - 1C220x0000F040-0x0000F05FIntel(R) 6 Series/C200 Series Chipset Family<br>SMBus Controller - 1C220x0000F080-0x0000F07FIntel(R) 6 Series/C200 Series Chipset Family 2<br>port Serial ATA Storage Controller - 1C080x0000F090-0x0000F09FIntel(R) 6 Series/C200 Series Chipset Family 2<br>port Serial ATA Storage Controller - 1C080x0000F00A0-0x0000F043Intel(R) 6 Series/C200 Series Chipset Family 2<br>port Serial ATA Storage Controller - 1C080x0000F0A0-0x0000F043Intel(R) 6 Series/C200 Series Chipset Family 2<br>port Serial ATA Storage Controller - 1C080x0000F0B0-0x0000F0B7Intel(R) 6 Series/C200 Series Chipset Family 2<br>port Serial ATA Storage Controller - 1C080x0000F0A0-0x0000F0A3Intel(R) 6 Series/C200 Series Chipset Family 2<br>port Serial ATA Storage Controller - 1C080x0000F0B0-0x0000F0B7Intel(R) 6 Series/C200 Series Chipset Family 2<br>port Serial ATA Storage Controller - 1C080x0000F0A0-0x0000F0B7Intel(R) 6                                                                                                    | 0x000003F8-0x000003FF | Communications Port (COM1)                     |
| 0x00000454-0x00000457Motherboard resources0x00000458-0x0000047FSystem board0x000004D0-0x000004D1Motherboard resources0x00000500-0x0000057FSystem board0x00000778-0x0000077FMotherboard resources0x00000778-0x0000077FMotherboard resources0x0000000-0x00000FFFPCI bus0x00000D0-0x0000FFFPCI bus0x0000E000-0x0000EFFFIntel(R) 6 Series/C200 Series Chipset Family<br>PCI Express Root Port 3 - 1C140x0000E000-0x0000EFFFIntel(R) 82583V Gigabit Network Connection0x0000F000-0x0000F03FIntel(R) HD Graphics Family<br>SMBus Controller - 1C220x0000F040-0x0000F05FIntel(R) 6 Series/C200 Series Chipset Family<br>SMBus Controller - 1C220x0000F060-0x0000F07FIntel(R) 6 Series/C200 Series Chipset Family<br>SMBus Controller - 1C220x0000F080-0x0000F08FIntel(R) 6 Series/C200 Series Chipset Family 2<br>port Serial ATA Storage Controller - 1C080x0000F090-0x0000F09FIntel(R) 6 Series/C200 Series Chipset Family 2<br>port Serial ATA Storage Controller - 1C080x0000F00A0-0x0000F087Intel(R) 6 Series/C200 Series Chipset Family 2<br>port Serial ATA Storage Controller - 1C080x0000F00A0-0x0000F087Intel(R) 6 Series/C200 Series Chipset Family 2<br>port Serial ATA Storage Controller - 1C080x0000F080-0x0000F087Intel(R) 6 Series/C200 Series Chipset Family 2<br>port Serial ATA Storage Controller - 1C080x0000F000-0x0000F087Intel(R) 6 Series/C200 Series Chipset Family 2<br>port Serial ATA Storage Controller - 1C080x0000F080-0x0000F087Intel(R) 6 Series/C200 Series Chipset Family 2<br>port Serial ATA Storage Controller - 1C08 <td>0x00000400-0x00000453</td> <td>System board</td>                                                           | 0x00000400-0x00000453 | System board                                   |
| 0x00000458-0x0000047FSystem board0x000004D0-0x000004D1Motherboard resources0x00000500-0x0000057FSystem board0x00000778-0x0000077FMotherboard resources0x00000A79-0x00000A79ISAPNP Read Data Port0x0000D00-0x0000FFFFPCI bus0x0000D00-0x0000FFFFPCI bus0x0000E000-0x0000EFFFIntel(R) 6 Series/C200 Series Chipset Family<br>PCI Express Root Port 3 - 1C140x0000E000-0x0000EFFFIntel(R) 82583V Gigabit Network Connection0x0000F000-0x0000F03FIntel(R) HD Graphics Family<br>SMBus Controller - 1C220x0000F040-0x0000F05FIntel(R) 6 Series/C200 Series Chipset Family<br>SMBus Controller - 1C220x0000F060-0x0000F07FIntel(R) 6 Series/C200 Series Chipset Family<br>SMBus Controller - 1C220x0000F080-0x0000F07FIntel(R) 6 Series/C200 Series Chipset Family 2<br>port Serial ATA Storage Controller - 1C080x0000F090-0x0000F0A3Intel(R) 6 Series/C200 Series Chipset Family 2<br>port Serial ATA Storage Controller - 1C080x0000F080-0x0000F08FIntel(R) 6 Series/C200 Series Chipset Family 2<br>port Serial ATA Storage Controller - 1C080x0000F00A0-0x0000F0A3Intel(R) 6 Series/C200 Series Chipset Family 2<br>port Serial ATA Storage Controller - 1C080x0000F0B0-0x0000F0B7Intel(R) 6 Series/C200 Series Chipset Family 2<br>port Serial ATA Storage Controller - 1C080x0000F0B0-0x0000F0B7Intel(R) 6 Series/C200 Series Chipset Family 2<br>port Serial ATA Storage Controller - 1C080x0000F0C0-0x0000F0C3Intel(R) 6 Series/C200 Series Chipset Family 2<br>port Serial ATA Storage Controller - 1C08                                                                                                    | 0x00000454-0x00000457 | Motherboard resources                          |
| 0x00004D0-0x00004D1Motherboard resources0x00000500-0x0000057FSystem board0x00000778-0x0000077FMotherboard resources0x00000A79-0x00000A79ISAPNP Read Data Port0x0000D00-0x0000FFFFPCI bus0x00001180-0x0000119FSystem board0x0000E000-0x0000EFFFIntel(R) 6 Series/C200 Series Chipset Family<br>PCI Express Root Port 3 - 1C140x0000E000-0x0000EFFFIntel(R) 82583V Gigabit Network Connection0x0000F000-0x0000F03FIntel(R) HD Graphics Family<br>SMBus Controller - 1C220x0000F040-0x0000F05FIntel(R) 6 Series/C200 Series Chipset Family<br>SMBus Controller - 1C220x0000F060-0x0000F07FIntel(R) 6 Series/C200 Series Chipset Family<br>SMBus Controller - 1C220x0000F080-0x0000F08FIntel(R) 6 Series/C200 Series Chipset Family 2<br>port Serial ATA Storage Controller - 1C080x0000F090-0x0000F0A3Intel(R) 6 Series/C200 Series Chipset Family 2<br>port Serial ATA Storage Controller - 1C080x0000F080-0x0000F0A3Intel(R) 6 Series/C200 Series Chipset Family 2<br>port Serial ATA Storage Controller - 1C080x0000F0A0-0x0000F0A3Intel(R) 6 Series/C200 Series Chipset Family 2<br>port Serial ATA Storage Controller - 1C080x0000F0B0-0x0000F0B7Intel(R) 6 Series/C200 Series Chipset Family 2<br>port Serial ATA Storage Controller - 1C080x0000F0B0-0x0000F0B7Intel(R) 6 Series/C200 Series Chipset Family 2<br>port Serial ATA Storage Controller - 1C080x0000F0C0-0x0000F0C3Intel(R) 6 Series/C200 Series Chipset Family 2<br>port Serial ATA Storage Controller - 1C08                                                                                                    | 0x00000458-0x0000047F | System board                                   |
| 0x0000500-0x000057FSystem board0x00000778-0x0000077FMotherboard resources0x00000A79-0x00000A79ISAPNP Read Data Port0x00000D00-0x0000FFFFPCI bus0x0000E000-0x0000EFFFIntel(R) 6 Series/C200 Series Chipset Family<br>PCI Express Root Port 3 - 1C140x0000E000-0x0000EFFFIntel(R) 82583V Gigabit Network Connection0x0000F000-0x0000F03FIntel(R) HD Graphics Family<br>SMBus Controller - 1C220x0000F040-0x0000F05FIntel(R) 6 Series/C200 Series Chipset Family<br>SMBus Controller - 1C220x0000F080-0x0000F07FIntel(R) 82579LM0x0000F080-0x0000F08FIntel(R) 6 Series/C200 Series Chipset Family 2<br>port Serial ATA Storage Controller - 1C080x0000F040-0x0000F043Intel(R) 6 Series/C200 Series Chipset Family 2<br>port Serial ATA Storage Controller - 1C080x0000F080-0x0000F045Intel(R) 6 Series/C200 Series Chipset Family 2<br>port Serial ATA Storage Controller - 1C080x0000F040-0x0000F045Intel(R) 6 Series/C200 Series Chipset Family 2<br>port Serial ATA Storage Controller - 1C080x0000F040-0x0000F045Intel(R) 6 Series/C200 Series Chipset Family 2<br>port Serial ATA Storage Controller - 1C080x0000F040-0x0000F045Intel(R) 6 Series/C200 Series Chipset Family 2<br>port Serial ATA Storage Controller - 1C080x0000F040-0x0000F045Intel(R) 6 Series/C200 Series Chipset Family 2<br>port Serial ATA Storage Controller - 1C080x0000F040-0x0000F045Intel(R) 6 Series/C200 Series Chipset Family 2<br>port Serial ATA Storage Controller - 1C080x0000F040-0x0000F045Intel(R) 6 Series/C200 Series Chipset Family 2<br>port Serial ATA Storage Controller - 1C08                                                                                         | 0x000004D0-0x000004D1 | Motherboard resources                          |
| 0x00000778-0x0000077FMotherboard resources0x00000A79-0x00000A79ISAPNP Read Data Port0x00000D00-0x0000FFFFPCI bus0x00001180-0x0000119FSystem board0x0000E000-0x0000EFFFIntel(R) 6 Series/C200 Series Chipset Family<br>PCI Express Root Port 3 - 1C140x0000E000-0x0000EFFFIntel(R) 82583V Gigabit Network Connection<br>0x0000F000-0x0000F03F0x0000F000-0x0000F03FIntel(R) HD Graphics Family0x0000F040-0x0000F05FIntel(R) 6 Series/C200 Series Chipset Family<br>SMBus Controller - 1C220x0000F060-0x0000F07FIntel(R) 82579LM Gigabit Network<br>Connection0x0000F080-0x0000F08FIntel(R) 6 Series/C200 Series Chipset Family 2<br>port Serial ATA Storage Controller - 1C080x0000F090-0x0000F09FIntel(R) 6 Series/C200 Series Chipset Family 2<br>port Serial ATA Storage Controller - 1C080x0000F080-0x0000F04AIntel(R) 6 Series/C200 Series Chipset Family 2<br>port Serial ATA Storage Controller - 1C080x0000F080-0x0000F087Intel(R) 6 Series/C200 Series Chipset Family 2<br>port Serial ATA Storage Controller - 1C080x0000F080-0x0000F087Intel(R) 6 Series/C200 Series Chipset Family 2<br>port Serial ATA Storage Controller - 1C080x0000F080-0x0000F087Intel(R) 6 Series/C200 Series Chipset Family 2<br>port Serial ATA Storage Controller - 1C080x0000F080-0x0000F087Intel(R) 6 Series/C200 Series Chipset Family 2<br>port Serial ATA Storage Controller - 1C080x0000F080-0x0000F087Intel(R) 6 Series/C200 Series Chipset Family 2<br>port Serial ATA Storage Controller - 1C080x0000F080-0x0000F087Intel(R) 6 Series/C200 Series Chipset Family 2<br>port Serial ATA Storage Controller - 1C08 </td <td>0x00000500-0x0000057F</td> <td>System board</td> | 0x00000500-0x0000057F | System board                                   |
| 0x00000A79-0x00000A79ISAPNP Read Data Port0x00000D00-0x0000FFFFPCI bus0x00001180-0x0000EFFFIntel(R) 6 Series/C200 Series Chipset Family<br>PCI Express Root Port 3 - 1C140x0000E000-0x0000EFFFIntel(R) 82583V Gigabit Network Connection<br>0x0000F000-0x0000F03F0x0000F000-0x0000F03FIntel(R) HD Graphics Family<br>SMBus Controller - 1C220x0000F060-0x0000F07FIntel(R) 82579LM<br>SMBus Controller - 1C220x0000F060-0x0000F07FIntel(R) 6 Series/C200 Series Chipset Family<br>SMBus Controller - 1C220x0000F080-0x0000F08FIntel(R) 6 Series/C200 Series Chipset Family 2<br>port Serial ATA Storage Controller - 1C080x0000F040-0x0000F045Intel(R) 6 Series/C200 Series Chipset Family 2<br>port Serial ATA Storage Controller - 1C080x0000F040-0x0000F045Intel(R) 6 Series/C200 Series Chipset Family 2<br>port Serial ATA Storage Controller - 1C080x0000F040-0x0000F0A3Intel(R) 6 Series/C200 Series Chipset Family 2<br>port Serial ATA Storage Controller - 1C080x0000F080-0x0000F0A3Intel(R) 6 Series/C200 Series Chipset Family 2<br>port Serial ATA Storage Controller - 1C080x0000F080-0x0000F0A3Intel(R) 6 Series/C200 Series Chipset Family 2<br>port Serial ATA Storage Controller - 1C080x0000F080-0x0000F0B7Intel(R) 6 Series/C200 Series Chipset Family 2<br>port Serial ATA Storage Controller - 1C080x0000F080-0x0000F0B7Intel(R) 6 Series/C200 Series Chipset Family 2<br>port Serial ATA Storage Controller - 1C080x0000F0C0-0x0000F0C3Intel(R) 6 Series/C200 Series Chipset Family 2<br>port Serial ATA Storage Controller - 1C08                                                                                                    | 0x00000778-0x0000077F | Motherboard resources                          |
| 0x0000D00-0x0000FFFFPCI bus0x00001180-0x0000119FSystem board0x0000E000-0x0000EFFFIntel(R) 6 Series/C200 Series Chipset Family<br>PCI Express Root Port 3 - 1C140x0000E000-0x0000EFFFIntel(R) 82583V Gigabit Network Connection<br>0x0000F000-0x0000F03F0x0000F000-0x0000F03FIntel(R) HD Graphics Family<br>SMBus Controller - 1C220x0000F060-0x0000F05FIntel(R) 6 Series/C200 Series Chipset Family<br>SMBus Controller - 1C220x0000F060-0x0000F07FIntel(R) 82579LM<br>Connection0x0000F080-0x0000F08FIntel(R) 6 Series/C200 Series Chipset Family 2<br>port Serial ATA Storage Controller - 1C080x0000F090-0x0000F09FIntel(R) 6 Series/C200 Series Chipset Family 2<br>port Serial ATA Storage Controller - 1C080x0000F0A0-0x0000F0A3Intel(R) 6 Series/C200 Series Chipset Family 2<br>port Serial ATA Storage Controller - 1C080x0000F0B0-0x0000F0B7Intel(R) 6 Series/C200 Series Chipset Family 2<br>port Serial ATA Storage Controller - 1C080x0000F0B0-0x0000F0B7Intel(R) 6 Series/C200 Series Chipset Family 2<br>port Serial ATA Storage Controller - 1C080x0000F0B0-0x0000F0B7Intel(R) 6 Series/C200 Series Chipset Family 2<br>port Serial ATA Storage Controller - 1C080x0000F0B0-0x0000F0B7Intel(R) 6 Series/C200 Series Chipset Family 2<br>port Serial ATA Storage Controller - 1C080x0000F0B0-0x0000F0B7Intel(R) 6 Series/C200 Series Chipset Family 2<br>port Serial ATA Storage Controller - 1C080x0000F0C0-0x0000F0C3Intel(R) 6 Series/C200 Series Chipset Family 2<br>port Serial ATA Storage Controller - 1C08                                                                                                    | 0x00000A79-0x00000A79 | ISAPNP Read Data Port                          |
| 0x00001180-0x0000119FSystem board0x0000E000-0x0000EFFFIntel(R) 6 Series/C200 Series Chipset Family<br>PCI Express Root Port 3 - 1C140x0000E000-0x0000EFFFIntel(R) 82583V Gigabit Network Connection<br>0x0000F000-0x0000F03F0x0000F040-0x0000F03FIntel(R) HD Graphics Family0x0000F040-0x0000F05FIntel(R) 6 Series/C200 Series Chipset Family<br>SMBus Controller - 1C220x0000F060-0x0000F07FIntel(R) 82579LM0x0000F080-0x0000F08FIntel(R) 6 Series/C200 Series Chipset Family 2<br>port Serial ATA Storage Controller - 1C080x0000F090-0x0000F09FIntel(R) 6 Series/C200 Series Chipset Family 2<br>port Serial ATA Storage Controller - 1C080x0000F0A0-0x0000F0A3Intel(R) 6 Series/C200 Series Chipset Family 2<br>port Serial ATA Storage Controller - 1C080x0000F0B0-0x0000F0B7Intel(R) 6 Series/C200 Series Chipset Family 2<br>port Serial ATA Storage Controller - 1C080x0000F0A0-0x0000F0A3Intel(R) 6 Series/C200 Series Chipset Family 2<br>port Serial ATA Storage Controller - 1C080x0000F0B0-0x0000F0B7Intel(R) 6 Series/C200 Series Chipset Family 2<br>port Serial ATA Storage Controller - 1C080x0000F0B0-0x0000F0B7Intel(R) 6 Series/C200 Series Chipset Family 2<br>port Serial ATA Storage Controller - 1C080x0000F0B0-0x0000F0B7Intel(R) 6 Series/C200 Series Chipset Family 2<br>port Serial ATA Storage Controller - 1C080x0000F0C0-0x0000F0B7Intel(R) 6 Series/C200 Series Chipset Family 2<br>port Serial ATA Storage Controller - 1C080x0000F0C0-0x0000F0C3Intel(R) 6 Series/C200 Series Chipset Family 2<br>port Serial ATA Storage Controller - 1C08                                                                                         | 0x00000D00-0x0000FFFF | PCI bus                                        |
| 0x0000E000-0x0000EFFFIntel(R) 6 Series/C200 Series Chipset Family<br>PCI Express Root Port 3 - 1C140x0000E000-0x0000EFFFIntel(R) 82583V Gigabit Network Connection<br>Ox0000F040-0x0000F03F0x0000F040-0x0000F03FIntel(R) HD Graphics Family0x0000F060-0x0000F05FIntel(R) 6 Series/C200 Series Chipset Family<br>SMBus Controller - 1C220x0000F060-0x0000F07FIntel(R) 82579LM0x0000F080-0x0000F08FIntel(R) 6 Series/C200 Series Chipset Family 2<br>port Serial ATA Storage Controller - 1C080x0000F090-0x0000F09FIntel(R) 6 Series/C200 Series Chipset Family 2<br>port Serial ATA Storage Controller - 1C080x0000F0A0-0x0000F0A3Intel(R) 6 Series/C200 Series Chipset Family 2<br>port Serial ATA Storage Controller - 1C080x0000F0B0-0x0000F0B7Intel(R) 6 Series/C200 Series Chipset Family 2<br>port Serial ATA Storage Controller - 1C080x0000F0B0-0x0000F0A3Intel(R) 6 Series/C200 Series Chipset Family 2<br>port Serial ATA Storage Controller - 1C080x0000F0B0-0x0000F0B7Intel(R) 6 Series/C200 Series Chipset Family 2<br>port Serial ATA Storage Controller - 1C080x0000F0B0-0x0000F0B7Intel(R) 6 Series/C200 Series Chipset Family 2<br>port Serial ATA Storage Controller - 1C080x0000F0B0-0x0000F0B7Intel(R) 6 Series/C200 Series Chipset Family 2<br>port Serial ATA Storage Controller - 1C080x0000F0C0-0x0000F0C3Intel(R) 6 Series/C200 Series Chipset Family 2<br>port Serial ATA Storage Controller - 1C08                                                                                                    | 0x00001180-0x0000119F | System board                                   |
| PCI Express Root Port 3 - 1C140x0000E000-0x0000EFFFIntel(R) 82583V Gigabit Network Connection0x0000F000-0x0000F03FIntel(R) HD Graphics Family0x0000F040-0x0000F05FIntel(R) 6 Series/C200 Series Chipset Family<br>SMBus Controller - 1C220x0000F060-0x0000F07FIntel(R) 82579LM0x0000F080-0x0000F08FIntel(R) 6 Series/C200 Series Chipset Family 2<br>port Serial ATA Storage Controller - 1C080x0000F090-0x0000F09FIntel(R) 6 Series/C200 Series Chipset Family 2<br>port Serial ATA Storage Controller - 1C080x0000F0A0-0x0000F0A3Intel(R) 6 Series/C200 Series Chipset Family 2<br>port Serial ATA Storage Controller - 1C080x0000F0B0-0x0000F0B7Intel(R) 6 Series/C200 Series Chipset Family 2<br>port Serial ATA Storage Controller - 1C080x0000F0A0-0x0000F0A3Intel(R) 6 Series/C200 Series Chipset Family 2<br>port Serial ATA Storage Controller - 1C080x0000F0B0-0x0000F0B7Intel(R) 6 Series/C200 Series Chipset Family 2<br>port Serial ATA Storage Controller - 1C080x0000F0B0-0x0000F0B7Intel(R) 6 Series/C200 Series Chipset Family 2<br>port Serial ATA Storage Controller - 1C080x0000F0C0-0x0000F0B7Intel(R) 6 Series/C200 Series Chipset Family 2<br>port Serial ATA Storage Controller - 1C080x0000F0C0-0x0000F0C3Intel(R) 6 Series/C200 Series Chipset Family 2<br>port Serial ATA Storage Controller - 1C08                                                                                                    | 0x0000E000-0x0000EFFF | Intel(R) 6 Series/C200 Series Chipset Family   |
| 0x0000E000-0x0000EFFFIntel(R) 82583V Gigabit Network Connection0x0000F000-0x0000F03FIntel(R) HD Graphics Family0x0000F040-0x0000F05FIntel(R) 6 Series/C200 Series Chipset Family<br>SMBus Controller - 1C220x0000F060-0x0000F07FIntel(R) 82579LMGigabit0x0000F080-0x0000F08FIntel(R) 6 Series/C200 Series Chipset Family 2<br>port Serial ATA Storage Controller - 1C080x0000F090-0x0000F09FIntel(R) 6 Series/C200 Series Chipset Family 2<br>port Serial ATA Storage Controller - 1C080x0000F0A0-0x0000F0A3Intel(R) 6 Series/C200 Series Chipset Family 2<br>port Serial ATA Storage Controller - 1C080x0000F0B0-0x0000F0B7Intel(R) 6 Series/C200 Series Chipset Family 2<br>port Serial ATA Storage Controller - 1C080x0000F0A0-0x0000F0A3Intel(R) 6 Series/C200 Series Chipset Family 2<br>port Serial ATA Storage Controller - 1C080x0000F0B0-0x0000F0B7Intel(R) 6 Series/C200 Series Chipset Family 2<br>port Serial ATA Storage Controller - 1C080x0000F0B0-0x0000F0B7Intel(R) 6 Series/C200 Series Chipset Family 2<br>port Serial ATA Storage Controller - 1C080x0000F0C0-0x0000F0B7Intel(R) 6 Series/C200 Series Chipset Family 2<br>port Serial ATA Storage Controller - 1C080x0000F0C0-0x0000F0C3Intel(R) 6 Series/C200 Series Chipset Family 2<br>port Serial ATA Storage Controller - 1C08                                                                                                    |                       | PCI Express Root Port 3 - 1C14                 |
| 0x0000F000-0x0000F03FIntel(R) HD Graphics Family0x0000F040-0x0000F05FIntel(R) 6 Series/C200 Series Chipset Family<br>SMBus Controller - 1C220x0000F060-0x0000F07FIntel(R) 82579LMGigabit0x0000F080-0x0000F08FIntel(R) 6 Series/C200 Series Chipset Family 2<br>port Serial ATA Storage Controller - 1C080x0000F090-0x0000F09FIntel(R) 6 Series/C200 Series Chipset Family 2<br>port Serial ATA Storage Controller - 1C080x0000F0A0-0x0000F0A3Intel(R) 6 Series/C200 Series Chipset Family 2<br>port Serial ATA Storage Controller - 1C080x0000F0B0-0x0000F0B7Intel(R) 6 Series/C200 Series Chipset Family 2<br>port Serial ATA Storage Controller - 1C080x0000F0B0-0x0000F0B3Intel(R) 6 Series/C200 Series Chipset Family 2<br>port Serial ATA Storage Controller - 1C080x0000F0B0-0x0000F0B7Intel(R) 6 Series/C200 Series Chipset Family 2<br>port Serial ATA Storage Controller - 1C080x0000F0B0-0x0000F0B7Intel(R) 6 Series/C200 Series Chipset Family 2<br>port Serial ATA Storage Controller - 1C080x0000F0C0-0x0000F0B7Intel(R) 6 Series/C200 Series Chipset Family 2<br>port Serial ATA Storage Controller - 1C080x0000F0C0-0x0000F0C3Intel(R) 6 Series/C200 Series Chipset Family 2<br>port Serial ATA Storage Controller - 1C08                                                                                                    | 0x0000E000-0x0000EFFF | Intel(R) 82583V Gigabit Network Connection     |
| 0x0000F040-0x0000F05FIntel(R) 6 Series/C200 Series Chipset Family<br>SMBus Controller - 1C220x0000F060-0x0000F07FIntel(R) 82579LMGigabitNetwork<br>Connection0x0000F080-0x0000F08FIntel(R) 6 Series/C200 Series Chipset Family 2<br>port Serial ATA Storage Controller - 1C080x0000F090-0x0000F09FIntel(R) 6 Series/C200 Series Chipset Family 2<br>port Serial ATA Storage Controller - 1C080x0000F0A0-0x0000F09AIntel(R) 6 Series/C200 Series Chipset Family 2<br>port Serial ATA Storage Controller - 1C080x0000F0B0-0x0000F0A3Intel(R) 6 Series/C200 Series Chipset Family 2<br>port Serial ATA Storage Controller - 1C080x0000F0B0-0x0000F0B7Intel(R) 6 Series/C200 Series Chipset Family 2<br>port Serial ATA Storage Controller - 1C080x0000F0C0-0x0000F0B7Intel(R) 6 Series/C200 Series Chipset Family 2<br>port Serial ATA Storage Controller - 1C080x0000F0C0-0x0000F0C3Intel(R) 6 Series/C200 Series Chipset Family 2<br>port Serial ATA Storage Controller - 1C080x0000F0C0-0x0000F0C3Intel(R) 6 Series/C200 Series Chipset Family 2<br>port Serial ATA Storage Controller - 1C08                                                                                                    | 0x0000F000-0x0000F03F | Intel(R) HD Graphics Family                    |
| SMBus Controller - 1C220x0000F060-0x0000F07FIntel(R)82579LMGigabitNetworkConnectionConnection0x0000F080-0x0000F08FIntel(R) 6 Series/C200 Series Chipset Family 2<br>port Serial ATA Storage Controller - 1C080x0000F090-0x0000F09FIntel(R) 6 Series/C200 Series Chipset Family 2<br>port Serial ATA Storage Controller - 1C080x0000F0A0-0x0000F0A3Intel(R) 6 Series/C200 Series Chipset Family 2<br>port Serial ATA Storage Controller - 1C080x0000F0B0-0x0000F0B7Intel(R) 6 Series/C200 Series Chipset Family 2<br>port Serial ATA Storage Controller - 1C080x0000F0C0-0x0000F0C3Intel(R) 6 Series/C200 Series Chipset Family 2<br>port Serial ATA Storage Controller - 1C080x0000F0C0-0x0000F0C3Intel(R) 6 Series/C200 Series Chipset Family 2<br>port Serial ATA Storage Controller - 1C080x0000F0C0-0x0000F0C3Intel(R) 6 Series/C200 Series Chipset Family 2<br>port Serial ATA Storage Controller - 1C08                                                                                                    | 0x0000F040-0x0000F05F | Intel(R) 6 Series/C200 Series Chipset Family   |
| 0x0000F060-0x0000F07FIntel(R)82579LMGigabitNetwork0x0000F080-0x0000F08FIntel(R)6 Series/C200 Series Chipset Family 2<br>port Serial ATA Storage Controller - 1C080x0000F090-0x0000F09FIntel(R)6 Series/C200 Series Chipset Family 2<br>port Serial ATA Storage Controller - 1C080x0000F0A0-0x0000F0A3Intel(R)6 Series/C200 Series Chipset Family 2<br>port Serial ATA Storage Controller - 1C080x0000F0B0-0x0000F0B7Intel(R)6 Series/C200 Series Chipset Family 2<br>port Serial ATA Storage Controller - 1C080x0000F0C0-0x0000F0C3Intel(R)6 Series/C200 Series Chipset Family 2<br>port Serial ATA Storage Controller - 1C080x0000F0C0-0x0000F0C3Intel(R)6 Series/C200 Series Chipset Family 2<br>port Serial ATA Storage Controller - 1C080x0000F0C0-0x0000F0C3Intel(R)6 Series/C200 Series Chipset Family 2<br>port Serial ATA Storage Controller - 1C08                                                                                                    |                       | SMBus Controller - 1C22                        |
| Connection0x0000F080-0x0000F08FIntel(R) 6 Series/C200 Series Chipset Family 2<br>port Serial ATA Storage Controller - 1C080x0000F090-0x0000F09FIntel(R) 6 Series/C200 Series Chipset Family 2<br>port Serial ATA Storage Controller - 1C080x0000F0A0-0x0000F0A3Intel(R) 6 Series/C200 Series Chipset Family 2<br>port Serial ATA Storage Controller - 1C080x0000F0B0-0x0000F0B7Intel(R) 6 Series/C200 Series Chipset Family 2<br>port Serial ATA Storage Controller - 1C080x0000F0C0-0x0000F0C3Intel(R) 6 Series/C200 Series Chipset Family 2<br>port Serial ATA Storage Controller - 1C080x0000F0C0-0x0000F0C3Intel(R) 6 Series/C200 Series Chipset Family 2<br>port Serial ATA Storage Controller - 1C08                                                                                                    | 0x0000F060-0x0000F07F | Intel(R) 82579LM Gigabit Network               |
| 0x0000F080-0x0000F08FIntel(R) 6 Series/C200 Series Chipset Family 2<br>port Serial ATA Storage Controller - 1C080x0000F090-0x0000F09FIntel(R) 6 Series/C200 Series Chipset Family 2<br>port Serial ATA Storage Controller - 1C080x0000F0A0-0x0000F0A3Intel(R) 6 Series/C200 Series Chipset Family 2<br>port Serial ATA Storage Controller - 1C080x0000F0B0-0x0000F0B7Intel(R) 6 Series/C200 Series Chipset Family 2<br>port Serial ATA Storage Controller - 1C080x0000F0C0-0x0000F0B7Intel(R) 6 Series/C200 Series Chipset Family 2<br>port Serial ATA Storage Controller - 1C080x0000F0C0-0x0000F0C3Intel(R) 6 Series/C200 Series Chipset Family 2<br>port Serial ATA Storage Controller - 1C080x0000F0C0-0x0000F0C3Intel(R) 6 Series/C200 Series Chipset Family 2<br>port Serial ATA Storage Controller - 1C08                                                                                                    |                       | Connection                                     |
| port Serial ATA Storage Controller - 1C080x0000F090-0x0000F09FIntel(R) 6 Series/C200 Series Chipset Family 2<br>port Serial ATA Storage Controller - 1C080x0000F0A0-0x0000F0A3Intel(R) 6 Series/C200 Series Chipset Family 2<br>port Serial ATA Storage Controller - 1C080x0000F0B0-0x0000F0B7Intel(R) 6 Series/C200 Series Chipset Family 2<br>port Serial ATA Storage Controller - 1C080x0000F0C0-0x0000F0C3Intel(R) 6 Series/C200 Series Chipset Family 2<br>port Serial ATA Storage Controller - 1C080x0000F0C0-0x0000F0C3Intel(R) 6 Series/C200 Series Chipset Family 2<br>port Serial ATA Storage Controller - 1C08                                                                                                    | 0x0000F080-0x0000F08F | Intel(R) 6 Series/C200 Series Chipset Family 2 |
| 0x0000F090-0x0000F09FIntel(R) 6 Series/C200 Series Chipset Family 2<br>port Serial ATA Storage Controller - 1C080x0000F0A0-0x0000F0A3Intel(R) 6 Series/C200 Series Chipset Family 2<br>port Serial ATA Storage Controller - 1C080x0000F0B0-0x0000F0B7Intel(R) 6 Series/C200 Series Chipset Family 2<br>port Serial ATA Storage Controller - 1C080x0000F0C0-0x0000F0C3Intel(R) 6 Series/C200 Series Chipset Family 2<br>port Serial ATA Storage Controller - 1C080x0000F0C0-0x0000F0C3Intel(R) 6 Series/C200 Series Chipset Family 2<br>port Serial ATA Storage Controller - 1C08                                                                                                    |                       | port Serial ATA Storage Controller - 1C08      |
| 0x0000F0A0-0x0000F0A3    Intel(R) 6 Series/C200 Series Chipset Family 2<br>port Serial ATA Storage Controller - 1C08      0x0000F0B0-0x0000F0B7    Intel(R) 6 Series/C200 Series Chipset Family 2<br>port Serial ATA Storage Controller - 1C08      0x0000F0C0-0x0000F0C3    Intel(R) 6 Series/C200 Series Chipset Family 2<br>port Serial ATA Storage Controller - 1C08      0x0000F0C0-0x0000F0C3    Intel(R) 6 Series/C200 Series Chipset Family 2<br>port Serial ATA Storage Controller - 1C08                                                                                                    | 0x0000F090-0x0000F09F | Intel(R) 6 Series/C200 Series Chipset Family 2 |
| 0x0000F0A0-0x0000F0A3    Intel(R) 6 Series/C200 Series Chipset Family 2<br>port Serial ATA Storage Controller - 1C08      0x0000F0B0-0x0000F0B7    Intel(R) 6 Series/C200 Series Chipset Family 2<br>port Serial ATA Storage Controller - 1C08      0x0000F0C0-0x0000F0C3    Intel(R) 6 Series/C200 Series Chipset Family 2<br>port Serial ATA Storage Controller - 1C08      0x0000F0C0-0x0000F0C3    Intel(R) 6 Series/C200 Series Chipset Family 2<br>port Serial ATA Storage Controller - 1C08                                                                                                    |                       | port Serial ATA Storage Controller - 1C08      |
| 0x0000F0B0-0x0000F0B7    Intel(R) 6 Series/C200 Series Chipset Family 2 port Serial ATA Storage Controller - 1C08      0x0000F0C0-0x0000F0C3    Intel(R) 6 Series/C200 Series Chipset Family 2 port Serial ATA Storage Controller - 1C08                                                                                                    | 0x0000F0A0-0x0000F0A3 | Inter(R) 6 Series/C200 Series Chipset Family 2 |
| 0x0000F0B0-0x0000F0B7  Intel(R) 0 Series/C200 Series Chipset Family 2<br>port Serial ATA Storage Controller - 1C08    0x0000F0C0-0x0000F0C3  Intel(R) 6 Series/C200 Series Chipset Family 2<br>port Serial ATA Storage Controller - 1C08                                                                                                    |                       | Intol(P) 6 Series/C200 Series Chinset Family 2 |
| 0x0000F0C0-0x0000F0C3 Intel(R) 6 Series/C200 Series Chipset Family 2<br>port Serial ATA Storage Controller - 1C08                                                                                                    | 0x0000F0B0-0x0000F0B7 | nort Seriel ATA Storage Controller 1008        |
| port Serial ATA Storage Controller - 1C08                                                                                                    | 0x0000E0C0_0x0000E0C3 | Intel(R) 6 Series/C200 Series Chinset Family 2 |
| port benar Min Storage Controller - 1000                                                                                                    | 0x000010C0-0x000010C3 | nort Serial ATA Storage Controller - 1008      |
| 0x0000F0D0-0x0000F0D7 Intel(R) 6 Series/C200 Series Chipset Family 2                                                                                                    | 0x0000F0D0-0x0000F0D7 | Intel(R) 6 Series/C200 Series Chipset Family 2 |
| port Serial ATA Storage Controller - 1C08                                                                                                    |                       | port Serial ATA Storage Controller - 1C08      |

| I/O MAP               | ASSIGNMENT                                     |
|-----------------------|------------------------------------------------|
| 0x0000F0E0-0x0000F0EF | Intel(R) 6 Series/C200 Series Chipset Family 4 |
|                       | port Serial ATA Storage Controller - 1C00      |
| 0x0000F0F0-0x0000F0FF | Intel(R) 6 Series/C200 Series Chipset Family 4 |
|                       | port Serial ATA Storage Controller - 1C00      |
| 0x0000F140-0x0000F147 | Intel(R) Active Management Technology -        |
|                       | SOL (COM5)                                     |
| 0x0000F150-0x0000F15F | Standard dual channel PCI IDE controller       |
| 0x0000F160-0x0000F163 | Standard dual channel PCI IDE controller       |
| 0x0000F170-0x0000F177 | Standard dual channel PCI IDE controller       |
| 0x0000F180-0x0000F183 | Standard dual channel PCI IDE controller       |
| 0x0000F190-0x0000F197 | Standard dual channel PCI IDE controller       |

# WATCHDOG TIMER CONFIGURATION

The I/O port address of the watchdog timer is 2E (hex) and 2F (hex). 2E (hex) is the address port. 2F (hex) is the data port. User must first assign the address of register by writing address value into address port 2E (hex), then write/read data to/from the assigned register through data port 2F (hex).

### **Configuration Sequence**

To program W83627UHG configuration registers, the following configuration sequence must be followed:

- (1) Enter the extended function mode
- (2) Configure the configuration registers
- (3) Exit the extended function mode

## (1) Enter the extended function mode

To place the chip into the Extended Function Mode, two successive writes of 0x87 must be applied to Extended Function Enable Registers (EFERs, i.e. 2Eh or 4Eh).

### (2) Configure the configuration registers

The chip selects the Logical Device and activates the desired Logical Devices through Extended Function Index Register (EFIR) and Extended Function Data Register (EFDR). The EFIR is located at the same address as the EFER, and the EFDR is located at address (EFIR+1). First, write the Logical Device Number (i.e. 0x07) to the EFIR and then write the number of the desired Logical Device to the EFDR. If accessing the Chip (Global) Control Registers, this step is not required. Secondly, write the address of the desired configuration register within the Logical Device to the EFIR and then write (or read) the desired configuration register through the EFDR.

## (3) Exit the extended function mode

To exit the Extended Function Mode, writing 0xAA to the EFER is required. Once the chip exits the Extended Function Mode, it is in the normal running mode and is ready to enter the configuration mode.

### **Example Program**

Enable watchdog timer and set 30 sec. as timeout interval

| ;   | Enter to | extended function mode                       |
|-----|----------|----------------------------------------------|
| Mov | dx,      | 2eh                                          |
| Mov | al,      | 87h                                          |
| Out | dx,      | al                                           |
| Out | dx,      | al                                           |
| ;   | Select L | ogical Device 8 of watchdog timer            |
| Mov | al,      | 07h                                          |
| Out | dx,      | al                                           |
| Inc | dx       |                                              |
| Mov | al,      | 08h                                          |
| Out | dx,      | al                                           |
| ;   | Set seco | nd as counting unit                          |
| Dec | dx       |                                              |
| Mov | al,      | 0f5h                                         |
| Out | dx,      | al                                           |
| Inc | dx       |                                              |
| In  | al,      | dx                                           |
| And | al,      | not 08h                                      |
| Out | dx,      | al                                           |
| ;   | Set time | out interval as 30seconds and start counting |
| Dec | dx       |                                              |
| Mov | al,      | 0f6h                                         |
| Out | dx,      | al                                           |
| Inc | dx       |                                              |
| Mov | al,      | 30                                           |
| Out | dx,      | al                                           |
| ;   | Exit the | extended function mode                       |
| Dec | dx       |                                              |
| Mov | al,      | 0aah                                         |
| Out | dx,      | al                                           |

# FLASH BIOS UPDATE

#### A. Before System BIOS update

- 1. Prepare a bootable media (ex. USB storage device) which can boot system to DOS prompt.
- 2. Download and save the BIOS file (ex. B8810P01.bin) to the bootable device.
- 3. Copy AMI flash utility AFUDOS.exe (v2.35) into bootable device.

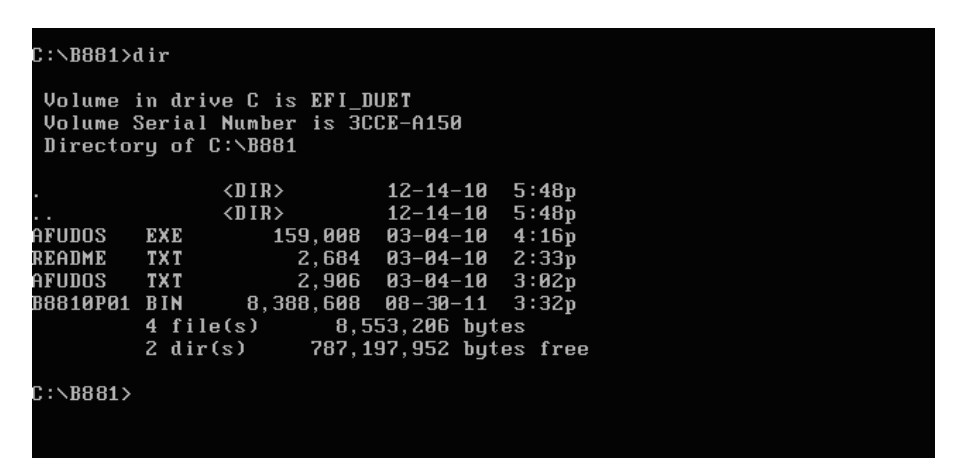

- 4. Make sure the target system can first boot to the bootable device.
  - (1) Connect the bootable USB device.
  - (2) Turn on the computer and press <F2> or <Del> key during boot to enter BIOS Setup.
  - (3) System will go into the BIOS setup menu.
  - (4) Select [Boot] menu.
  - (5) Select [Hard Drive BBS Priorities], set the USB bootable device to be the 1<sup>st</sup> boot device.
  - (6) Press  $\langle F4 \rangle$  key to save configuration and exit the BIOS setup menu.

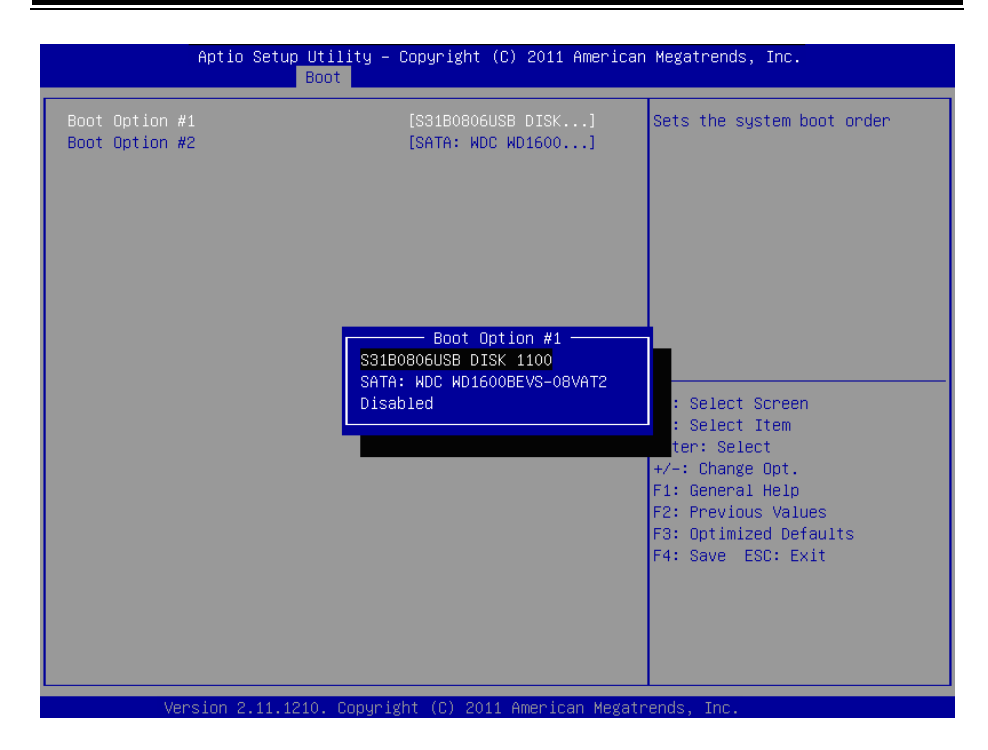

#### **B. AFUDOS command for system BIOS update**

AFUDOS.exe is the AMI firmware update utility; the command line is shown as below:

#### AFUDOS <ROM File Name> [option1] [option2]....

User can type "AFUDOS/ ?" to see all the definition of each control options. The recommended options for BIOS ROM update include following parameters:

- **/P**: Program main BIOS image.
- /B: Program Boot Block.
- /N: Program NVRAM.
- **/X**: Don't check ROM ID.

#### **C. BIOS update procedure**

- 1. Use the bootable USB storage to boot up system into the DOS command prompt.
- Type "AFUDOS B881xxxx.bin /p /b /n /x" and press enter to start the flash procedure.
  Object that a plot of the plot of the p

(Note that xxxx means the BIOS revision part, ex. 0P01...)

- 3. During the update procedure, you will see the BIOS update process status and its percentage. Beware! Do not turn off system power or reset your computer if the whole procedure are not complete yet, or it may crash the BIOS ROM and make system unable to boot up next time.
- 4. After BIOS update procedures is complete, the messages should be like the figure shown below.

| C:\DOS>afudos B8810                                                                                                    | ЭРО1.BIN /Р /B /N /Х                                                                                                    |
|----------------------------------------------------------------------------------------------------|----------------------------------------------------------------------------------------------------|
| l<br>Copyright                                                                                                    | AMI Firmware Update Utility(APTIO) v2.35<br>(C)2010 American Megatrends Inc. All Rights Reserved.                            |
| Reading file<br>FFS checksums<br>Erasing flash<br>Writing flash<br>Verifying flash<br>Erasing NURAM<br>Writing NURAM<br>Urifying NURAM<br>Erasing BootBlock<br>Writing BootBlock | done      done      done      done      done      done      done      done      done      done      done      done      done |
| Verifying BootBloo<br>C:\DOS>_                                                                                                    | ck done                                                                                                    |

- 5. User can restart the system and boot up with new BIOS now.
- 6. Update is complete after restart.

7. Verify during following boot that the BIOS version displayed at initialization screen has changed.

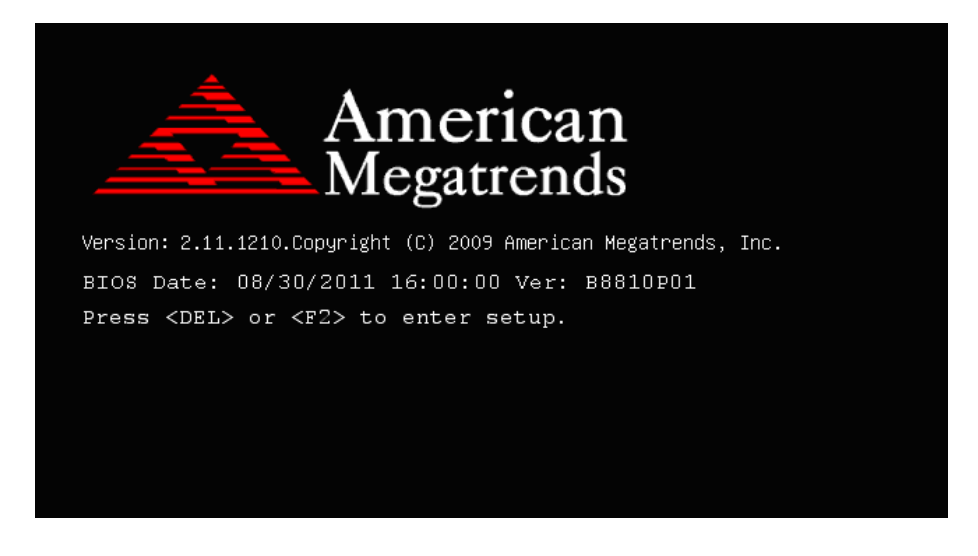